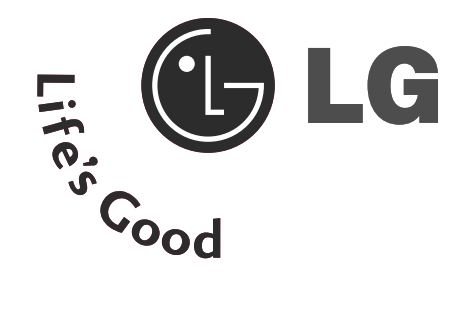

# Téléviseur LCD Téléviseur plasma MANUEL DE L'UTILISATEUR

| MODÈLES D  | E        | MODÈLES DE        |
|------------|----------|-------------------|
| TÉLÉVISEUR | LCD      | TÉLÉVISEUR PLASMA |
| 19LS4D*    | 32LG30** | 42PG10**          |
| 22LS4D*    | 37LG30** | 50PG10**          |
| 32LG20**   | 42LG30** | 42PG20**          |
| 37LG20**   | 32LG5*** | 50PG20**          |
| 42LG20**   | 37LG50** | 42PG30**          |
| 19LG30**   | 42LG50** | 50PG30**          |
| 22LG30**   | 47LG50** | 60PG30**          |
| 26LG30**   | 52LG50** |                   |

Avant la mise en service de votre téléviseur, veuillez lire attentivement ce manuel d'utilisation.

Conservez-le à portée de main pour pouvoir vous y reporter ultérieurement.

Notez le numéro de série et le numéro du modèle, qui figurent sur la plaque signalétique fixée à l'arrière du poste. Transmettez ces informations à votre revendeur lorsque vous demandez une intervention de maintenance.

# ACCESSOIRES

# ACCESSOIRES

Assurez-vous que les accessoires suivants sont fournis avec votre téléviseur. S'il vous manque un ou plusieurs de ces accessoires, veuillez contacter le distributeur qui vous a vendu l'appareil.

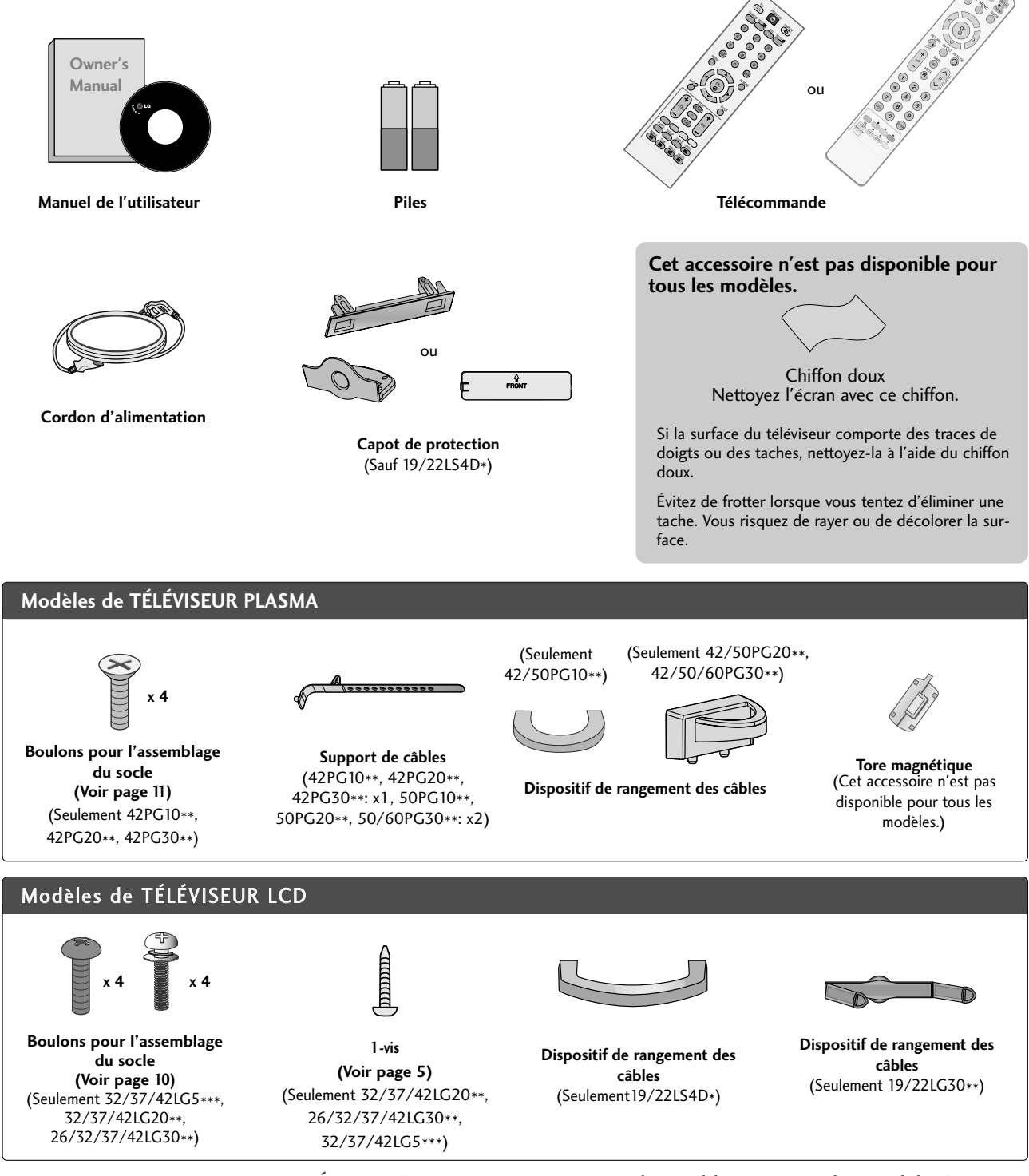

UTILISATION D'UN TORE MAGNÉTIQUE (Cet accessoire n'est pas disponible pour tous les modèles.)

Un tore magnétique peut être utilisé pour réduire l'onde électromagnétique au branchement du cordon d'alimentation.

Plus le tore magnétique est situé proche de la prise de courant, plus il sera efficace.

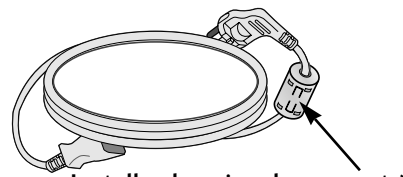

Installez la prise de courant à proximité.

# TABLE DES MATIÈRES

| ACCESSOIRES | 1 |
|-------------|---|
|-------------|---|

# PRÉPARATION

| COMMANDES DU PANNEAU AVANT                     | 4  |
|------------------------------------------------|----|
| PRÉSENTATION DU PANNEAU ARRIÈRE                | 7  |
| INSTALLATION DU SOCLE 1                        | 0  |
| DÉMONTAGE DU SOCLE1                            | 3  |
| VEUILLEZ INSTALLER LE TÉLÉVISEUR AVEC PRÉCAUTI | ON |
| POUR ÉVITER QU'IL NE TOMBE 1                   | 4  |
| SUPPORT ARRIÈRE POUR LE RANGEMENT DE           | S  |
| CÂBLES 1                                       | 5  |
| POSITIONNEMENT DE L'ÉCRAN1                     | 8  |
| EMPLACEMENT 1                                  | 8  |
| Système de sécurité Kensington1                | 8  |
| Installation du socle 1                        | 9  |
| Montage au mur : Installation horizontale 1    | 9  |
| Raccordement à une antenne 2                   | 0  |

# CONFIGURATION D'UN APPAREIL EXTERNE

| CONFIGURATION DU RÉCEPTEUR HD              | 21 |
|--------------------------------------------|----|
| CONFIGURATION DE LA SORTIE                 |    |
| AUDIONUMÉRIQUE                             | 22 |
| Branchement d'un DVD                       | 23 |
| CONFIGURATION D'UN MAGNÉTOSCOPE            | 25 |
| CONFIGURATION D'UNE AUTRE SOURCE           |    |
| AUDIO/VIDÉO                                | 27 |
| INSERTION DU MODULE CI                     | 28 |
| CONFIGURATION D'UN PC                      | 28 |
| -Configuration de l' écran pour le mode PC | 32 |
|                                            |    |

### UTILISATION DU TÉLÉVISEUR/ CONTRÔLE DES CHAÎNES

| Fonctions des touches de la télécommande | 36 |
|------------------------------------------|----|
| Mise sous tension du téléviseur          | 42 |
| SÉLECTION DES CHAÎNES                    | 42 |
| Volume Adjustment                        | 42 |
| SÉLECTION ET RÉGLAGE DES MENUS À L'ÉCRAN | 43 |
| RECHERCHE AUTOMATIQUE DES CHAÎNES        | 44 |
| RECHERCHE MANUELLE (EN MODE              |    |
| NUMÉRIQUE)                               | 45 |
| RECHERCHE MANUELLE (EN MODE              |    |
| ANALOGIQUE)                              | 46 |
| EDITION DES CHAÎNES                      | 48 |
|                                          |    |

| Préampli                          | 51 |
|-----------------------------------|----|
| MISE À JOUR LOGICIELLE            | 52 |
| Diagnostics                       | 53 |
| CI INFORMATION (INFOS CI)         | 54 |
| SÉLECTION DE LA LISTE DES CHAÎNES | 55 |
| SIMPLINK                          | 56 |
| LIBELLÉ DES ENTRÉES               | 58 |
| MODE AV                           | 59 |
|                                   |    |

### EPG (GUIDE DE PROGRAMMES ÉLECTRONIQUE) (EN MODE NUMÉRIQUE UNIQUEMENT)

| Activation/désactivation du guide de program<br>électronique | mes<br>60 |
|--------------------------------------------------------------|-----------|
| Sélection d'un programme                                     | 60        |
| Signification des touches en mode Guide                      |           |
| NOW/NEXT (Actuel/Suivant)                                    | 61        |
| Signification des touches en mode Guide sur 8 jours          | 61        |
| Signification des touches en mode Modification date          | 61        |
| Button Function in Extended Description Box                  | 62        |
| Signification des touches en mode de réglage                 |           |
| Enregistrement/Rappel                                        | 62        |
| Fonction des boutons en mode Liste planifiée                 | 62        |
|                                                              |           |

### RÉGLAGES DE L'IMAGE

| RÉGLAGE DE LA TAILLE DE L'IMAGE (FORMAT          |
|--------------------------------------------------|
| D'IMAGE)                                         |
| RÉGLAGES PRÉDÉFINIS DE L'IMAGE                   |
| - Mode image – Réglages prédéfinis 65            |
| - Réglages automatique de la tonalité de couleur |
| (Chaud/Moyen/Froid) 66                           |
| RÉGLAGE MANUEL DE L'IMAGE                        |
| - Mode image - Option Utilisateur 67             |
| - Mode image – Contrôle expert                   |
| TECHNOLOGIE D'OPTIMISATION DE L'IMAGE 68         |
| CONTRÔLE AVANCÉ : MODE CINÉMA                    |
| CONTRÔLE AVANCÉ : NIVEAU DE NOIR 71              |
| PROTECTION DES YEUX72                            |
| RÉINITIALISATION DE L'IMAGE                      |
| MÉTHODE ISM (RÉDUCTION DE LA RÉMANENCE           |
| À L'ÉCRAN) (TÉLÉVISEUR PLASMA UNIQUE-            |
| MENT)                                            |
| MODE IMAGE ÉCONOMIE D'ÉNERGIE (téléviseur        |
| plasma uniquement)                               |

# RÉGLAGES DU SON ET DE LA LANGUE

| NIVELAGE AUTOMATIQUE DU VOLUME (VOLUME                                             |
|------------------------------------------------------------------------------------|
| AUTO.)                                                                             |
| RÉGLAGES PRÉDÉFINIS DU SON : MODE SON                                              |
| RÉGLAGES DU SON : MODE UTILISATEUR 78                                              |
| Balance 79                                                                         |
| ACTIVATION ET DÉSACTIVATION DES HAUT-PAR-                                          |
| LEURS 80                                                                           |
| SÉLECTION DE LA SORTIE AUDIONUMÉRIQUE 81                                           |
| REINITIALISATION DES PARAMETRES AUDIO 82                                           |
| 1/11                                                                               |
| 1/ 11                                                                              |
| - Réception stéréo/bilingue (en mode analogique                                    |
| <ul> <li>Réception stéréo/bilingue (en mode analogique<br/>uniquement)</li></ul>   |
| <ul> <li>- Réception stéréo/bilingue (en mode analogique<br/>uniquement)</li></ul> |
| <ul> <li>Réception stéréo/bilingue (en mode analogique<br/>uniquement)</li></ul>   |
| <ul> <li>Réception stéréo/bilingue (en mode analogique uniquement)</li></ul>       |
| <ul> <li>- Réception stéréo/bilingue (en mode analogique uniquement)</li></ul>     |
| <ul> <li>- Réception stéréo/bilingue (en mode analogique uniquement)</li></ul>     |

# RÉGLAGE DE L'HEURE

| Horloge                                  | 87 |
|------------------------------------------|----|
| ACTIVATION ET DÉSACTIVATION DU MINUTEUR  | 88 |
| RÉGLAGE DE LA MISE EN VEILLE AUTOMATIQUE | 89 |
| CONFIGURATION DU FUSEAU HORAIRE          | 90 |
| RÉGLAGE DE LA MINUTERIE DE VEILLE        | 90 |

# CONTRÔLE PARENTAL

| DÉFINITION DU MOT DE PASSE ET SYSTÈN | /e de |
|--------------------------------------|-------|
| VERROUILLAGE                         | 91    |
| BLOCAGE D'UNE CHAÎNE                 | 92    |
| Contrôle parental                    | 93    |
| BLOCAGE DES TOUCHES                  | 94    |

# TÉLÉTEXTE

| Pour activer/désactiver le télétexte | 95 |
|--------------------------------------|----|
| Texte SIMPLE                         | 95 |
| Texte TOP                            | 95 |
| FASTEXT                              | 96 |
| Fonctions télétexte spéciales        | 96 |

# TÉLÉTEXTE NUMÉRIQUE

| TÉLÉTEXTE DANS LE SERVICE NUMÉRIQUE | 97 |
|-------------------------------------|----|
| TÉLÉTEXTE DU SERVICE NUMÉRIQUE      | 97 |

### ANNEXE

| Reinitialisation (Retour aux regiages d'usine) | 90 |
|------------------------------------------------|----|
| DÉPANNAGE                                      | 99 |
| ENTRETIEN 1                                    | 01 |
| SPÉCIFICATIONS DE L'APPAREIL 1                 | 02 |
| PROGRAMMATION DE LA TÉLÉCOMMANDE 1             | 05 |
| CODES INFRAROUGE 1                             | 07 |
| INSTALLATION D'UN SYSTÈME DE COMMANDE          | Ξ  |
| EXTERNE                                        | 09 |

# COMMANDES DU PANNEAU AVANT

- L'image peut être différente de celle affichée sur votre téléviseur.
- Si votre appareil est entouré d'un film de protection, enlevez-le et nettoyez l'appareil avec un chiffon à lustrer.

Modèles de téléviseur plasma : 42/50PG20\*\*, 42/50/60PG30\*\*

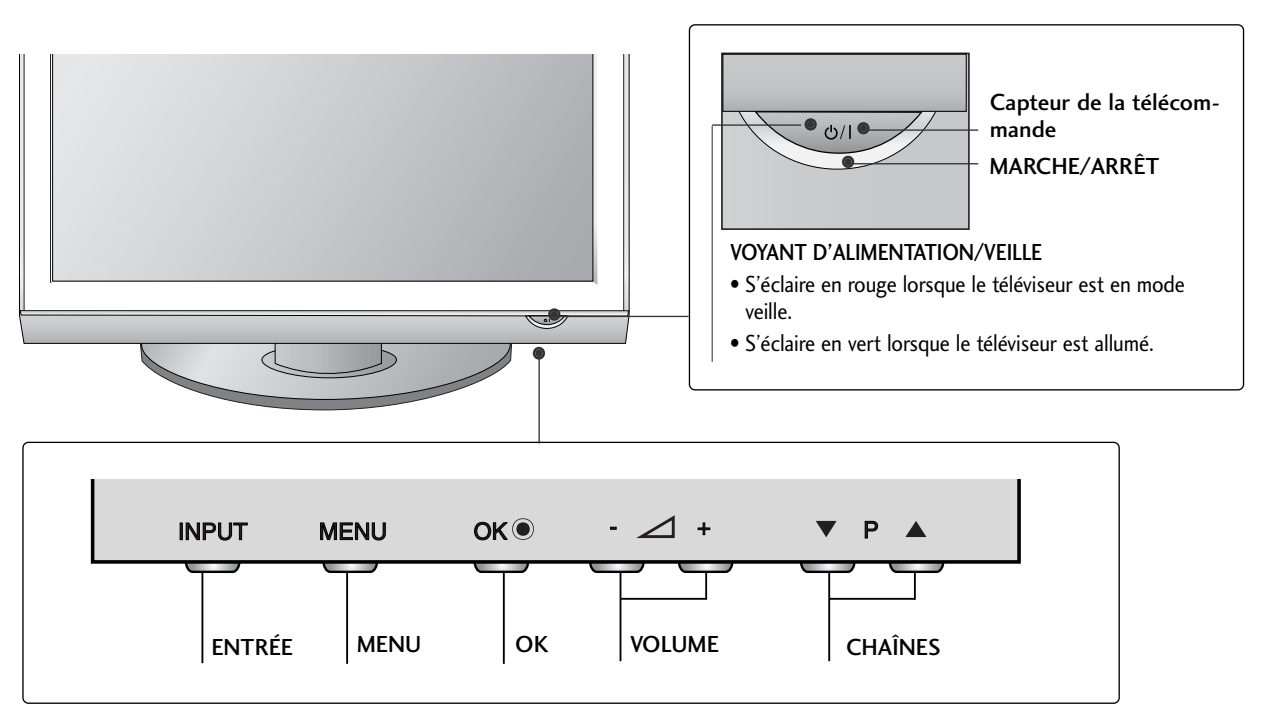

Modèles de téléviseur plasma : 42/50PG10\*\*

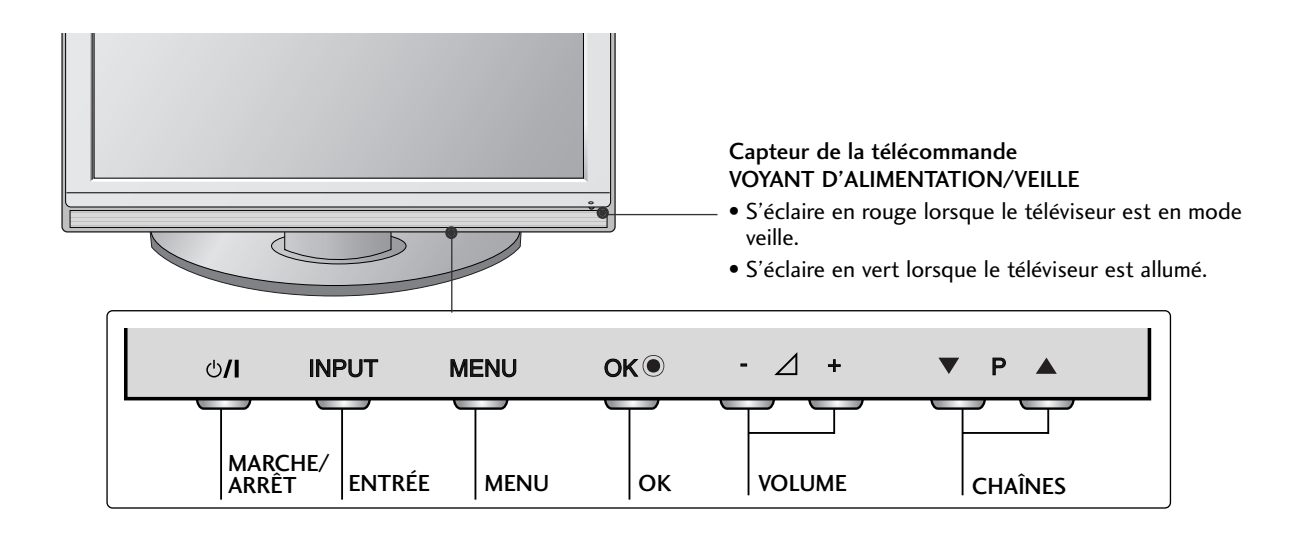

# Modèles de téléviseur LCD : 32/37/42LG20\*\*, 26/32/37/42LG30\*\*, 32/37/42/47/52LG5\*\*\*

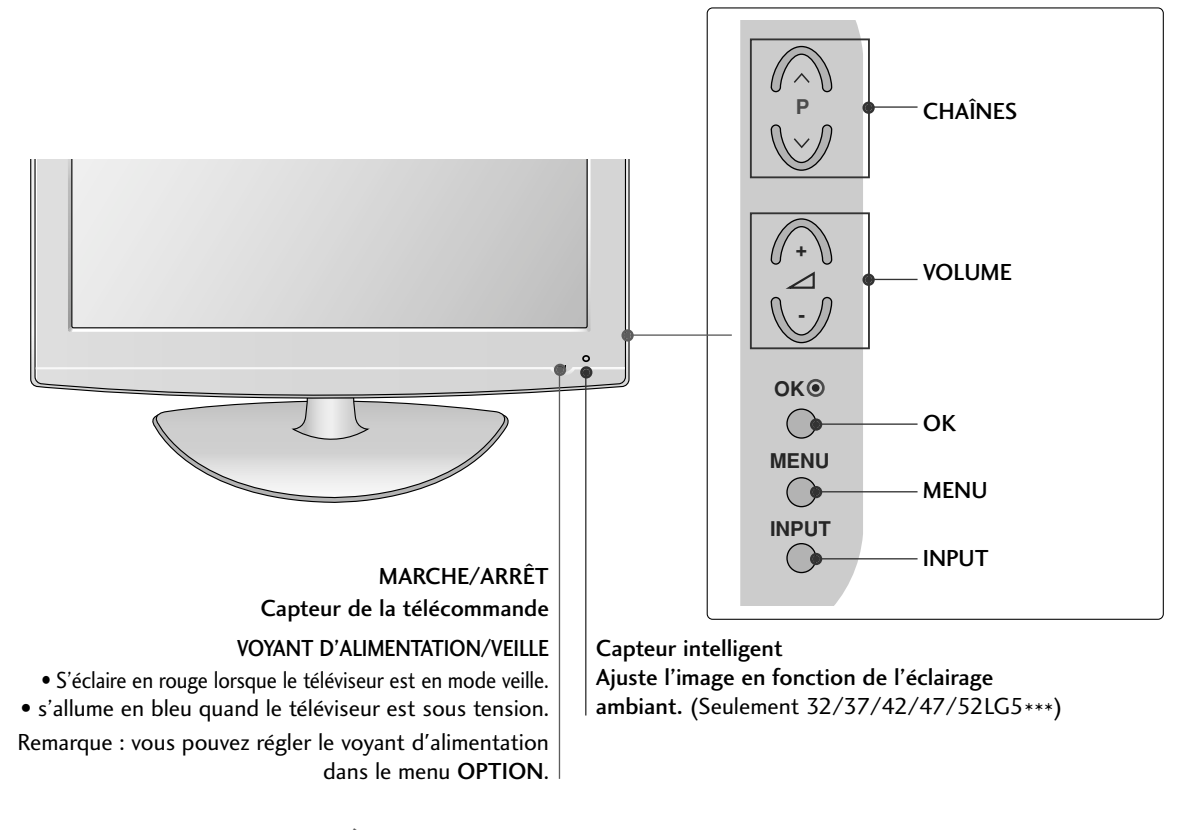

# RATTACHER LA TV À UN MEUBLE

### (Seulement 32/37/42LG20\*\*, 26/32/37/42LG30\*\*, 32/37/42LG5\*\*\*)

La TV doit être rattachée à un meuble pour qu'elle ne soit pas secouée vers l'avant ou l'arrière, ce qui pourrait produire des blessures ou endommager le produit. Utilisez seulement une vis de fixation.

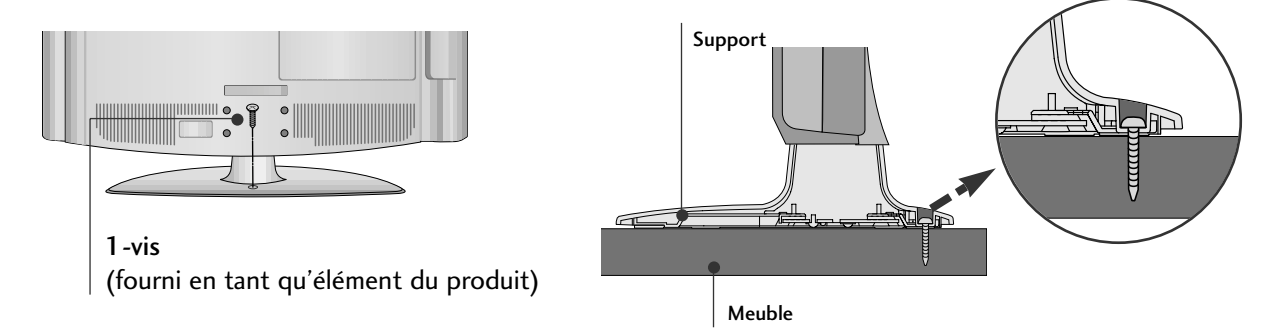

### AVERTISSEMENT

▶ Pour empêcher la TV de tomber par terre, la TV devrait être solidement attachée au plancher/mur selon les instructions d'installation. Incliner, secouer, ou basculer la machine peut causer des dommages.

# Modèles de téléviseur LCD : 19/22LG30\*\*

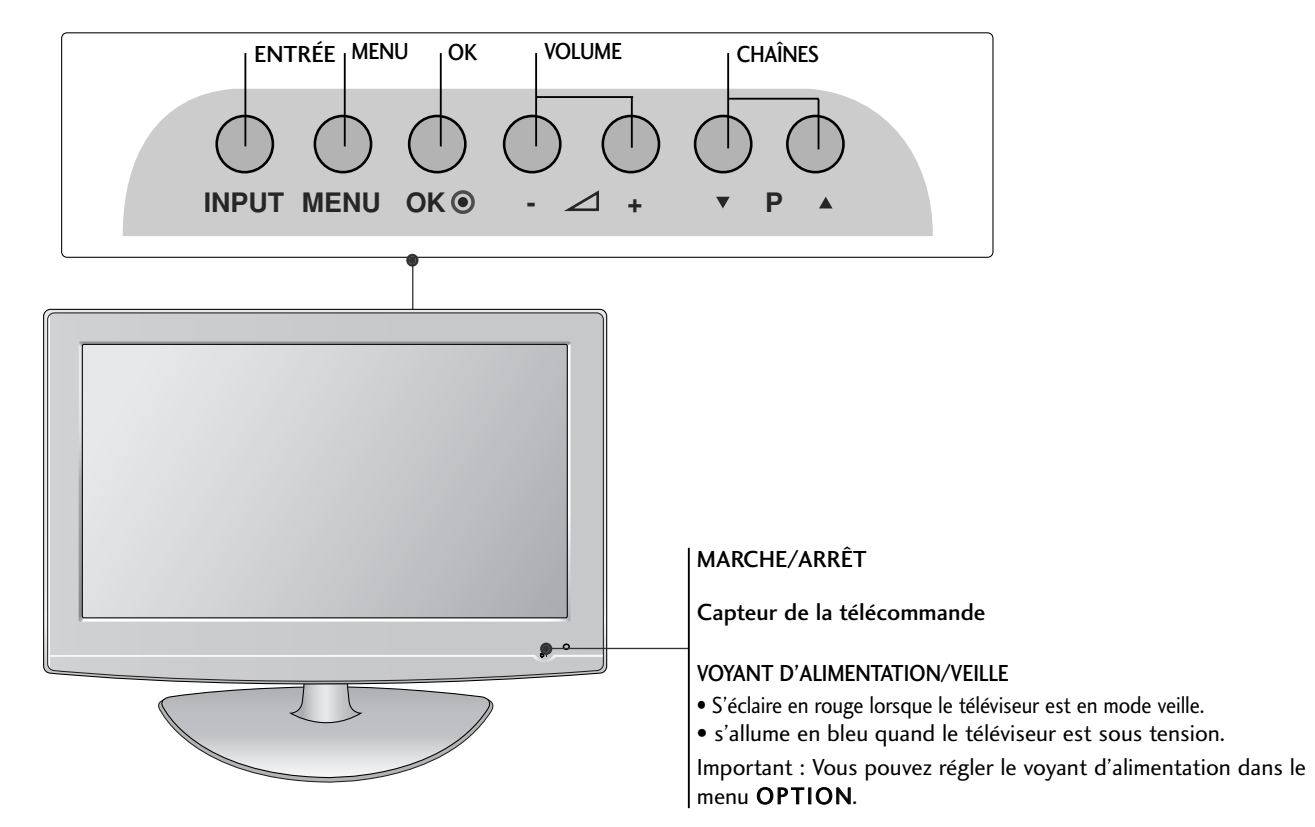

# Modèles de téléviseur LCD : 19/22LS4D\*

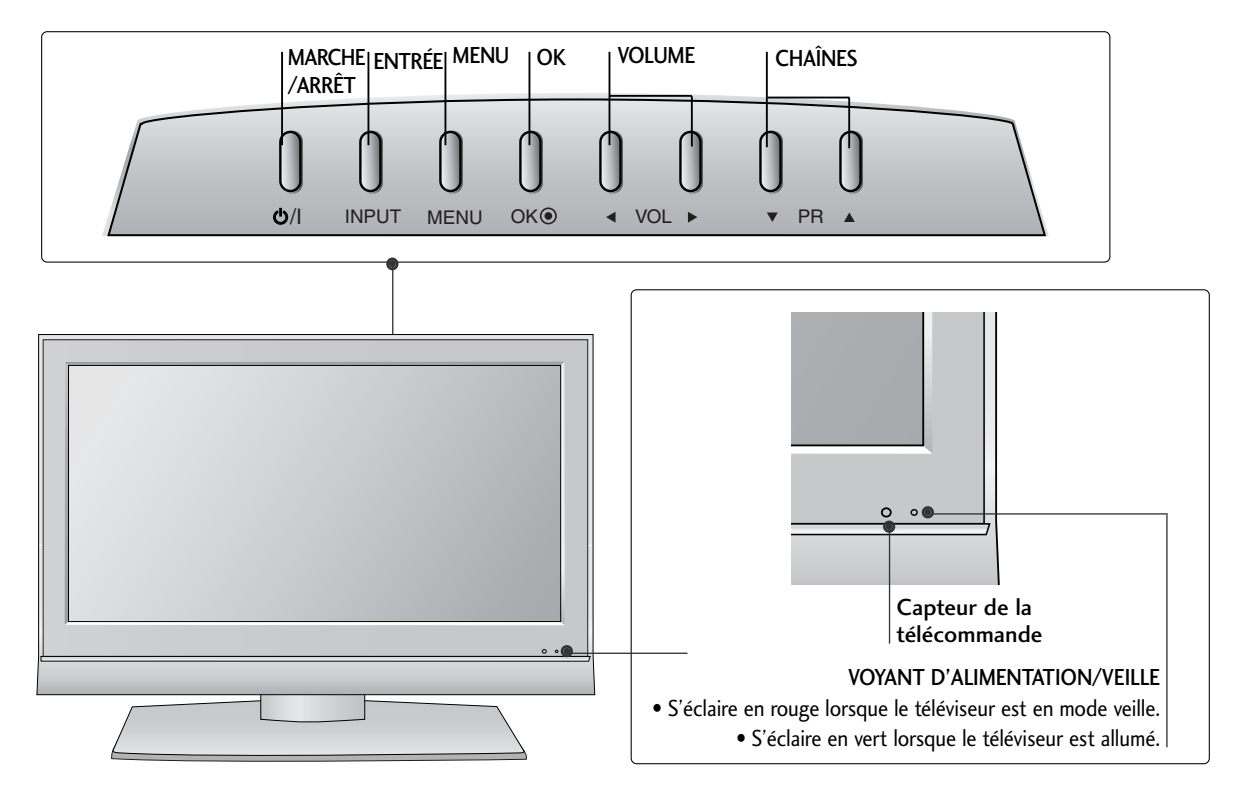

# PRÉSENTATION DU PANNEAU ARRIÈRE

L'image peut être différente de celle affichée sur votre téléviseur.

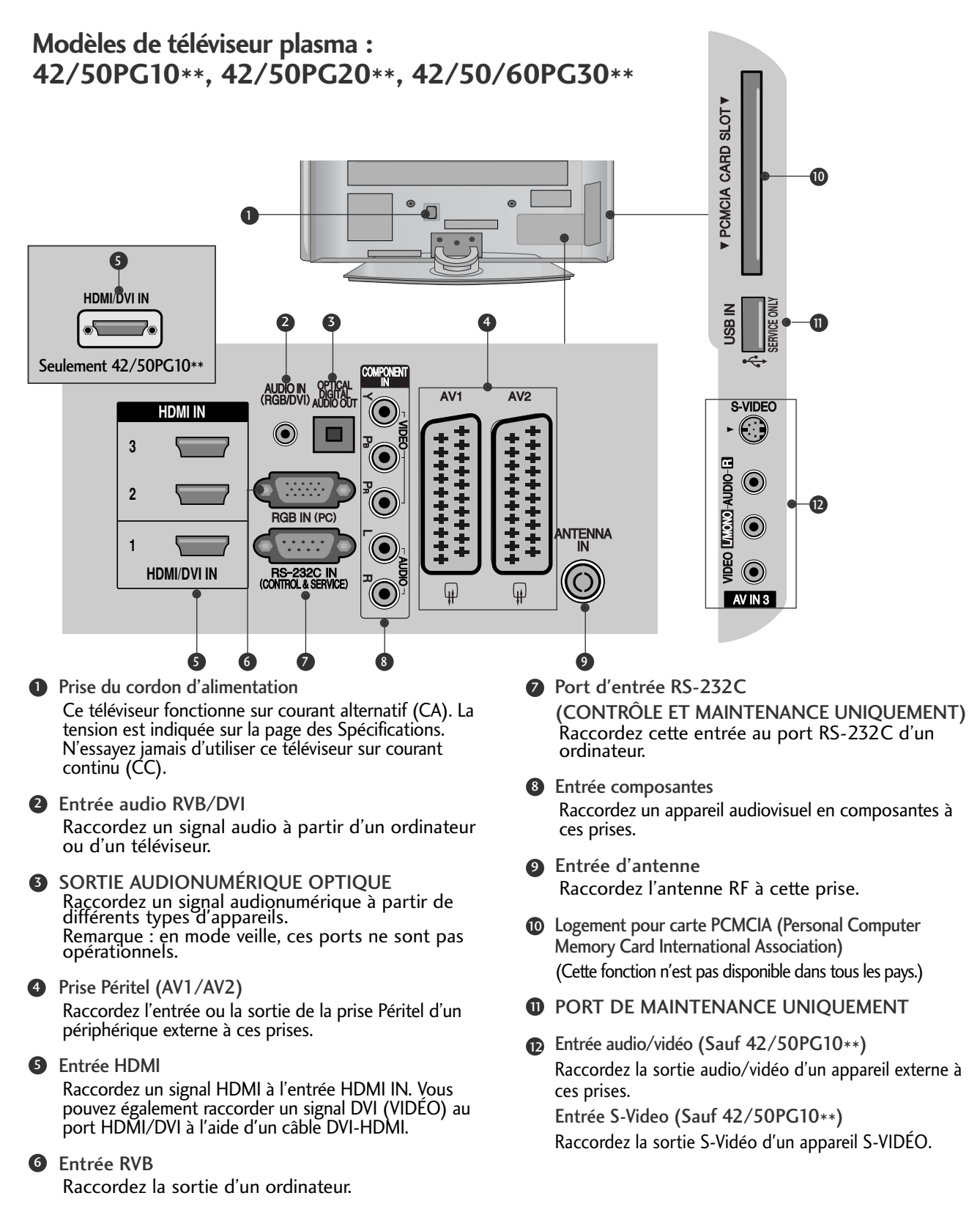

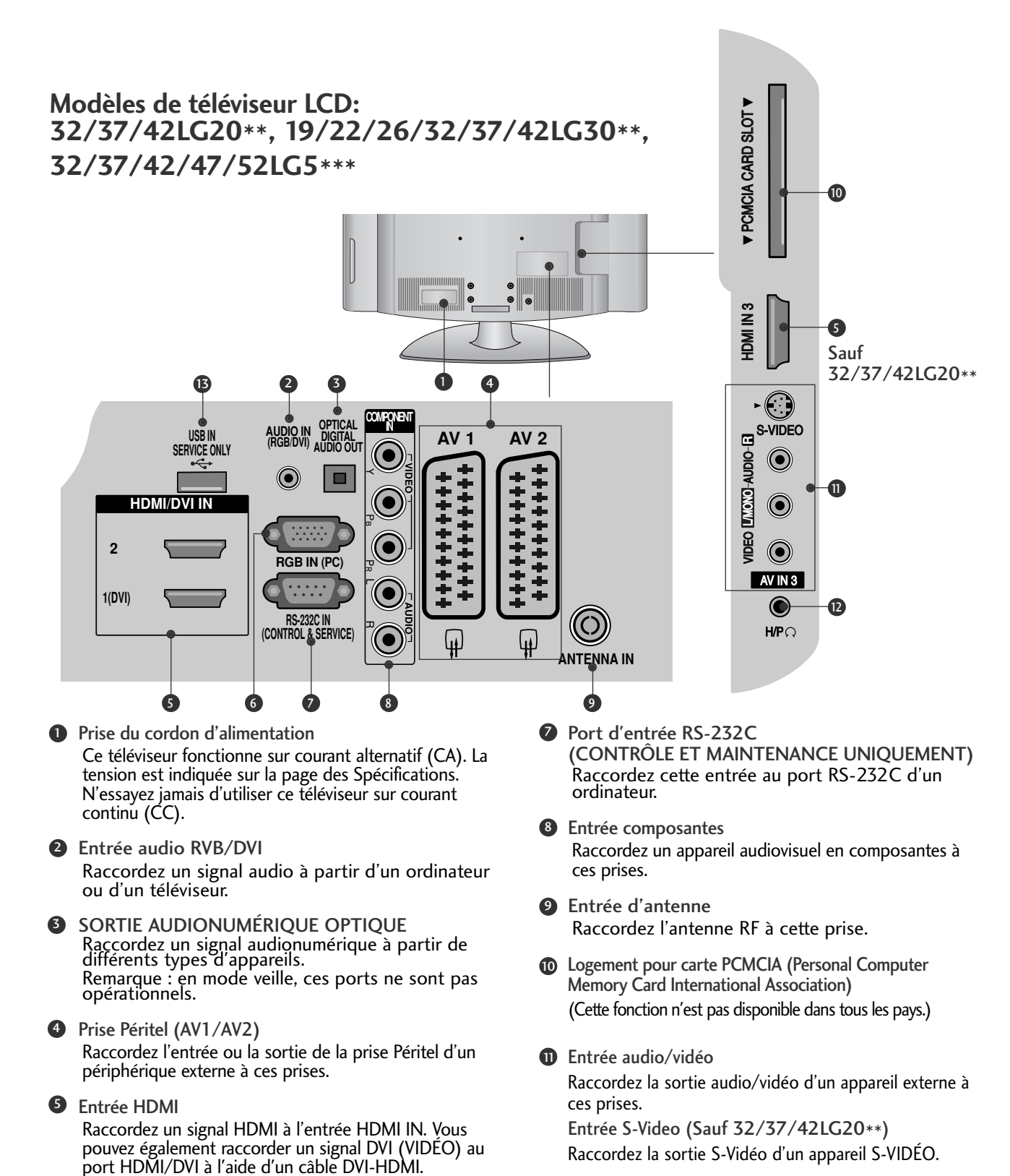

**6** Entrée RVB

Raccordez la sortie d'un ordinateur.

**B** PORT DE MAINTENANCE UNIQUEMENT

Raccordez la prise du casque à cette prise.

Prise de casque (Sauf 32/37/42LG20\*\*)

### Modèles de téléviseur LCD : 19/22LS4D\*

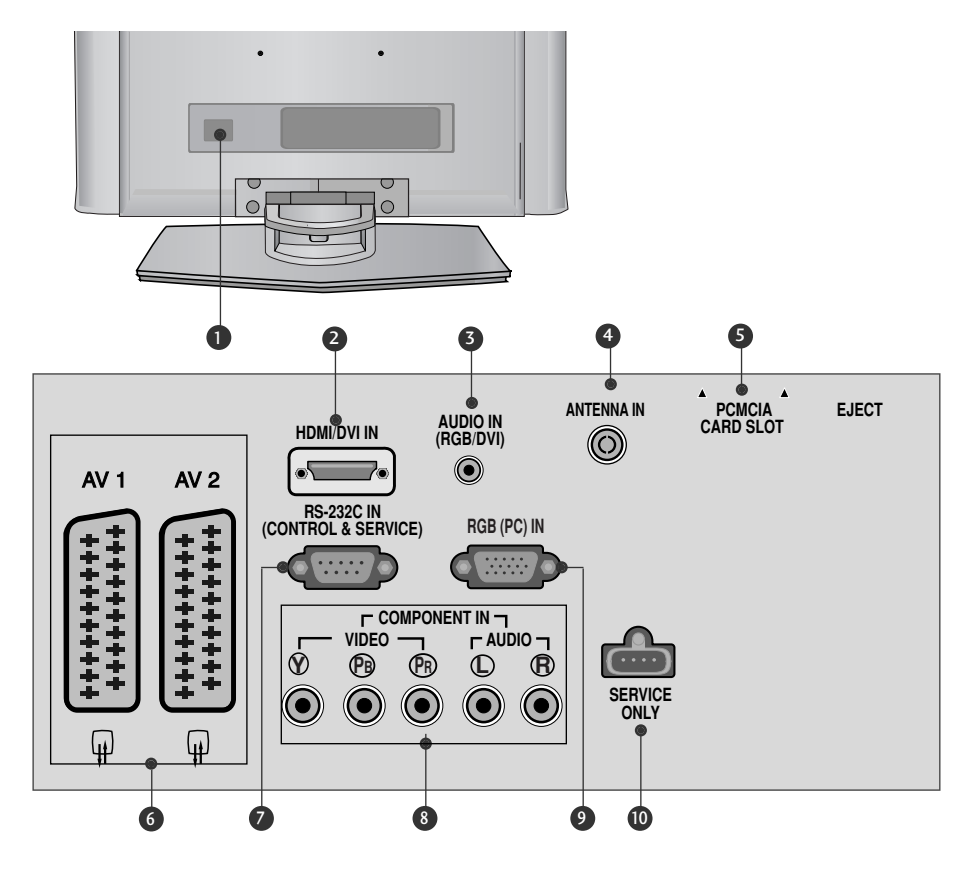

Prise du cordon d'alimentation Ce téléviseur fonctionne sur courant alternatif (CA). La tension est indiquée sur la page des Spécifications. N'essayez jamais d'utiliser ce téléviseur sur courant continu (CC).

2 Entrée HDMI

Raccordez un signal HDMI à l'entrée HDMI IN. Vous pouvez également raccorder un signal DVI (VIDÉO) au port HDMI/DVI à l'aide d'un câble DVI-HDMI.

- Entrée audio RVB/DVI Raccordez un signal audio à partir d'un ordinateur ou d'un téléviseur.
- Entrée d'antenne Raccordez l'antenne RF à cette prise.
- Logement pour carte PCMCIA (Personal Computer Memory Card International Association) (Cette fonction n'est pas disponible dans tous les pays.)

- 6 Prise Péritel (AV1/AV2) Raccordez l'entrée ou la sortie de la prise Péritel d'un périphérique externe à ces prises.
- Port d'entrée RS-232C (CONTRÔLE ET MAINTENANCE UNIQUEMENT) Raccordez cette entrée au port RS-232C d'un ordinateur.
- Entrée composantes Raccordez un appareil audiovisuel en composantes à ces prises.
- Entrée RVB Raccordez la sortie d'un ordinateur.
- **O** PORT DE MAINTENANCE UNIQUEMENT

# INSTALLATION DU SOCLE (Modèles de téléviseur LCD: 32/37/42LG20\*\*, 26/32/37/42LG30\*\*, 32/37/42LG5\*\*\*)

- Lorsque vous assemblez le pied de bureau, vérifiez que le boulon est complètement serré (dans le cas contraire, le produit pourrait basculer après son installation). Si vous serrez exagérément le boulon, celui-ci pourrait dévier par un phénomène d'abrasion de la pièce de serrage du boulon.
  - Couchez avec précaution l'écran de télévision sur une surface rembourrée pour éviter d'abimer l'écran.

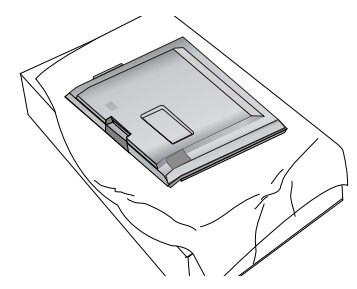

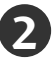

Fixez le pied de la télévision au support.

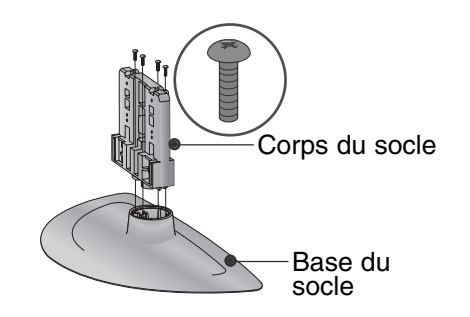

Fixez le téléviseur comme indiqué.

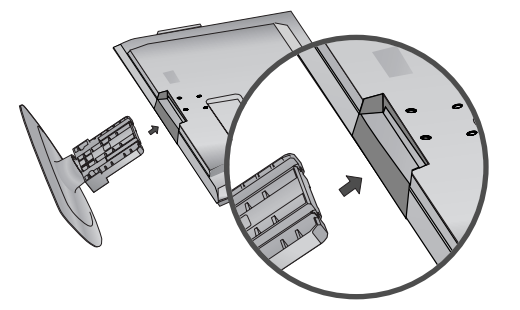

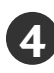

Fixez fermement à l'aide des 4 boulons en utilisant les orifices prévus à cet effet, situés à l'arrière du téléviseur.

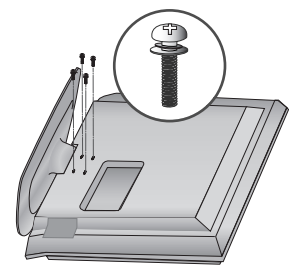

# (Seulement 19/22LG30\*\*)

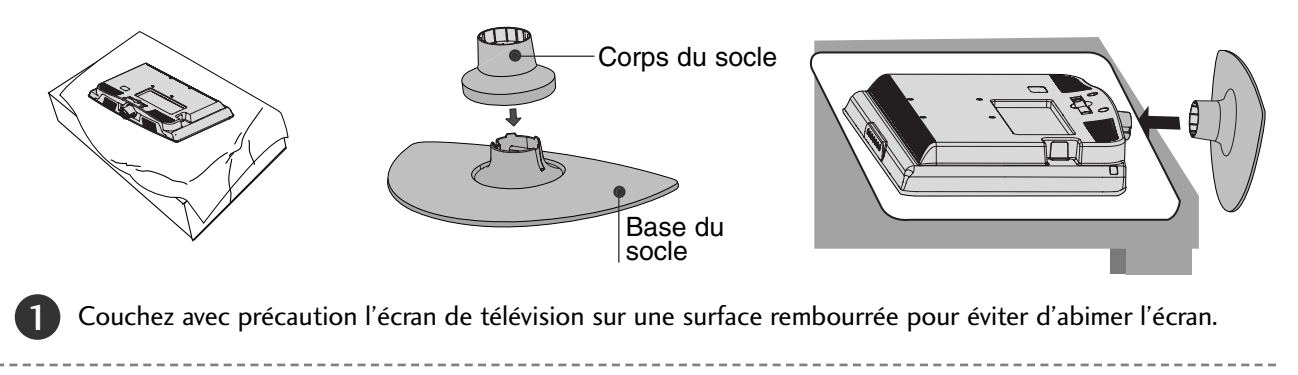

Fixez le pied de la télévision au support. Insérez le MONTANT dans le SOCLE jusqu'à ce que vous entendiez un clic.

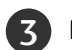

Fixez le téléviseur comme indiqué.

### (Seulement 42PG10\*\*, 42PG20\*\*, 42PG30\*\*)

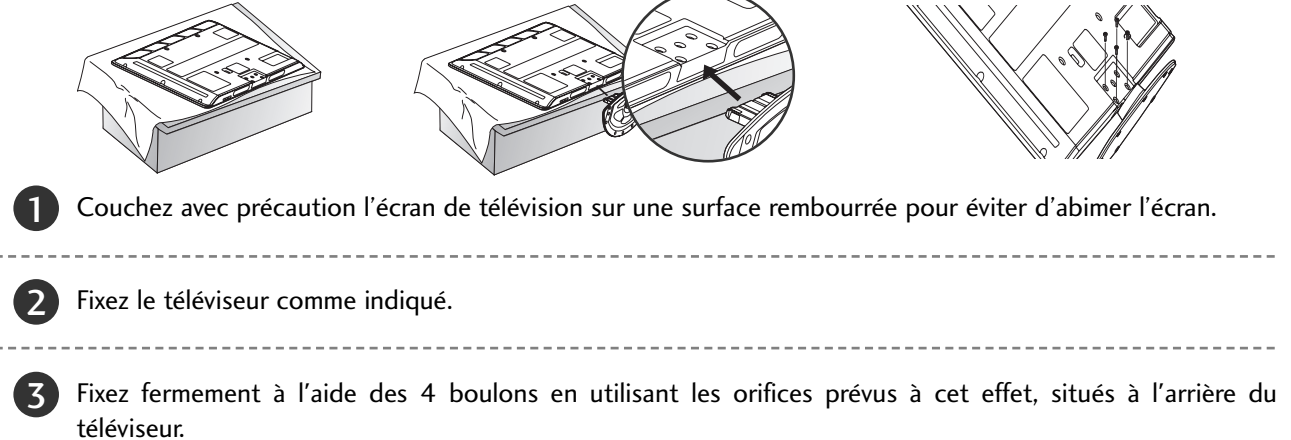

# **INSTALLATION DU SOCLE** (Seulement 19/22LS4D\*)

L'image peut être différente de celle affichée sur votre téléviseur.

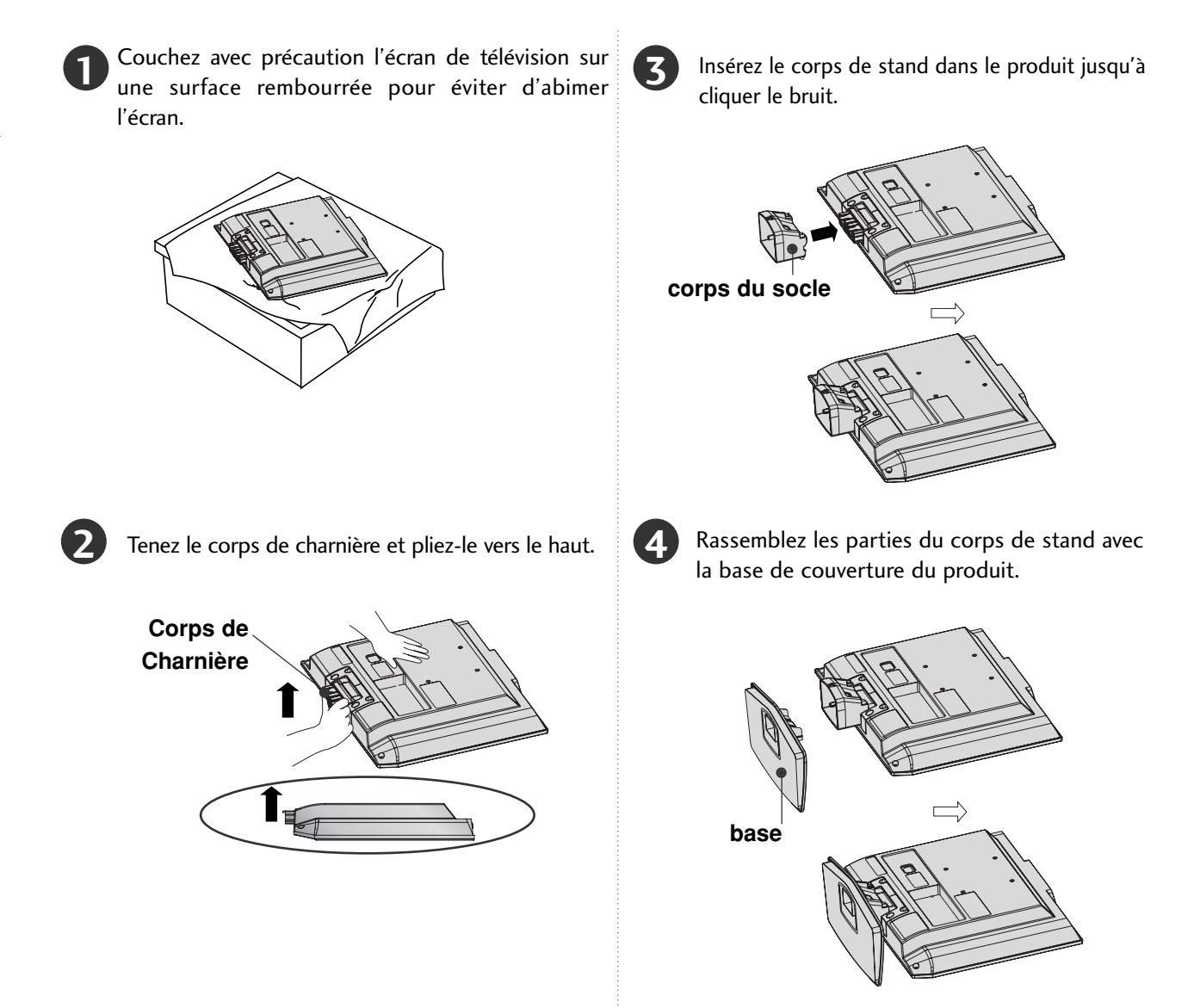

# SOCLE PIVOTANT

(Sauf 19/22LS4D\*, 50PG10\*\*)

Après avoir installé le téléviseur, vous pouvez le faire pivoter manuellement de 20 degrés vers la gauche ou vers la droite en fonction de votre angle de vue.

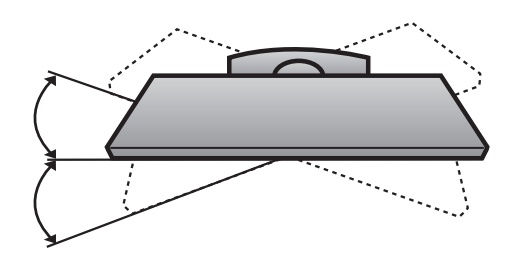

# DÉMONTAGE DU SOCLE (Seulement 19/22LS4D\*)

L'image peut être différente de celle affichée sur votre téléviseur.

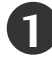

Placez le téléviseur écran vers le bas sur un tissu ou un linge doux.

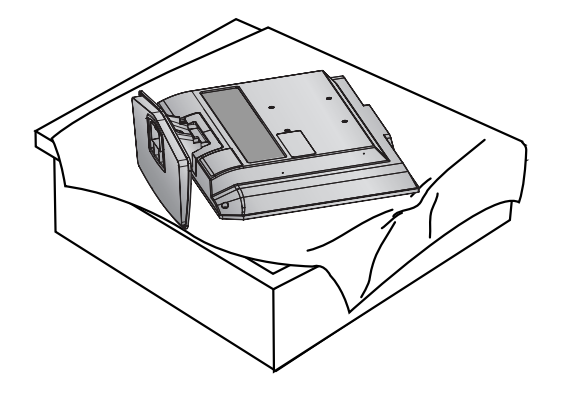

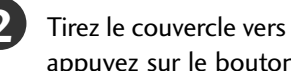

Tirez le couvercle vers l'arrière pendant que vous appuyez sur le bouton du corps de l'appareil.

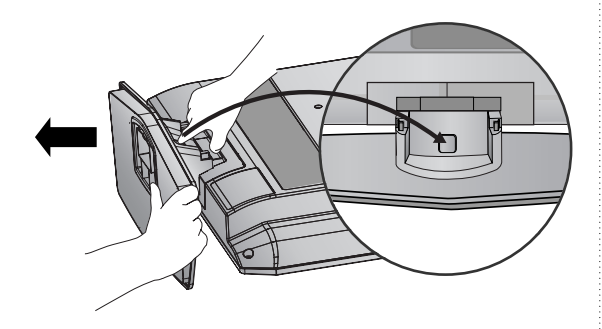

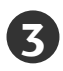

Tenez la base, puis tirez-la vers l'arrière pour la séparer du corps du socle.

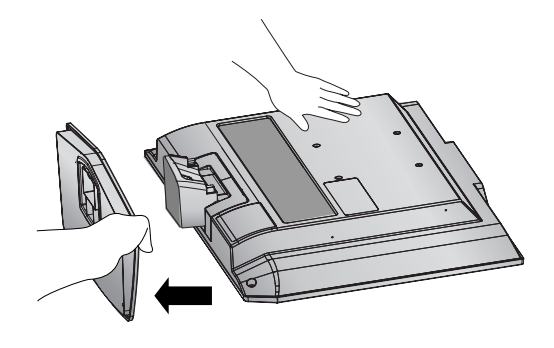

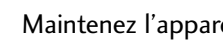

Maintenez l'appareil et inclinez-le vers le haut.

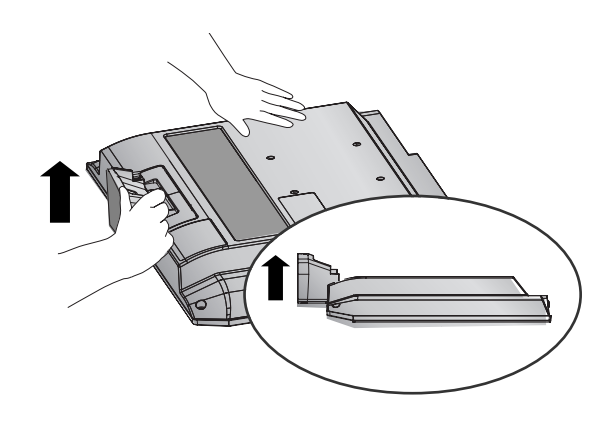

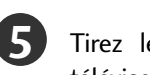

Tirez le corps du socle pour le séparer du téléviseur tout en appuyant sur les deux loquets.

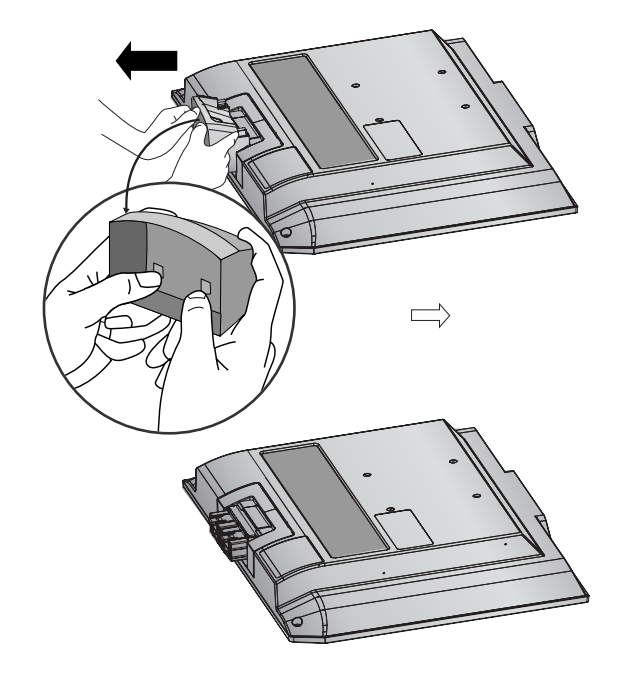

# VEUILLEZ INSTALLER LE TÉLÉVISEUR AVEC PRÉCAUTION POUR ÉVITER QU'IL NE TOMBE.

Pour pouvoir fixer le téléviseur au mur, vous devrez vous procurer le matériel nécessaire.

- Placez le téléviseur près du mur afin d'éviter qu'il tombe si on le pousse.
- Les consignes présentées ci-après décrivent comment installer votre téléviseur en toute sécurité en le fixant au mur, afin d'éviter qu'il tombe si on le pousse. Ce système évitera que le téléviseur bascule vers l'avant et provoque des blessures.

Il permettra également d'éviter que votre appareil soit endommagé. Vérifiez qu'aucun enfant ne grimpe sur le téléviseur ou ne s'y suspende.

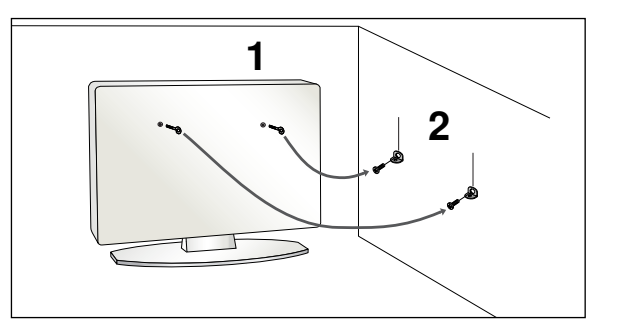

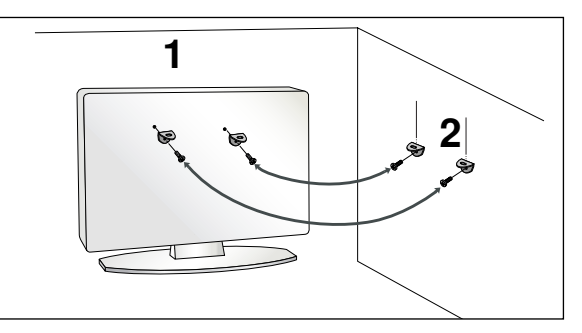

Utilisez les boulons à œil ou les supports/boulons du téléviseur pour fixer l'appareil au mur, comme indiqué dans l'illustration ci-dessous.

(Si votre téléviseur comporte des boulons à œillet, dévissez-les.)

\* Insérez les boulons à œil ou les supports/boulons du téléviseur, puis serrez-les solidement dans les orifices supérieurs.

Fixez les supports muraux à l'aide des boulons. Ajustez la hauteur du support fixé au mur.

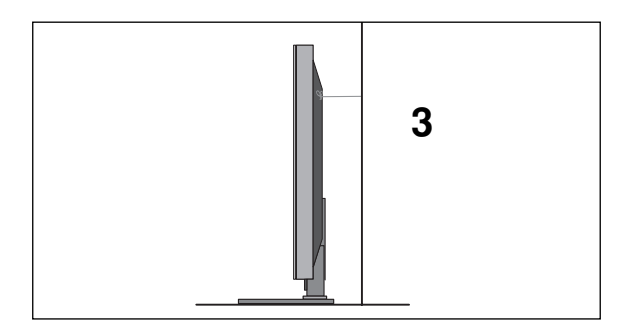

Utilisez une corde solide pour attacher l'appareil. Pour plus de sécurité, la corde doit être tendue jusqu'à être parfaitement horizontale entre le mur et l'appareil.

### REMARQUE

- ▶ Retirer la corde avant de déplacer l'appareil.
- ▶ Utiliser un support ou un meuble assez grand et solide pour supporter la taille et le poids de l'appareil.
- Pour utiliser le téléviseur en toute sécurité, veiller à ce le support fixé au mur soit à la même hauteur que celui du téléviseur.

1)

3

# SUPPORT ARRIÈRE POUR LE RANGEMENT DES CÂBLES

### Modèles de téléviseur plasma

### Raccordez les câbles.

Pour raccorder un appareil supplémentaire, reportez-vous à la section dédiée à la configuration des appareils externes.

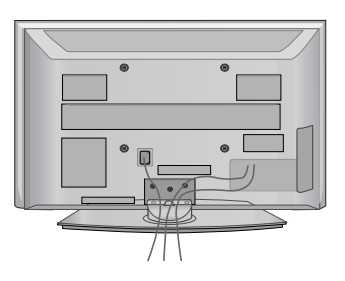

2

Installez le DISPOSITIF DE RANGEMENT DES CÂBLES comme indiqué. Si votre téléviseur dispose du support de câbles, installez-le comme indiqué et regroupez les câbles.

(Seulement 42/50PG10\*\*)

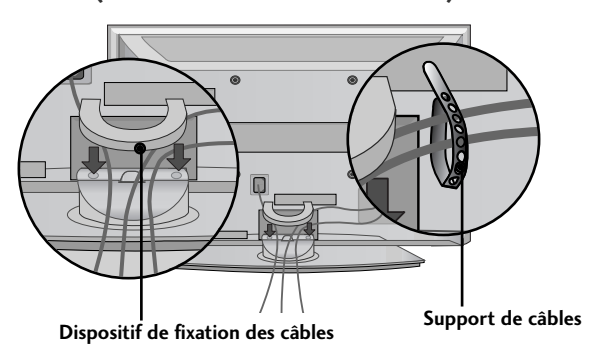

(Seulement 42/50PG20\*\*, 42/50/60PG30\*\*)

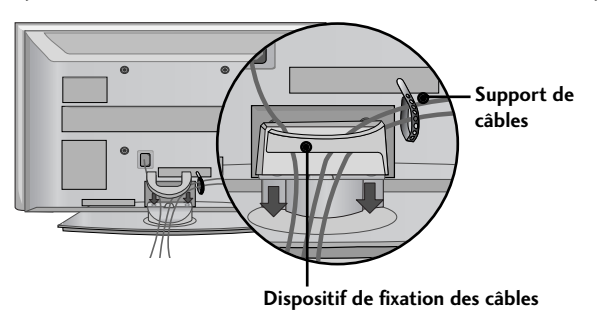

# Comment retirer le dispositif de rangement des câbles

Tenez le DISPOSITIF DE RANGEMENT DES CÂBLES avec les deux mains et tirez-le vers le haut. \* Pour le modèle 42PG10\*\*, appuyez sur le centre de la pince de rangement des câbles puis soulevez-là.

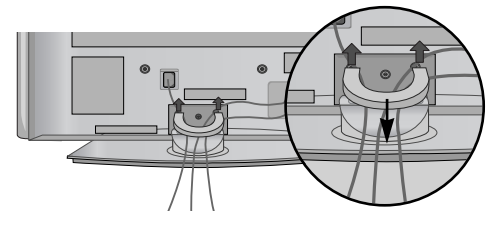

(Seulement 42/50PG10\*\*)

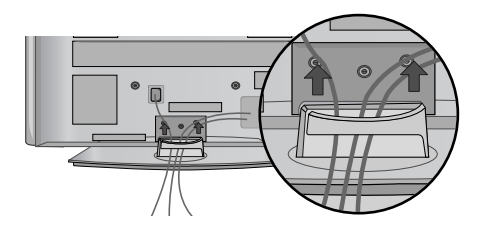

(Seulement 42/50PG20\*\*, 42/50/60PG30\*\*)

### Modèles de téléviseur LCD: 32/37/42LG20\*\*, 26/32/37/ 42LG30\*\*, 32/37/42/47/52LG5\*\*\*

Raccordez les câbles. Pour raccorder un appareil supplémentaire, reportez-vous à la section dédiée à la configuration des appareils externes.

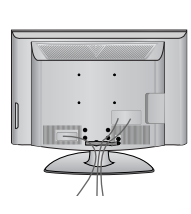

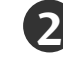

Ouvrez la PINCE DE GESTION DES CABLES comme illustré, et organisez les câbles.

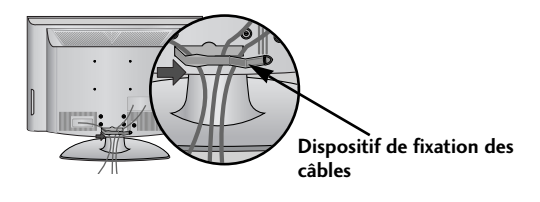

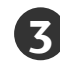

Fixez la PINCE DE GESTION DES CABLES comme illustré.

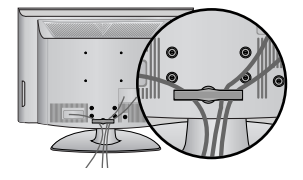

# Modèles de téléviseur LCD : 19/22LS4D\*

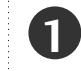

Raccordez les câbles. Pour raccorder un appareil supplémentaire, reportez-vous à la section dédiée à la configuration des appareils externes.

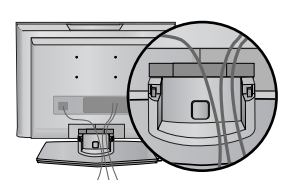

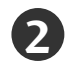

Installez le DISPOSITIF DE RANGEMENT DES CÂBLES comme indiqué.

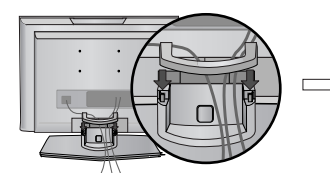

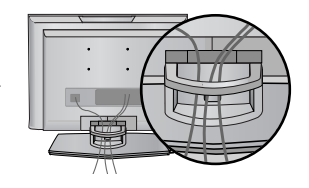

### Comment retirer le dispositif de rangement des câbles (Modèles de téléviseur LCD : 19/22LS4D\*)

Appuyez tout d'abord sur le protège-câbles. Tenez le **PROTÈGE-CÂBLES** avec les deux mains, puis tirez-le vers le haut.

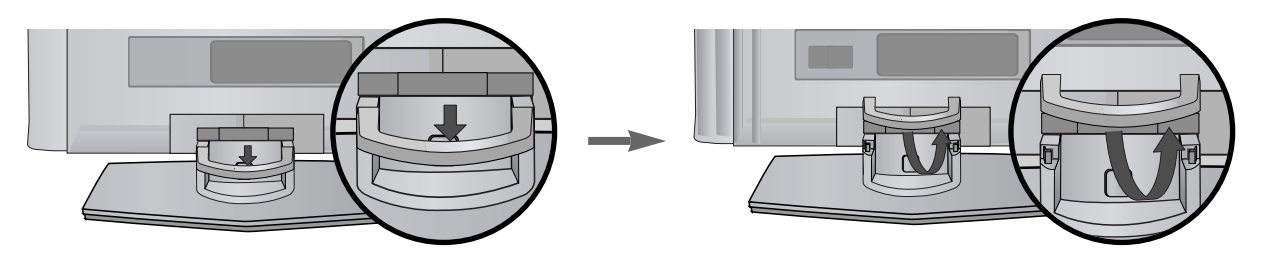

### REMARQUE

▶ Ne vous servez pas du DISPOSITIF DE RANGEMENT DES CÂBLES pour soulever le téléviseur.

-Si l'appareil tombe, vous risquez de vous blesser ou d'endommager l'appareil.

### Modèles de téléviseur LCD : 19/22LG30\*\*

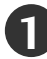

Raccordez les câbles.

Pour raccorder un appareil supplémentaire, reportez-vous à la section dédiée à la configuration des appareils externes.

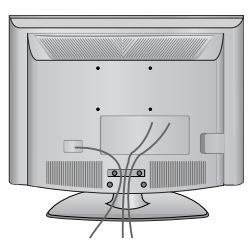

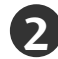

Installez le DISPOSITIF DE RANGEMENT DES CÂBLES comme indiqué.

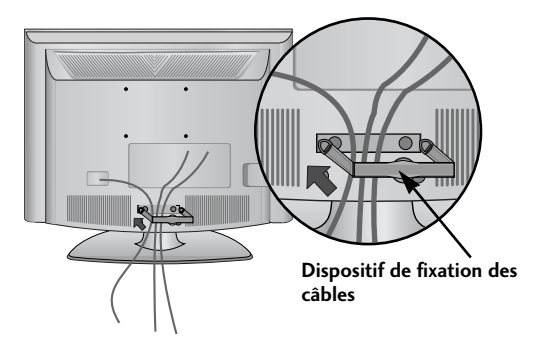

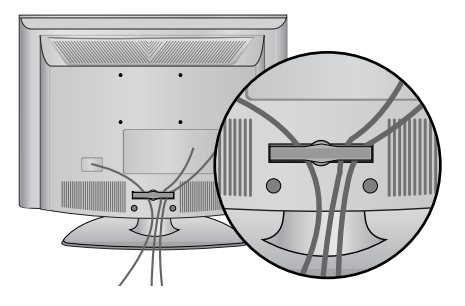

### Comment retirer le dispositif de rangement des câbles

▶ Tenez le SERRE-CÂBLE des deux mains et tirez-le vers vous.

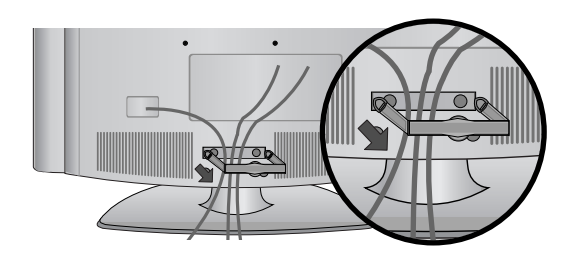

### REMARQUE

▶ Ne vous servez pas du DISPOSITIF DE RANGEMENT DES CÂBLES pour soulever le téléviseur.

-Si l'appareil tombe, vous risquez de vous blesser ou d'endommager l'appareil.

# POSITIONNEMENT DE L'ÉCRAN (Seulement 19/22LG30\*\*, 19/22LS4D\*)

- L'image peut être différente de celle affichée sur votre téléviseur.
- Essayez différentes positions de l'écran pour un confort maximal.

### • Amplitude de l'inclinaison

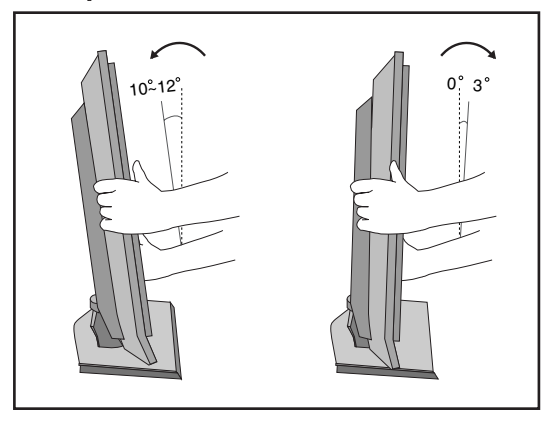

# EMPLACEMENT (Seulement 19/22LG30\*\*, 19/22LS4D\*)

Placer le téléviseur de sorte que l'écran ne soit exposé à aucune lumière vive directe. Veiller égale-ment à éliminer toute source de vibrations, d'humidité, de poussière ou de chaleur excessive et à dis-poser le téléviseur de façon à permettre une libre circulation de l'air. Ne jamais obstruer les orifices d'aération situés sur le couvercle arrière.

Si le téléviseur doit être installé sur un mur, fixer l'interface de fixation murale standard VESA (en option) à l'arrière de l'appareil.

Fixer solidement le support de fixation murale (en option) sur le mur, afin d'éviter la chute du téléviseur.

# Système de sécurité Kensington (Seulement 19/22LG30\*\*, 19/22LS4D\*)

Le téléviseur est équipé, sur son panneau arrière, d'un connecteur pour système de sécurité Kensington. Connectez le câble du système de sécurité Kensington comme indiqué ci-dessous. Pour de plus amples informations sur l'installation et l'utilisation du système de sécurité Kensington, reportez-vous au mode d'emploi de celui-ci.

Pour de plus amples informations, visitez **http://www.kensington.com**, page d'accueil du site Web de la société Kensington. Kensington vend des systèmes de sécurité destinés aux équipements élec-troniques de valeur tels que ordinateurs bloc-notes et projecteurs LCD.

### Remarque :

- Le système de sécurité Kensington est un accessoire en option.

### Remarque :

 a. Si le téléviseur est froid au toucher, un léger "papillotement" peut se produire à la mise sous tension.
 Cela est tout à fait normal et votre téléviseur n'est pas

défectueux.

- b. Quelques minuscules défauts se présentant sous la forme de points rouges, verts ou bleus peu-vent apparaître à l'écran. Toutefois, cela n'altèrent en rien les performances du moniteur.
- c. Évitez de toucher l'écran LCD ou d'y laisser le doigt appuyé.
   Vous risqueriez de provoquer des effets de distorsion temporaires sur l'écran.

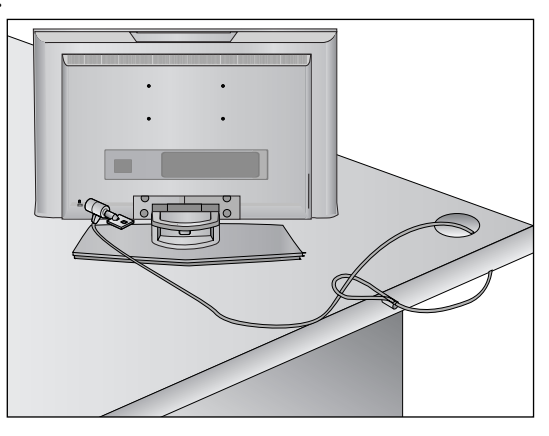

- Vous pouvez installer ce téléviseur sur le mur, sur un bureau, etc.
- Le téléviseur est conçu pour être installé à l'horizontale.

### **MISE À LA TERRE**

Assurez-vous de raccorder ce téléviseur à la terre afin d'éviter les chocs électriques. Si la mise à la terre n'est pas possible, demandez à un électricien qualifié d'installer un disjoncteur indépendant. N'essayez pas de mettre cet appareil à la terre en le raccordant à des câbles téléphoniques, à un paratonnerre ou à des tuyaux de gaz.

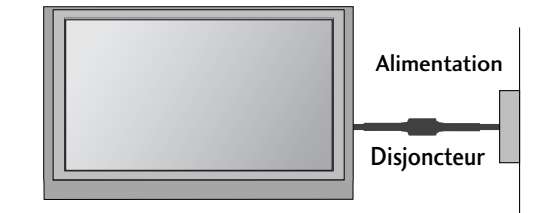

# **INSTALLATION DU SOCLE**

Afin de permettre une aération suffisante, l'espace minimum requis est de 10 cm de chaque côté du téléviseur.

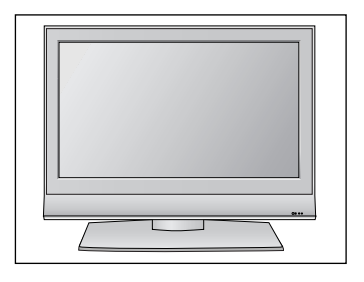

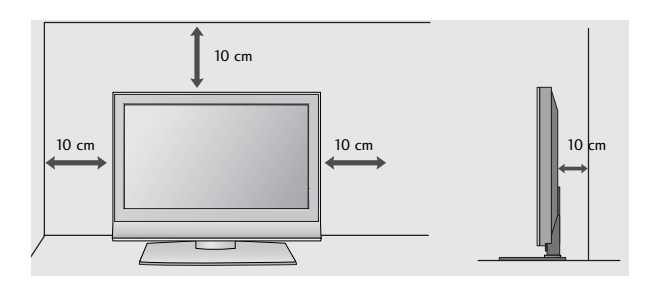

# MONTAGE AU MUR : INSTALLATION HORIZONTALE

Afin de permettre une aération suffisante, l'espace minimum requis est de 10 cm de chaque côté du téléviseur. Nous vous recommandons d'utiliser un support de montage mural de la marque LG pour monter le téléviseur au mur.

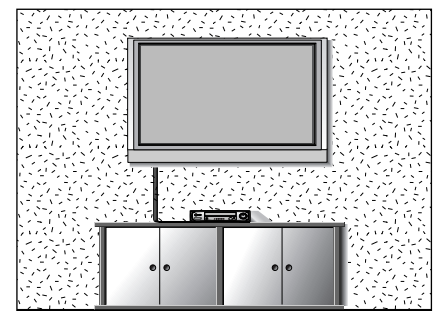

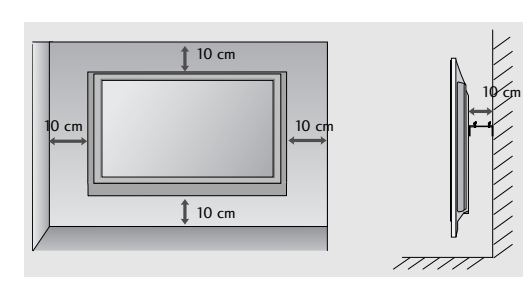

# SI VOUS N'UTILISEZ PAS LE SOCLE SUR PIED (Sauf 19/22LS4D\*)

L'image peut être différente de celle affichée sur votre téléviseur.

Lors de la fixation de l'appareil au mur, utilisez le couvercle de protection destiné à l'installation sur pied. Insérez le couvercle de protection dans le téléviseur jusqu'au « clic ».

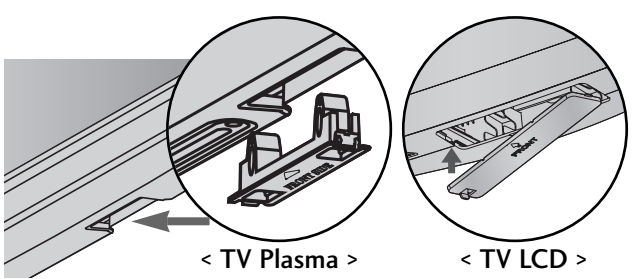

Ne jamais brancher le cordon d'alimentation avant d'avoir terminé de raccorder tous les appareils pour ne pas les endommager.

# RACCORDEMENT À UNE ANTENNE

- Afin d'obtenir la meilleure qualité d'image, réglez la direction de l'antenne.
- Le câble et le convertisseur d'antenne ne sont pas fournis.

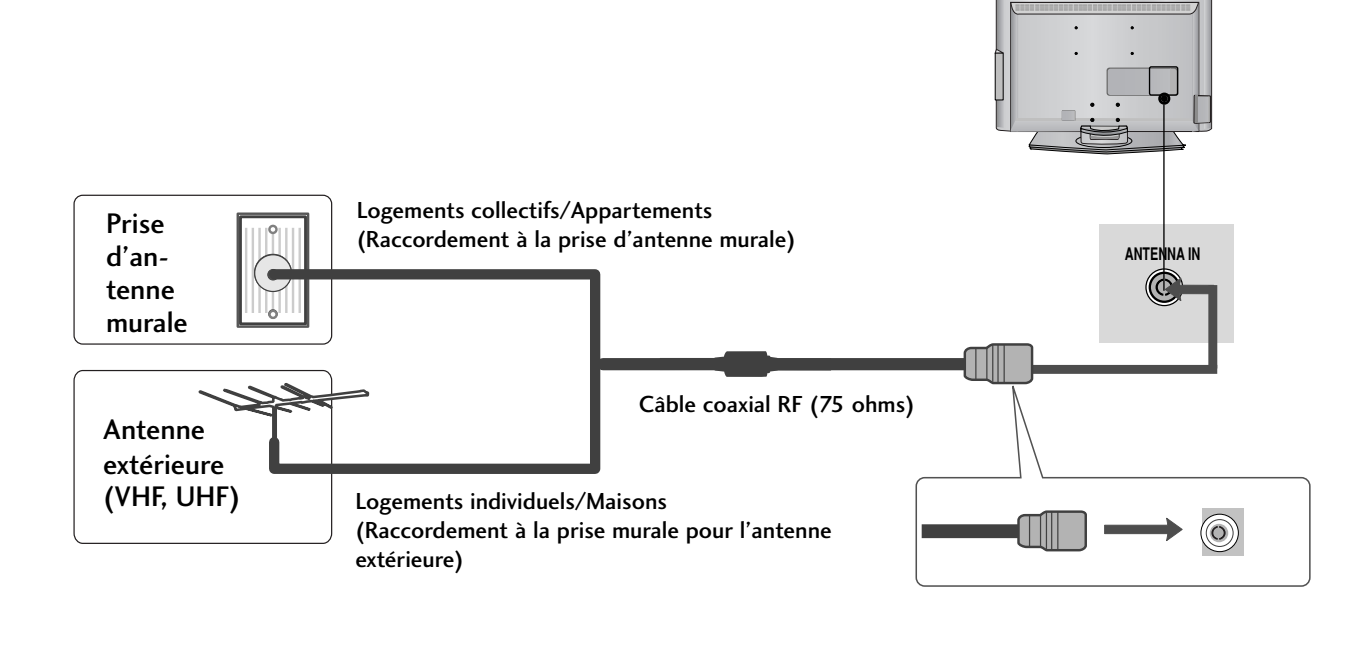

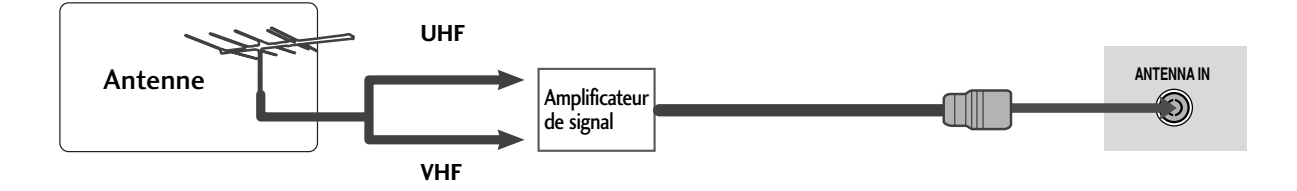

- Pour recevoir une image de meilleure qualité dans les zones où le signal est faible, installez un amplificateur de signal sur l'antenne comme indiqué ci-dessus.
- Pour acheminer le signal vers deux téléviseurs, utilisez un séparateur de signal d'antenne.

- Ne jamais brancher le cordon d'alimentation avant d'avoir terminé de raccorder tous les appareils pour ne pas les endommager.
- Cette section sur la configuration d'un appareil externe reprend essentiellement les schémas correspondant aux modèles 22LS4D\*.

# CONFIGURATION DU RÉCEPTEUR HD

Ce téléviseur peut recevoir des signaux numériques RF/par câble sans décodeur numérique externe. Toutefois, si vous ne parvenez pas à recevoir les signaux numériques à partir d'un décodeur ou d'un autre appareil numérique externe, reportez-vous au schéma ci-dessous.

# Raccordement avec un câble composantes

1

Raccordez les prises de sortie vidéo (Y, PB, PR) du décodeur numérique aux prises d'entrée COMPONENT IN VIDEO du téléviseur.

2

Raccordez la sortie audio du décodeur numérique aux prises d'entrée **COMPONENT IN AUDIO** du téléviseur.

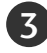

Allumez le décodeur numérique (reportez-vous au manuel d'utilisation de l'appareil).

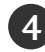

Sélectionnez la source d'entrée Composantes à l'aide de la touche **INPUT** de la télécommande.

| Signal     | Composantes      | HDMI |
|------------|------------------|------|
| 480i/576i  | Oui              | Non  |
| 480p/576p  | Oui              | Oui  |
| 720p/1080i | Oui              | Oui  |
| 1080p      | Oui<br>(50/60Hz) | Oui  |

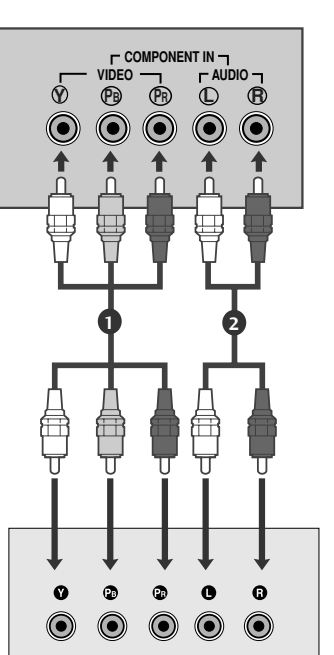

# Raccordement d'un décodeur avec un câble HDMI

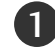

Raccordez le décodeur numérique à la prise d'entrée HDMI/DVI IN, HDMI/DVI IN 1, HDMI IN 2 ou HDMI IN 3 du téléviseur.

Allumez le décodeur numérique (reportez-vous au manuel d'utilisation de l'appareil).

Sélectionnez la source d'entrée HDMI/DVI, HDMI1, HDMI2 ou HDMI3 à l'aide de la touche INPUT de la télécommande.

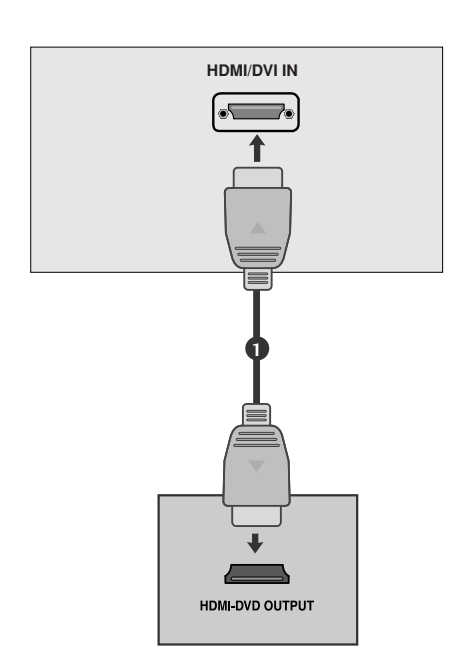

# Raccordement avec un câble HDMI-DVI

Raccordez le décodeur numérique à la prise d'entrée HDMI/DVI IN, HDMI/DVI IN 1 (DVI) ou HDMI/DVI IN 1 du téléviseur.

- Raccordez la sortie audio du décodeur numérique à la prise d'entrée AUDIO IN (RGB/DVI) du téléviseur.
- 3

4)

1

2

Allumez le décodeur numérique (reportez-vous au manuel d'utilisation de l'appareil).

Sélectionnez la source d'entrée HDMI/DVI ou HDMI 1 à l'aide de la touche INPUT de la télécommande.

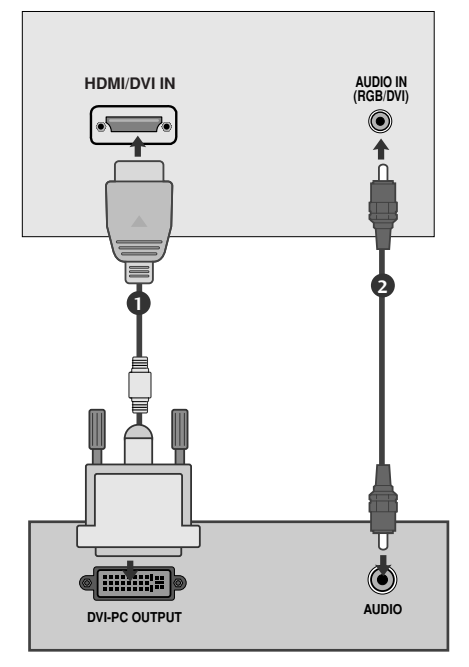

# CONFIGURATION DE LA SORTIE AUDIONUMÉRIQUE

### (Sauf for 19/22LS4D\*)

- Envoie le signal audio du téléviseur à un appareil audio externe via le port de sortie audionumérique (optique).

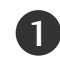

Raccordez une des extrémités d'un câble optique au port de sortie audionumérique (optique) du téléviseur.

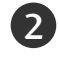

Raccordez l'autre extrémité du câble optique à l'entrée audionumérique (optique) de l'appareil audio.

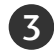

Réglez l'option "Haut-parleurs TV" sur "Arrêt" dans le menu SON (p. 80). Reportez-vous au manuel d'utilisation de l'appareil externe.

# **ATTENTION**

► Ne jamais regarder à l'intérieur du port de sortie optique. L'exposition directe au faisceau laser pourrait entraîner des lésions oculaires !

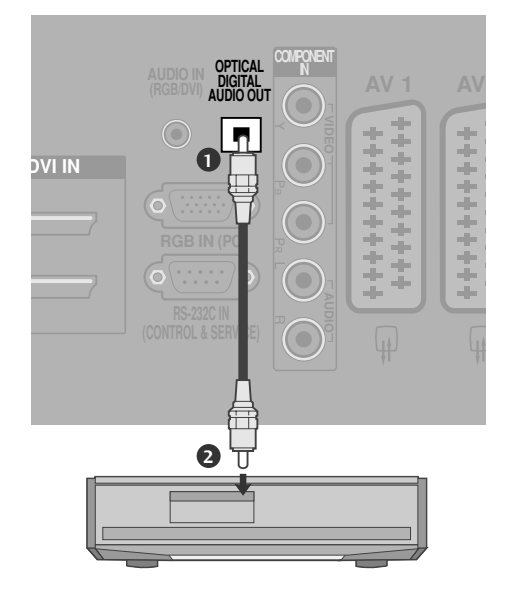

# BRANCHEMENT D'UN DVD

### Raccordement avec un câble composantes

| 1 | Raccordez les sorties vidéo (Y, PB, PR) du lecteur DVD aux prises d'entrée COMPONENT IN VIDEO du téléviseur. |
|---|----------------------------------------------------------------------------------------------------|
| 2 | Raccordez les sorties audio du lecteur DVD aux prises d'en-<br>trée COMPONENT IN AUDIO du téléviseur.        |
| 3 | Mettez votre lecteur DVD sous tension, puis insérez un DVD.                                                  |
| 4 | Sélectionnez la source d'entrée composantes à l'aide de la touche <b>INPUT</b> de la télécommande.           |
| 5 | Reportez-vous au manuel d'utilisation du lecteur DVD pour en connaître le fonctionnement.                    |

### Entrées en composantes

Vous pouvez améliorer la qualité de l'image en raccordant le lecteur DVD aux ports d'entrée en composantes, comme illustré ci-dessous.

| Entrées en composantes du téléviseur | Y | Рв  | Pr  |
|--------------------------------------|---|-----|-----|
|                                      | Y | Рв  | PR  |
| Sorties vidéo du lecteur DVD         | Y | B-Y | R-Y |
|                                      | Y | СЬ  | Cr  |
|                                      | Y | Pb  | Pr  |

# Raccordement avec un câble Péritel

Raccordez la prise Péritel du DVD à la prise Péritel AV1 du téléviseur.

Mettez votre lecteur DVD sous tension, puis insérez un DVD.

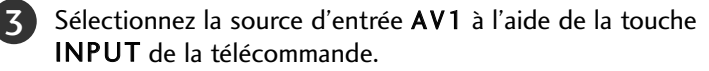

En cas de raccordement à la prise Péritel AV2, sélectionnez la source d'entrée AV2.

Reportez-vous au manuel d'utilisation du lecteur DVD pour en connaître le fonctionnement.

### REMARQUE

4)

Un câble Péritel doit toujours être blindé.

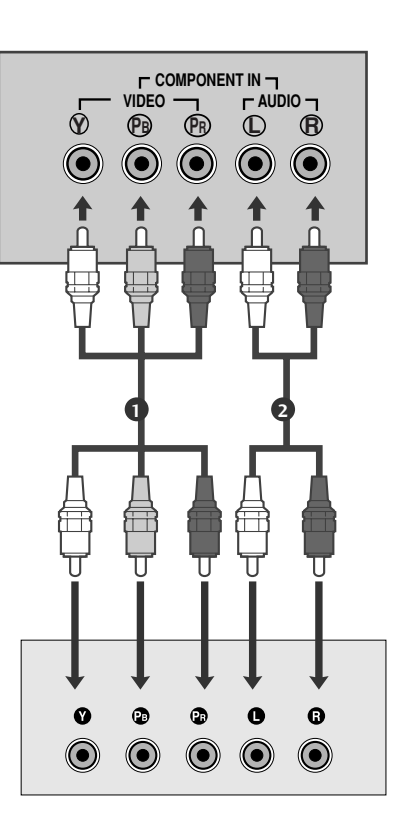

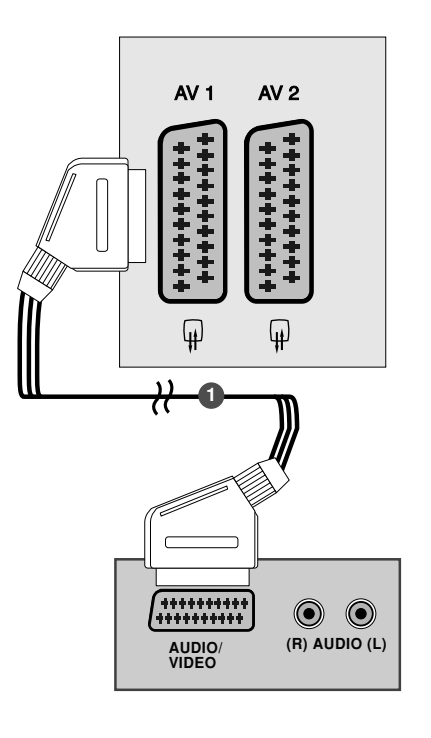

### Raccordement avec un câble S-Vidéo

(Sauf 19/22LS4D\*, 32/37/42LG20\*\*, 42/50PG10\*\*)

Raccordez la sortie S-VIDÉO du LECTEUR DVD à l'entrée S-VIDÉO du téléviseur.
 Raccordez les sorties audio du lecteur DVD aux entrées AUDIO du téléviseur.
 Mettez votre lecteur DVD sous tension, puis insérez un DVD.
 Sélectionnez la source d'entrée AV3 à l'aide de la touche INPUT de la télécommande.

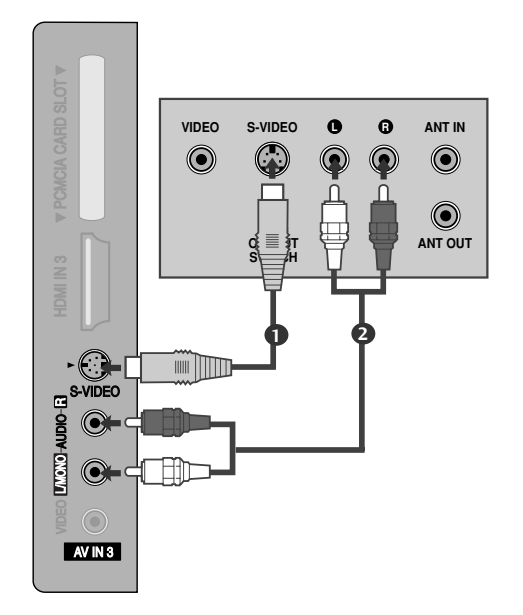

Reportez-vous au manuel d'utilisation du lecteur DVD pour en connaître le fonctionnement.

# Raccordement d'un décodeur avec un câble HDMI

- Raccordez la sortie HDMI du lecteur DVD à l'entrée HDMI/DVI IN, HDMI/DVI IN 1, HDMI IN 2 ou HDMI IN 3 du téléviseur.
- Sélectionnez la source d'entrée HDMI/DVI, HDMI1, HDMI2 ou HDMI3 à l'aide de la touche INPUT de la télécommande.

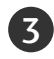

5

Reportez-vous au manuel d'utilisation du lecteur DVD pour en connaître le fonctionnement.

### REMARQUE

- Si vous utilisez un câble HDMI, le téléviseur peut recevoir simultanément des signaux audio et vidéo.
- Si le lecteur DVD ne prend pas en charge la fonction Auto HDMI, vous devez régler correctement la résolution de sortie.

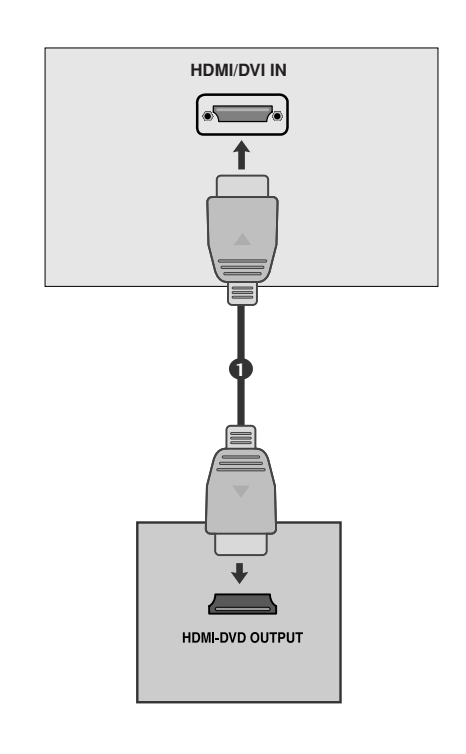

# CONFIGURATION D'UN MAGNÉTOSCOPE

- Afin d'éviter de possibles interférences, veillez à laisser une distance suffisante entre le magnétoscope et le téléviseur.
- Dans le cas de l'image figée d'un magnétoscope, notez que l'utilisation prolongée du format 4/3 peut entraîner une rémanence de l'image sur les côtés de l'écran.

# Raccordement avec un câble RF

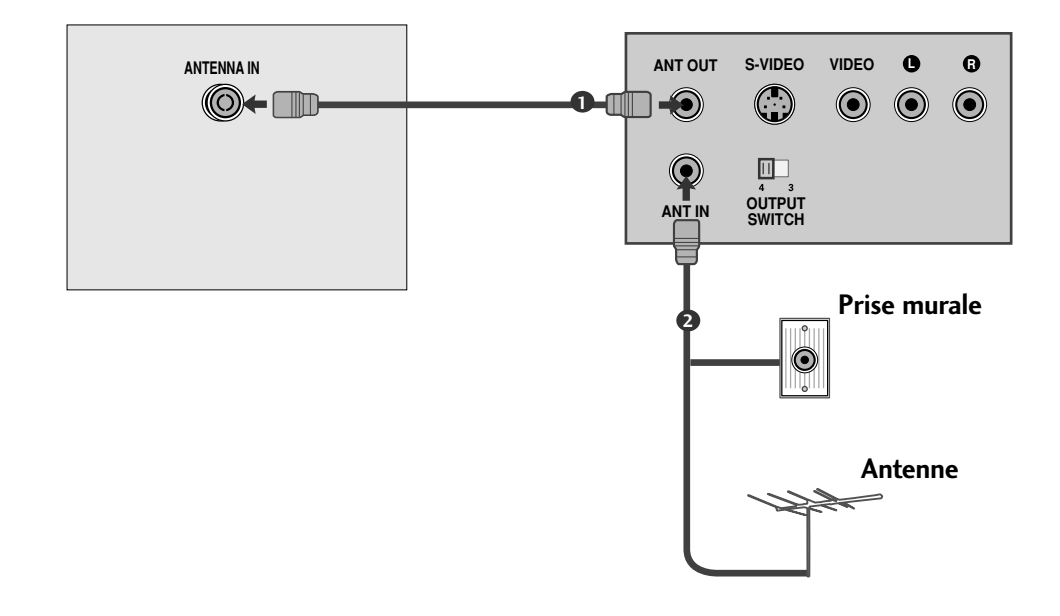

Raccordez la prise ANT OUT du magnétoscope à la prise ANTENNA IN du téléviseur.

Raccordez le câble d'antenne à la prise ANT IN du magnétoscope.

3

Appuyez sur la touche **PLAY** (LECTURE) du magnétoscope, puis trouvez le canal adéquat entre le téléviseur et le magnétoscope pour pouvoir regarder la télévision.

# Raccordement avec une prise Péritel

Raccordez la prise Péritel du magnétoscope à la prise Péritel **AV1** du téléviseur.

2

Insérez une cassette vidéo dans le magnétoscope, puis appuyez sur la touche PLAY (LECTURE) du magnétoscope (reportez-vous au manuel d'utilisation du magnétoscope).

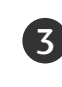

Sélectionnez la source d'entrée **AV1** à l'aide de la touche **INPUT** de la télécommande.

4

En cas de raccordement à la prise Péritel AV2, sélectionnez la source d'entrée AV2.

### REMARQUE

▶ Un câble Péritel doit toujours être blindé.

# Raccordement avec un câble RCA

(Sauf 19/22LS4D\*, 42/50PG10\*\*)

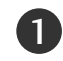

Raccordez les prises AUDIO/VIDEO du magnétoscope aux prises AUDIO/VIDÉO du téléviseur. Respectez les couleurs des prises : Vidéo = jaune, Audio gauche = blanc et Audio droit = rouge.

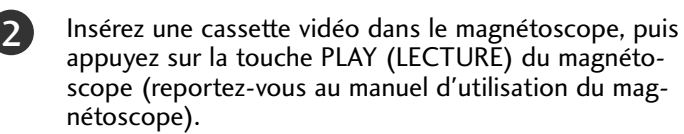

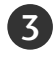

Sélectionnez la source d'entrée **AV3** à l'aide de la touche **INPUT** de la télécommande.

### REMARQUE

Si vous avez un magnétoscope mono, raccordez le câble audio du magnétoscope à la prise AUDIO L/MONO du téléviseur.

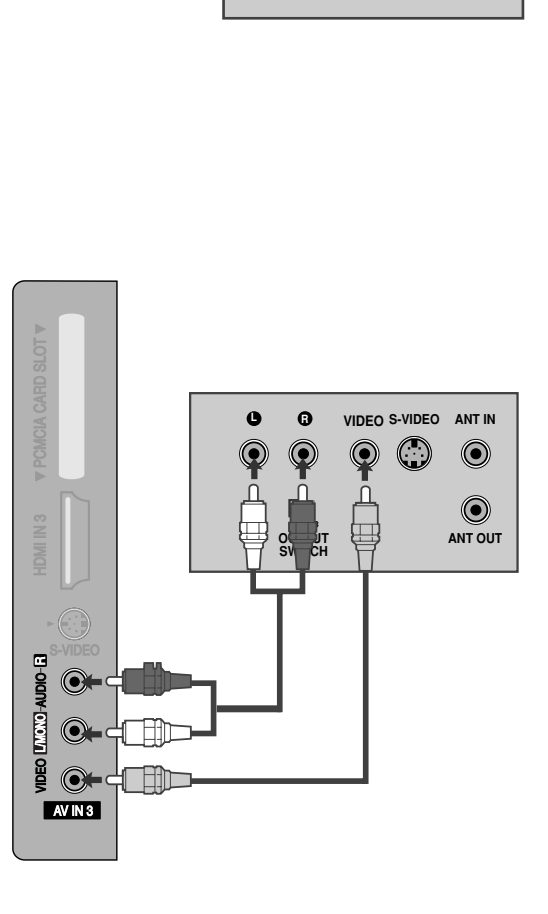

AV 2

Ŧ

(R) AUDIO (L)

AV 1

¥

`+++++++++ ++++++++++

AUDIO

D Ra

### Raccordement avec un câble S-Vidéo

(Sauf 19/22LS4D\*, 32/37/42LG20\*\*, 42/50PG10\*\*)

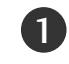

Raccordez la prise de sortie **S-VIDEO** du magnétoscope à la prise d'entrée **S-VIDEO** du téléviseur. Vous obtiendrez une meilleure qualité d'image qu'avec une entrée composite (câble RCA) normale.

Raccordez les prises audio du magnétoscope aux prises d'entrée **AUDIO** du téléviseur.

Insérez une cassette vidéo dans le magnétoscope, puis appuyez sur la touche PLAY (LECTURE) du magnétoscope (reportez-vous au manuel d'utilisation du magnétoscope).

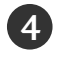

3)

Sélectionnez la source d'entrée AV3 à l'aide de la touche INPUT de la télécommande.

### REMARQUE

 Si les prises S-VIDEO et VIDEO sont raccordées simultanément au magnétoscope S-VHS, seul le signal S-VIDÉO sera reçu.

# CONFIGURATION D'UNE AUTRE SOURCE AUDIO/VIDÉO

(Sauf 19/22LS4D\*, 42/50PG10\*\*)

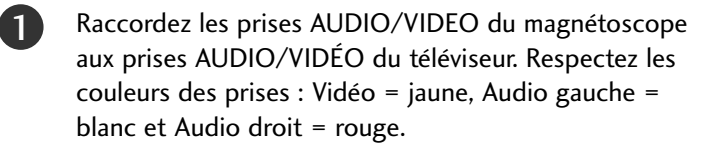

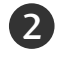

Sélectionnez la source d'entrée **AV3** à l'aide de la touche **INPUT** de la télécommande.

Mettez en marche la source externe correspondante. Reportez-vous au manuel d'utilisation de l'appareil externe.

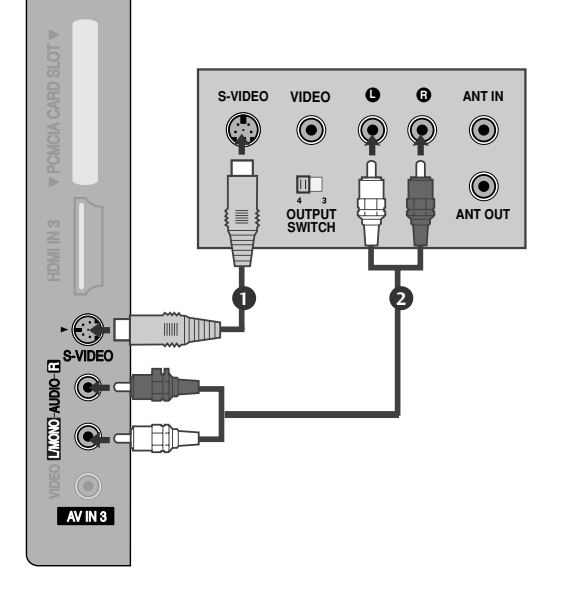

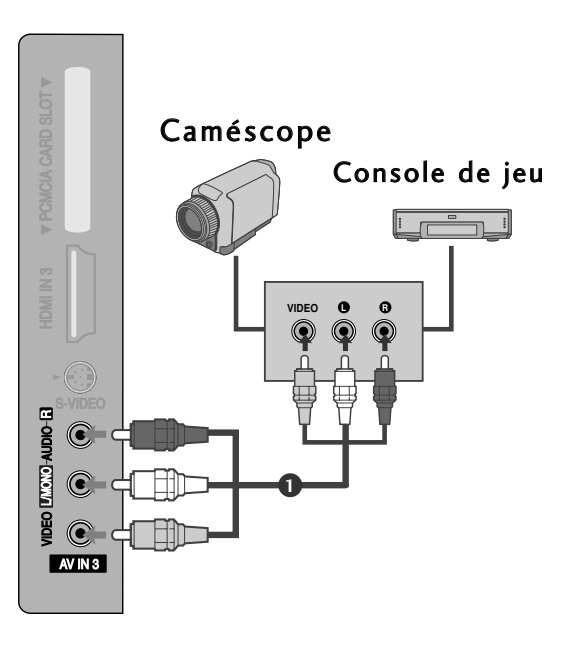

# **INSERTION DU MODULE CI**

- Permet d'activer les chaînes cryptées (chaînes payantes) en mode télévision numérique.
- Cette fonction n'est pas disponible dans tous les pays. -

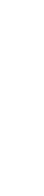

1

Insérez le module CI dans le logement pour carte PCMCIA (PCMCIA CARD SLOT) du téléviseur, comme indiqué sur le schéma.

Pour plus d'informations, reportez-vous à la page 54.

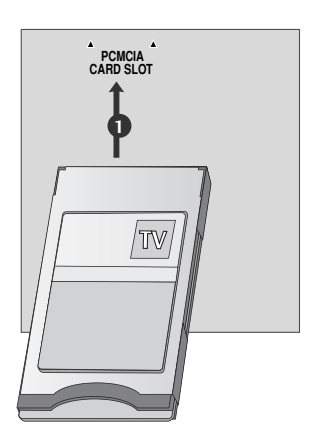

# **CONFIGURATION D'UN PC**

Ce téléviseur comprend la fonction Plug and Play, ce qui signifie que l'ordinateur s'adapte automatiquement aux paramètres du téléviseur.

### Raccordement avec un câble D-sub à 15 broches

- 1 Raccordez la sortie RGB du PC à l'entrée RGB IN (PC) du téléviseur.
  - Raccordez la sortie audio du PC à la prise AUDIO IN (RGB/DVI) du téléviseur.
- 3

2

- Allumez l'ordinateur et le téléviseur.
- Sélectionnez la source d'entrée RGB à l'aide de la 4 touche INPUT de la télécommande.

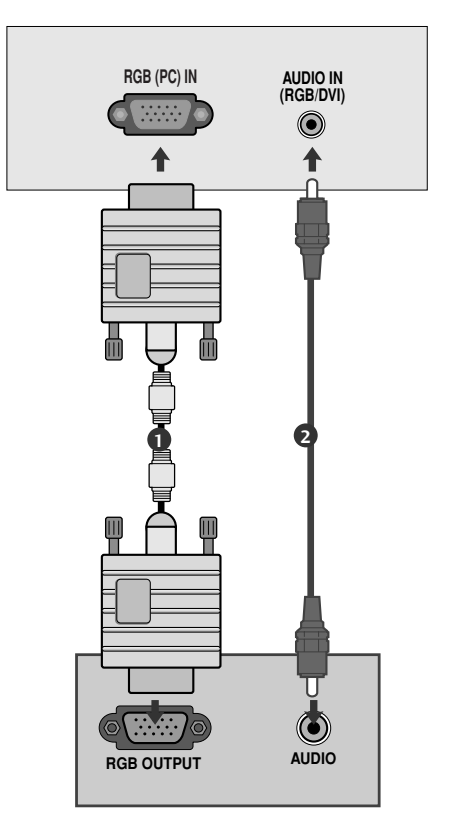

### Raccordement avec un câble HDMI-DVI

- Raccordez la prise de sortie DVI de l'ordinateur à la prise d'entrée HDMI/DVI IN, HDMI/DVI IN 1 (DVI) ou HDMI/DVI IN 1 du téléviseur.
- Raccordez les prises de sortie audio du boîtier décodeur numérique à la prise AUDIO IN (RGB/DVI) du téléviseur.

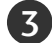

Allumez l'ordinateur et le téléviseur.

Sélectionnez la source d'entrée HDMI/DVI ou HDMI 1 à l'aide de la touche INPUT de la télécommande.

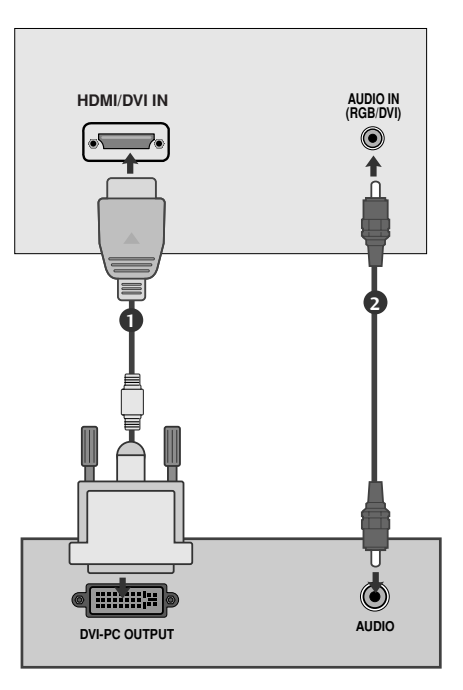

### REMARQUE

- ▶ Pour bénéficier d'un son et d'une image optimisés, raccordez un ordinateur au téléviseur.
- Évitez de laisser une image figée à l'écran pendant une période prolongée ; l'image figée peut laisser une empreinte permanente à l'écran. Si vous en avez la possibilité, utilisez un économiseur d'écran.
- Raccordez l'ordinateur au port RVB (PC) ou HDMI IN (ou HDMI/DVI IN) du téléviseur, et modifiez la résolution.
- Il est possible que des interférences apparaissent selon la résolution, le modèle vertical, le contraste ou la luminosité en mode PC. Changez alors la résolution du mode PC, modifiez la fréquence de rafraîchissement ou réglez la luminosité et le contraste dans le menu, jusqu'à ce que l'image soit nette. Si la fréquence de rafraîchissement de la carte graphique de l'ordinateur ne peut pas être modifiée, changez la carte graphique de l'ordinateur ou demandez conseil au fabricant de la carte graphique.
- Le mode de synchronisation est distinct pour les fréquences horizontale et verticale.
- Raccordez le câble de signal du port de sortie du moniteur de l'ordinateur au port RGB (PC) du téléviseur ou le câble de signal du port de sortie HDMI de l'ordinateur au port HDMI/IN (ou HDMI/DVI IN) du téléviseur.
- Raccordez le câble audio de l'ordinateur à l'entrée audio du téléviseur (les câbles audio ne sont pas fournis avec le téléviseur).

- ► Si vous utilisez une carte son, réglez le son de l'ordinateur en conséquence.
- Ce téléviseur utilise une solution VESA Plug & Play. Ce téléviseur fournit des données EDID au système de l'ordinateur avec un protocole DDC. L'ordinateur se règle automatiquement lorsque vous utilisez le téléviseur.
- ► Le protocole DDC est prédéfini pour les modes RVB (RVB analogique) et HDMI (RVB numérique).
- Si besoin est, définissez les paramètres de la fonction Plug and Play.
- Si la carte graphique de l'ordinateur ne reproduit pas les signaux RVB analogiques et numériques simultanément, raccordez soit le port RVB, soit l'entrée HDMI IN (ou HDMI/DVI IN) pour afficher l'écran de l'ordinateur sur le téléviseur.
- Si la carte graphique de l'ordinateur reproduit simultanément la sortie RVB analogique et numérique, réglez le téléviseur sur RVB ou HDMI (l'autre mode est automatiquement réglé sur Plug and Play par le téléviseur.)
- Il est possible que le mode DOS ne fonctionne pas selon la carte vidéo, si vous utilisez un câble HDMI-DVI.
- Si vous utilisez un câble RVB-PC trop long, des interférences peuvent apparaître sur l'écran. Nous vous recommandons d'utiliser un câble inférieur à 5 mètres. Cela vous garantit une qualité d'image optimale.

# Résolution d'affichage prise en charge (Seulement 19/22LS4D\*)

### Mode RVB-PC, HDMI-PC

| Résolution | Fréquence<br>horizontale(KHz) | Fréquence<br>verticale(Hz) |                      |
|------------|-------------------------------|----------------------------|----------------------|
| 720x400    | 31,468                        | 70,08                      |                      |
| 640×480    | 31,469                        | 59,94                      |                      |
| 0+0,+00    | 37,684                        | 75,00                      |                      |
| 800,600    | 37,879                        | 60,31                      |                      |
| 800x000    | 46,875                        | 75,00                      |                      |
| 832x624    | 49,725                        | 74,55                      |                      |
|            | 48,363                        | 60,00                      |                      |
| 1024x768   | 56,470                        | 70,00                      |                      |
|            | 60,123                        | 75,029                     |                      |
| 1280x768   | 47,78                         | 59,87                      |                      |
| 1360x768   | 47,72                         | 59,8                       |                      |
| 1366x768   | 47,56                         | 59,6                       |                      |
| 1280x1024  | 63,595                        | 60,0                       | C I                  |
| 1440x900   | 55,5                          | 59,90                      | Seulement<br>19LS4D* |
| 1400x1050  | 64,744                        | 59,948                     | Soulamon             |
| 1680x1050  | 65,16                         | 59,94                      | 22LS4D*              |

### Mode HDMI-DTV

| Résolution | Fréquence<br>horizontale(KHz) | Fréquence<br>verticale(Hz) |
|------------|-------------------------------|----------------------------|
| 720×480    | 31,469                        | 59,94                      |
| 7201400    | 31,5                          | 60                         |
| 720x576    | 31,25                         | 50                         |
|            | 37,500                        | 50                         |
| 1280x720   | 44,96                         | 59,94                      |
|            | 45                            | 60                         |
|            | 33,72                         | 59,94                      |
|            | 33,75                         | 60                         |
|            | 28,125                        | 50,00                      |
|            | 26,97                         | 23,97                      |
| 10201090   | 27                            | 24                         |
| 1920x1080  | 33,716                        | 29,976                     |
|            | 33,75                         | 30,00                      |
|            | 56,250                        | 50                         |
|            | 67,43                         | 59,94                      |
|            | 67,5                          | 60                         |

# Résolution d'affichage prise en charge (Seulement 19/22/26/32/37/42LG30\*\*, 32/37/42LG20\*\*, 32/37/42/47/52LG5\*\*\*)

### Mode RVB-PC, HDMI-PC

|   | Résolution | Fréquence<br>horizontale(KHz) | Fréquence<br>verticale(Hz) |                  | Résolution         | hc   |
|---|------------|-------------------------------|----------------------------|------------------|--------------------|------|
|   | 720x400    | 31,468                        | 70,08                      |                  | 720x480            | 3    |
|   | 640-480    | 31,469                        | 59,94                      |                  | 720x576            |      |
|   | 0402400    | 37,84                         | 75,00                      |                  | 1280,720           |      |
|   | 800×600    | 37,879                        | 60,31                      |                  | 1200x720           |      |
|   | 800x000    | 46,875                        | 75,00                      |                  |                    | 3    |
|   | 832x624    | 49,725                        | 74,55                      |                  |                    |      |
|   |            | 48,363                        | 60,00                      |                  | 1020-1090          |      |
|   | 1024x768   | 56,470                        | 70,00                      |                  | 192021080          | 3    |
|   |            | 60,123                        | 75,029                     |                  |                    |      |
|   | 1280x768   | 47,78                         | 59,87                      |                  |                    |      |
|   | 1360x768   | 47,72                         | 59,8                       |                  |                    |      |
|   | 1366x768   | 47,56                         | 59,6                       |                  |                    |      |
| ( | 1440x900   | 55,5                          | 59,90                      | - Seulement 19L0 | G30**              |      |
| ( | 1400x1050  | 64,744                        | 59,948                     | Soulement 221    | C30++              |      |
| ( | 1680x1050  | 65,16                         | 59,94                      | Sediement 221    |                    |      |
| ( | 1280x1024  | 63,595                        | 60,0                       | - Seulement 19L0 | G30**, 37/42/47/52 | LG5* |
| ( | 1920x1080  | 66,647                        | 59,988                     | Seulement 37/-   | 42/47/52LG5***     |      |

### Mode HDMI-DTV

| Résolution | Fréquence<br>horizontale(KHz) | Fréquence<br>verticale (Hz) |
|------------|-------------------------------|-----------------------------|
| 720x480    | 31,469 / 31,5                 | 59,94 / 60                  |
| 720x576    | 31,25                         | 50                          |
| 1200       | 37,500                        | 50                          |
| 12802720   | 44,96 / 45                    | 59,94 / 60                  |
|            | 33,72 / 33,75                 | 59,94 / 60                  |
|            | 28,125                        | 50,00                       |
| 1020-1080  | 26,97 / 27                    | 23.97 / 24                  |
| 192021080  | 33,716 / 33,75                | 26,976 / 30,00              |
|            | 56,250                        | 50                          |
|            | 67,43 / 67,5                  | 59,94 / 60                  |

# Résolution d'affichage prise en charge

(Seulement 42/50PG10\*\*, 42/50PG20\*\*, 42/50/60PG30\*\*)

### Mode RVB-PC, HDMI-PC

| Résolution | Fréquence<br>horizontale(KHz) | Fréquence<br>verticale(Hz) |
|------------|-------------------------------|----------------------------|
| 720x400    | 31,468                        | 70,08                      |
| 640x480    | 31,469                        | 59,94                      |
| 800x600    | 37,879                        | 60,31                      |
| 1024x768   | 48,363                        | 60,00                      |
| 1280x768   | 47,78                         | 59,87                      |
| 1360x768   | 47,72                         | 59,80                      |
| 1920x1080  | 66,647                        | 59,988                     |

### Mode HDMI-DTV

| Résolution | Fréquence<br>horizontale(KHz) | Fréquence<br>verticale(Hz) |
|------------|-------------------------------|----------------------------|
| 640,400    | 31.469                        | 59.94                      |
| 0403480    | 31.469                        | 60.00                      |
| 720×480    | 31.47                         | 59.94                      |
| 7201400    | 31.50                         | 60.00                      |
| 720x576    | 31.25                         | 50.00                      |
|            | 37.50                         | 50.00                      |
| 1280x720   | 44.96                         | 59.94                      |
|            | 45.00                         | 60.00                      |
|            | 28.125                        | 50.00                      |
|            | 33.72                         | 59.94                      |
|            | 33.75                         | 60.00                      |
| 1020-1090  | 27.000                        | 24.00                      |
| 192021080  | 33.75                         | 30                         |
|            | 56.25                         | 50.00                      |
|            | 67.433                        | 59.94                      |
|            | 67.50                         | 60                         |

# Configuration de l' écran pour le mode PC

### Réinitialisation de l'écran

Restaure les réglages Position, Taille et Phase aux paramètres d'usine.

Cette fonction peut être activée dans le mode suivant : RGB (RVB) [PC].

|                                                                                                    | ◆↓ Déplacer ③ OK                                                                                                    |        | ECRAN                                                                                                    | <.p>↓ Déplacer <b>RETURN</b> Retour |
|----------------------------------------------------------------------------------------------------|----------------------------------------------------------------------------------------------------|--------|----------------------------------------------------------------------------------------------------|-------------------------------------|
| Image: Second second second | Contraste : 70     Luminosité : 50     Netteté : 50     Couleur : 50     Teinte : 0     Contrôle avancé     Réglage usine |        | <ul> <li>Résolution</li> <li>Config. auto.</li> <li>Position</li> <li>Taille</li> <li>Phase</li> <li>Kéglages usine &gt;</li> </ul> | Entrer                              |
| MENU (                                                                                                    | Sélectionner IMAGE.                                                                                                    |        |                                                                                                    |                                     |
|                                                                                                    | Sélectionner <b>ECRAN</b> .                                                                                               |        |                                                                                                    |                                     |
|                                                                                                    | Sélectionner <b>Réglages</b>                                                                                              | usine. |                                                                                                    |                                     |
|                                                                                                    | Sélectionner <b>Oui</b> .                                                                                                 |        |                                                                                                    |                                     |
| Sok Activ                                                                                                    | er <b>Réglages usine</b> .                                                                                                |        |                                                                                                    |                                     |

- Appuyez sur la touche MENU pour revenir à l'affichage normal de la télévision.
- Appuyez sur la touche **RETURN** (Retour) pour revenir à l'écran du menu précédent.

### Réglage de la position, taille et phase de l'écran

Si l'image n'est toujours pas nette après l'ajustement automatique et notamment si les caractères continuent de trembler, réglez la phase de l'image manuellement.

Cette fonction peut être activée dans le mode suivant : RGB (RVB) [PC].

| •                                                                                                    | Contraste : 70  |       |                  |  |
|----------------------------------------------------------------------------------------------------|-----------------|-------|------------------|--|
|                                                                                                    |                 |       | Résolution       |  |
| - Internet in the second second secon | Luminosité : 50 |       | O Config. auto.  |  |
| 0                                                                                                    | Couleur : 50    | $\gg$ | ♦ Position ►     |  |
| •                                                                                                    | Teinte : 0      |       | - Taille         |  |
| Ē.                                                                                                    | Réglage usine   |       | Phase            |  |
| Ecran                                                                                                    | ۲               |       | O Réglages usine |  |

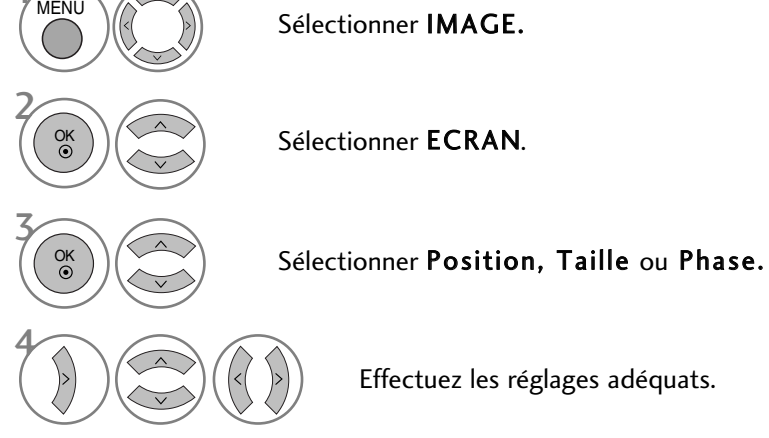

- Appuyez sur la touche MENU pour revenir à l'affichage normal de la télévision.
- Appuyez sur la touche RETURN (Retour) pour revenir à l'écran du menu précédent.

### Sélection de la résolution

Pour afficher une image normale, la résolution du mode RVB doit correspondre à la sélection du mode PC.

Cette fonction peut être activée dans le mode suivant : RGB (RVB) [PC].

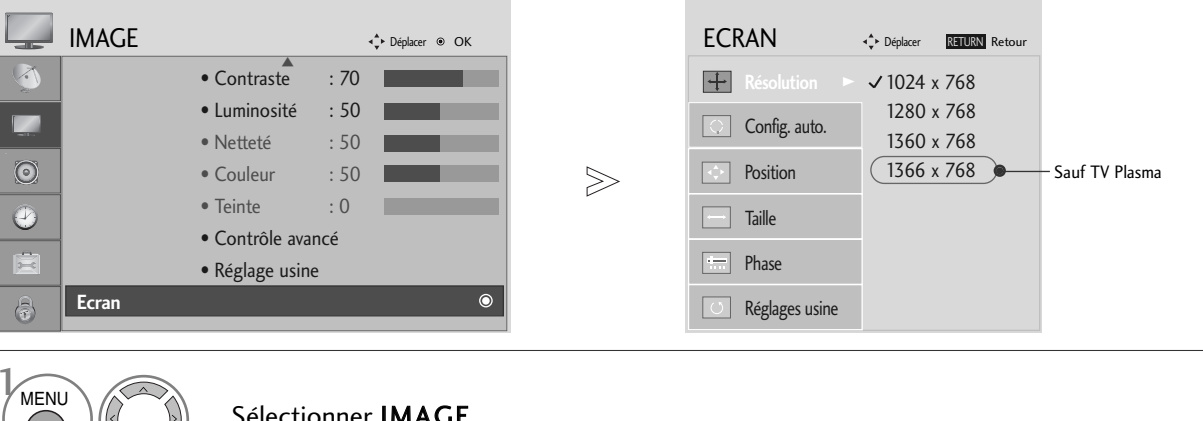

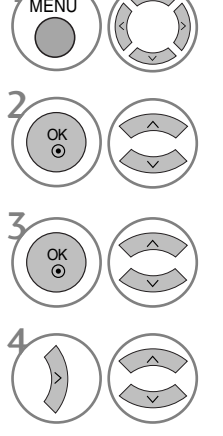

Sélectionner IMAGE.

Sélectionner ECRAN.

Sélectionner Résolution.

Sélectionner la résolution souhaitée.

- Appuyez sur la touche MENU pour revenir à l'affichage normal de la télévision.
- Appuyez sur la touche RETURN (Retour) pour revenir à l'écran du menu précédent.
### Configuration automatique (mode RVB [PC] uniquement)

Ajuste la position de l'image et minimise le tremblement de l'image de façon automatique. Si l'image n'est toujours pas nette après avoir effectué les réglages, bien que votre téléviseur fonctionne correctement, vous devez effectuer d'autres réglages.

#### Config. auto.

Cette fonction sert au réglage automatique de la position, de l'horloge et de la phase de l'écran. L'image affichée sera instable pendant quelques secondes, le temps que la configuration automatique soit effectuée.

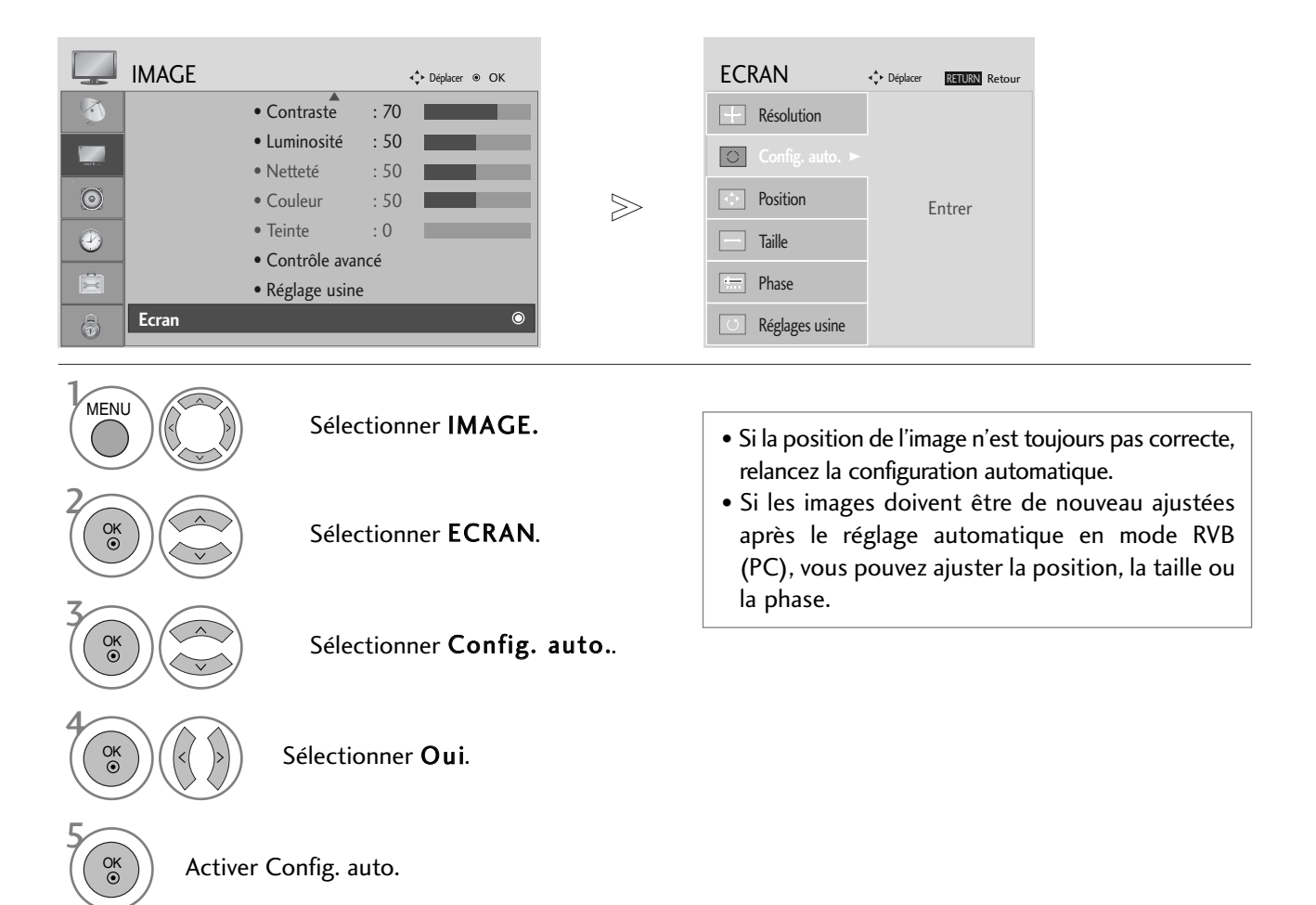

- Appuyez sur la touche MENU pour revenir à l'affichage normal de la télévision.
- Appuyez sur la touche RETURN (Retour) pour revenir à l'écran du menu précédent.

### FONCTIONS DES TOUCHES DE LA TÉLÉCOMMANDE (Seulement 19/22LS4D\*)

Lorsque vous utilisez la télécommande, dirigez-la vers le capteur de la télécommande du téléviseur.

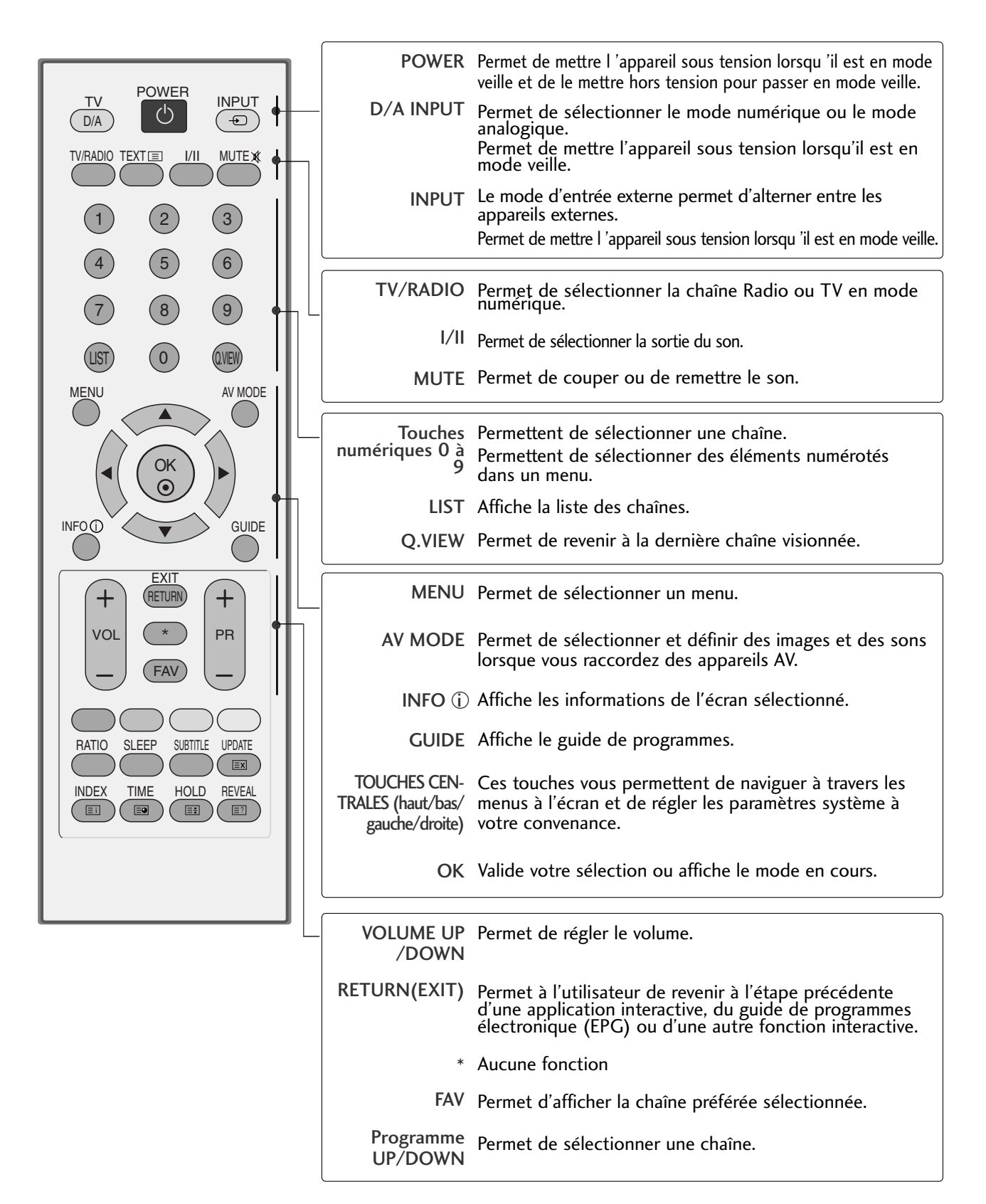

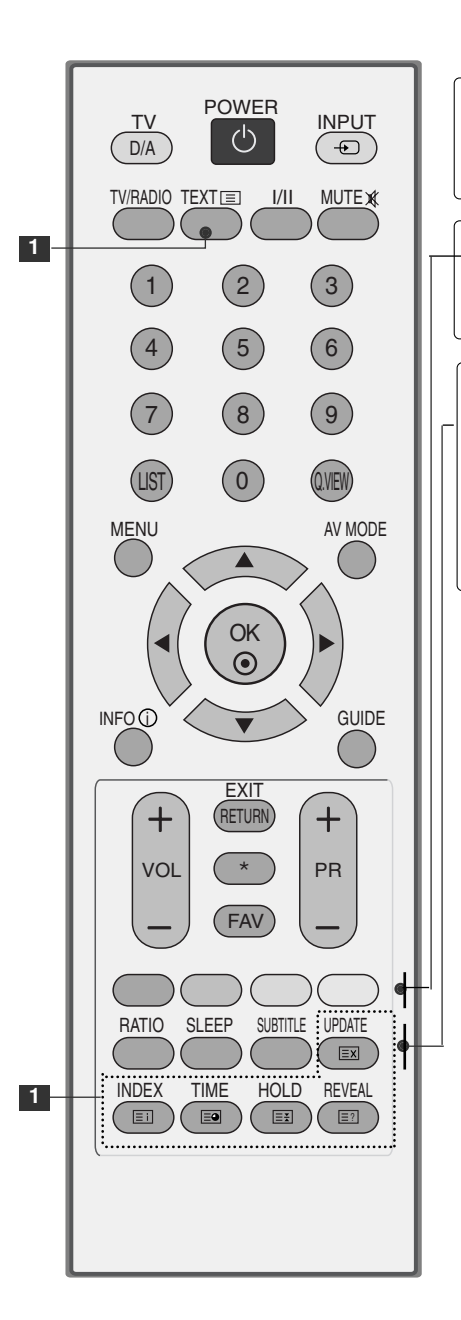

| Ces touches sont utilisées pour le télétexte.<br>Pour de plus amples détails, veuillez vous reporter à la<br>section 'Télétexte'.      |
|----------------------------------------------------------------------------------------------------|
|                                                                                                    |
| Ces touches sont utilisées pour le télétexte (uniquement<br>pour les modèles équipés du TÉLÉTEXTE) ou pour l'Édi-<br>tion des chaînes. |
|                                                                                                    |
| Permet de sélectionner le format d'image de votre choix.                                                                               |
| Permet d'activer la mise en veille.                                                                                                    |
| Affiche les sous-titres dans la langue de votre choix en mode numérique.                                                               |
|                                                                                                    |

### Insertion des piles

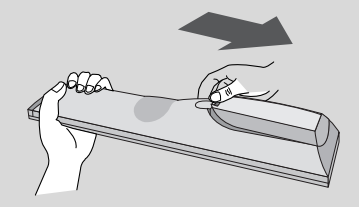

- Ouvrez le capot du compartiment à piles à l'arrière de la télécommande.
- Utilisez deux piles alcalines de 1,5V de type AAA. Ne mélangez pas piles neuves et piles usagées.
- Remettez le capot.

(Seulement 42/50PG10\*\*)

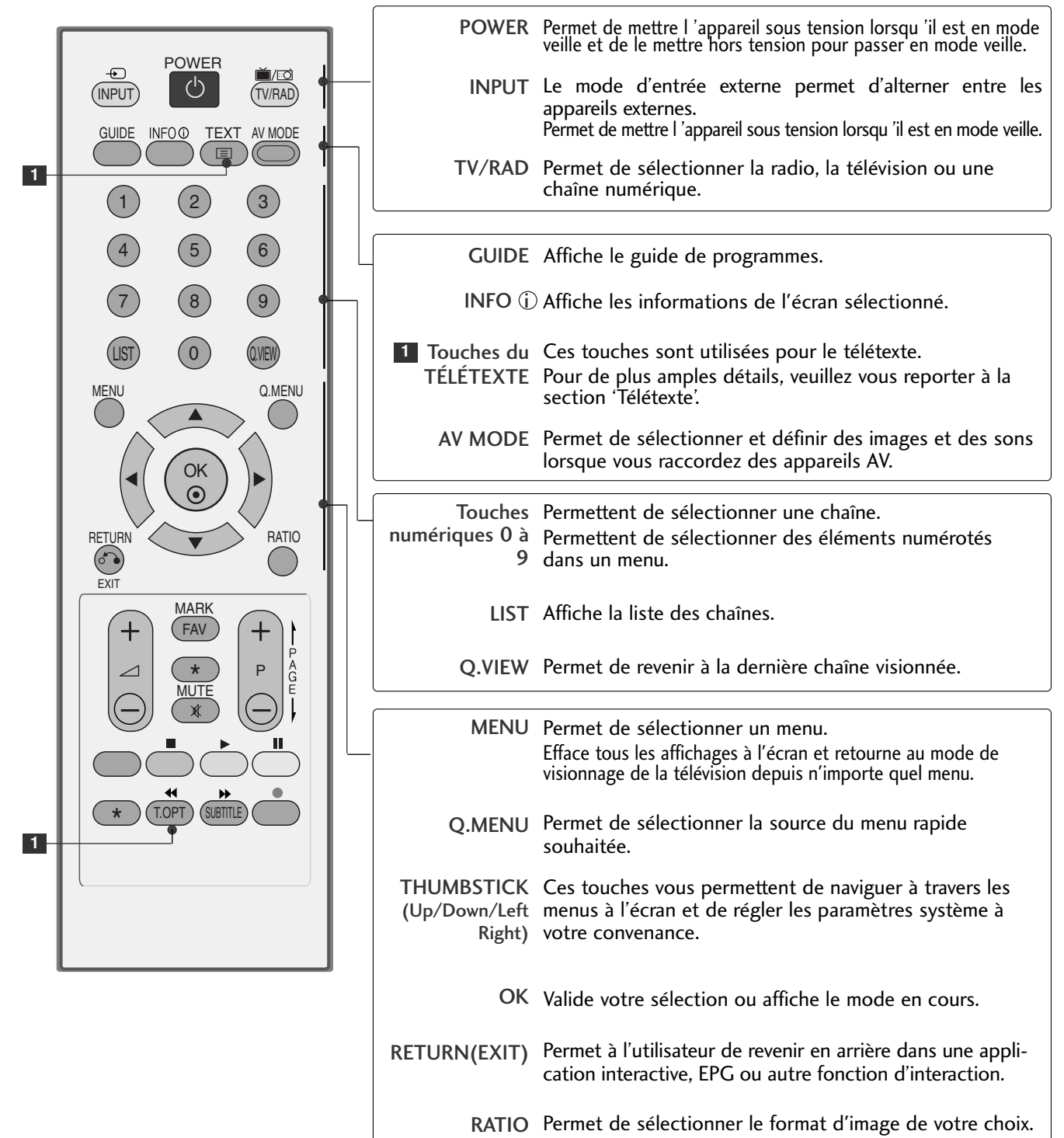

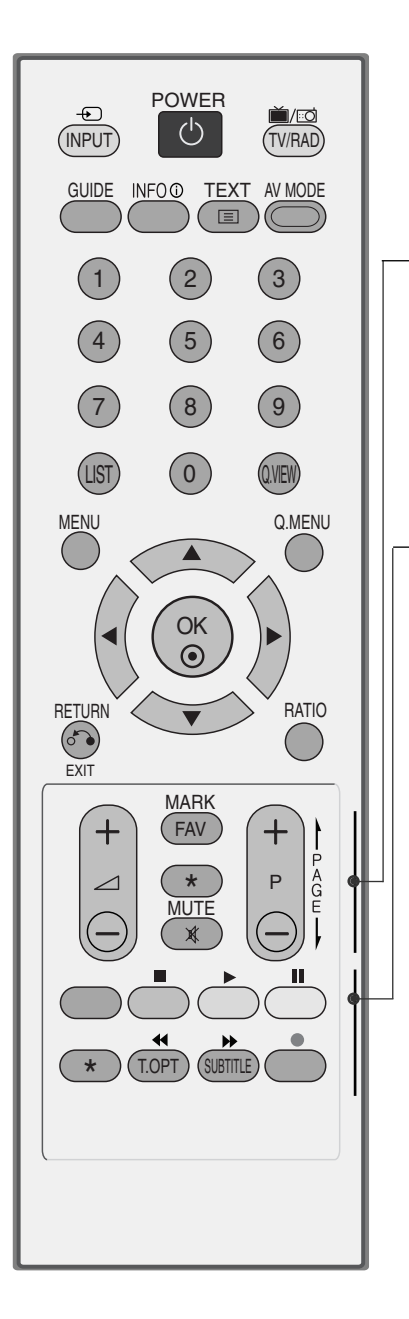

| VOLUME +/-    | Permet de régler le volume.                        |
|---------------|----------------------------------------------------|
| FAV           | Permet d'afficher la chaîne préférée sélectionnée. |
| *             | Aucune fonction                                    |
| MUTE          | Permet de couper ou de remettre le son.            |
| Programme ^ V | Permet de sélectionner une chaîne.                 |
|               |                                                    |

| TOUCHES<br>COLORÉES                | Ces touches sont utilisées pour le télétexte (uniquement pour les modèles équipés du TÉLÉTEXTE) ou pour l'Édition des chaînes. |
|------------------------------------|----------------------------------------------------------------------------------------------------|
| SUBTITLE                           | Affiche les sous-titres dans la langue de votre choix en mode numérique.                                                       |
| Touches de<br>commande<br>SIMPLINK | Commande Simplink.                                                                                                    |

### Insertion des piles

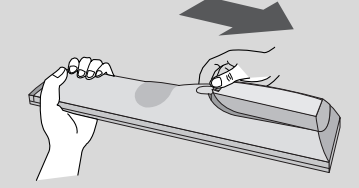

- Ouvrez le capot du compartiment à piles à l'arrière de la télécommande.
- Utilisez deux piles alcalines de 1,5V de type AAA. Ne mélangez pas piles neuves et piles usagées.
- Remettez le capot.

### (Sauf 19/22LS4D\*, 42/50PG10\*\*)

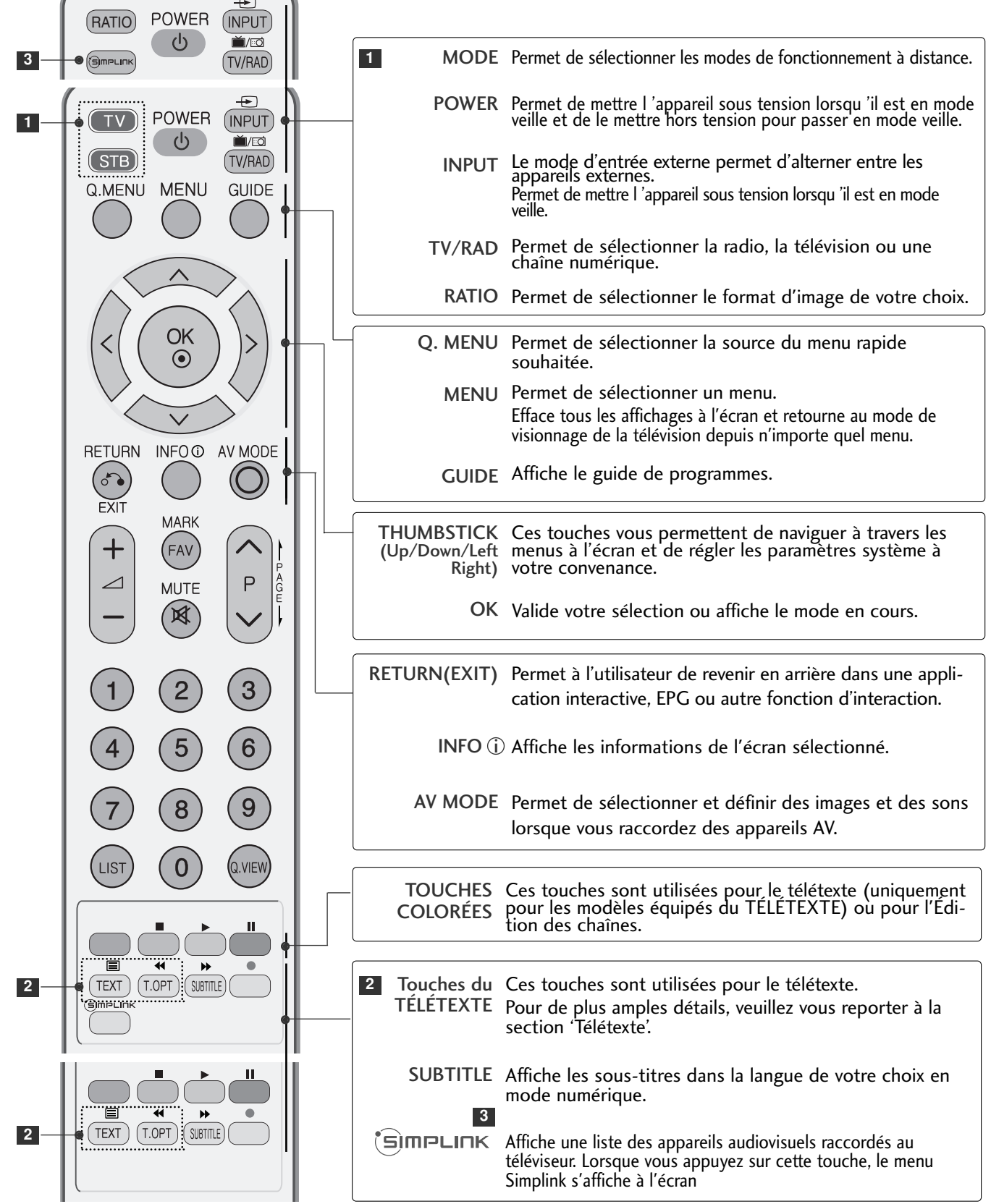

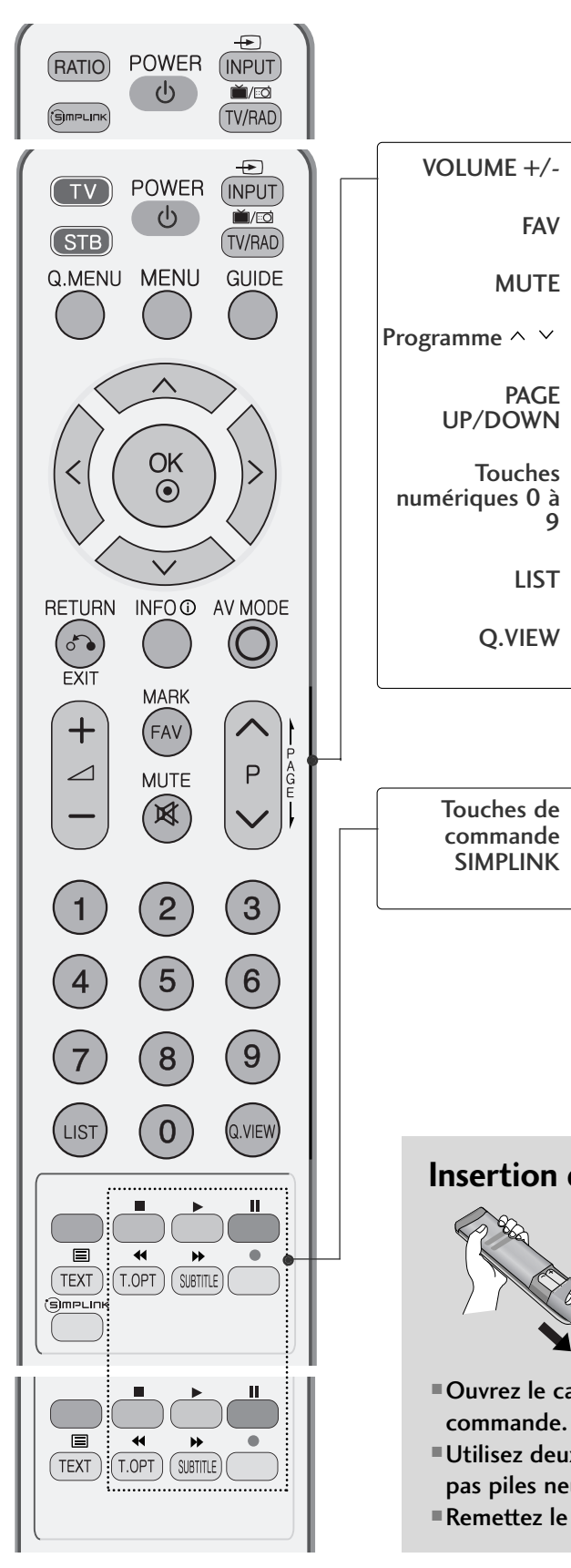

| VOLUME +/-                         | Permet de régler le volume.                                                                                  |
|------------------------------------|----------------------------------------------------------------------------------------------------|
| FAV                                | Permet d'afficher la chaîne préférée sélectionnée.                                                           |
| MUTE                               | Permet de couper ou de remettre le son.                                                                      |
| ogramme ^ ¥                        | Permet de sélectionner une chaîne.                                                                           |
| PAGE<br>UP/DOWN                    | Permet de se déplacer d'un ensemble d'informations affichées à l'écran à un autre.                           |
| Touches<br>100 aumériques 0 à<br>9 | Permettent de sélectionner une chaîne.<br>Permettent de sélectionner des éléments numérotés<br>dans un menu. |
| LIST                               | Affiche la liste des chaînes.                                                                                |
| Q.VIEW                             | Permet de revenir à la dernière chaîne visionnée.                                                            |

Touches de Commande Simplink.

### Insertion des piles

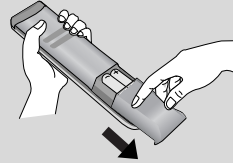

- Ouvrez le capot du compartiment à piles à l'arrière de la télécommande.
- Utilisez deux piles alcalines de 1,5V de type AAA. Ne mélangez pas piles neuves et piles usagées.
- ■Remettez le capot.

### MISE SOUS TENSION DU TÉLÉVISEUR

- Pour pouvoir utiliser toutes les fonctions du téléviseur, vous devez mettre celui-ci sous tension.

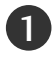

2

Vous devez tout d'abord raccorder correctement le cordon d'alimentation. Le téléviseur se met alors en mode veille.

Pour allumer le téléviseur lorsque celui-ci est en mode veille, appuyez sur la touche  $\bigcirc$  / I, INPUT ou P  $\land \lor$  (ou PR  $\blacktriangle$   $\blacktriangledown$ ) du téléviseur, ou appuyez sur la touche POWER, INPUT, D/A, P  $\land \lor$  (ou (PR + - ou P + -)) ou sur les touches NUMÉRIQUES de la télécommande.

#### Initialisation de la configuration

Si l'affichage à l'écran (OSD) apparaît une fois la télévision allumée, vous pouvez régler la langue, le mode de sélection, le pays, le fuseau horaire et la recherche automatique des chaînes.

#### Remarque:

- a. L'OSD disparaît automatiquement au bout de 40 secondes si vous n'appuyez sur aucune touche.
- b. Appuyez sur la touche **RETURN** pour passer de l'OSD actuel à l'OSD précédent.
- c. Pour les pays qui n'ont pas de normes de diffusion numérique confirmées, certaines options numériques peuvent ne pas fonctionner, selon l'environnement de diffusion numérique.
- d. Le mode "Domicile" est particulièrement adapté à l'environnement domestique. Il est défini comme le mode par défaut de ce téléviseur.
- e. Le mode "Magasin" est particulièrement adapté à l'environnement des magasins. Si un utilisateur modifie les données de qualité d'image, le mode "Magasin" initialise l'appareil à la qualité vidéo définie par le fabricant après un laps de temps spécifique.
- f. Le mode (Domicile, Magasin) peut être changé en restaurant les paramètres d'usine (réglage initial) dans le menu OPTION.

### SÉLECTION DES CHAÎNES

1

Appuyez sur la touche P  $\land \lor$  (ou (PR + - ou P + -)) ou sur les touches NUMÉRIQUES pour sélectionner un numéro de chaîne.

### **RÉGLAGE DU VOLUME**

PAppuyez sur la touche VOL + - (ou 🖊 + -) pour régler le volume.

Si vous souhaitez couper le son, appuyez sur la touche MUTE.

Vous pouvez annuler cette fonction en appuyant sur les touches MUTE, VOL + - (ou  $\checkmark$  + -).

## SÉLECTION ET RÉGLAGE DES MENUS À L'ÉCRAN

Il est possible que l'affichage à l'écran de votre téléviseur soit différent de celui indiqué dans les schémas de ce manuel.

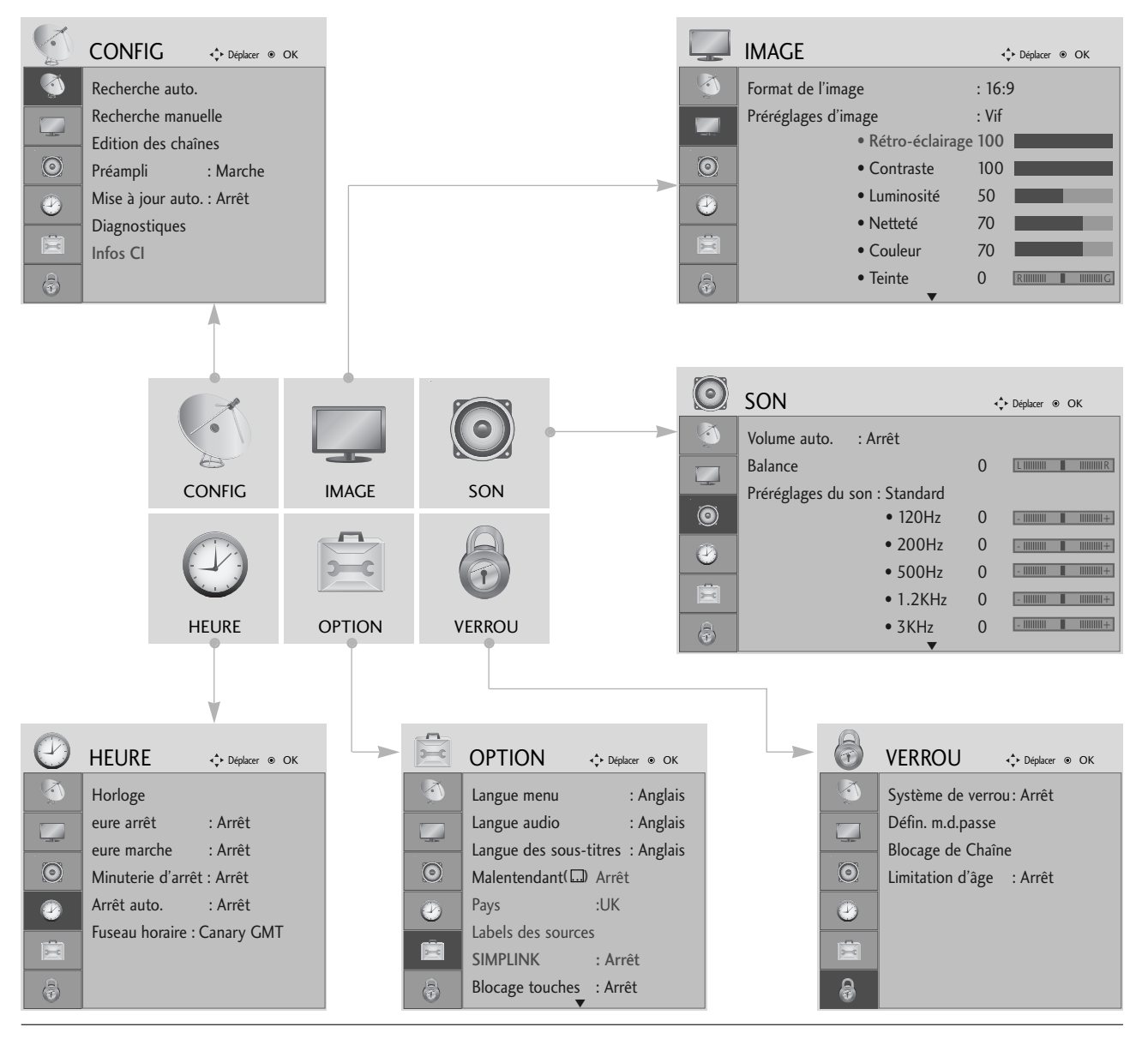

Afficher chaque menu.

Sélectionner une option du menu.

Aller dans le menu contextuel.

MENU

OK ⊙

OK ③

- Appuyez sur la touche MENU pour revenir à l'affichage normal de la télévision.
- Appuyez sur la touche RETURN (Retour) pour revenir à l'écran du menu précédent.

### **RECHERCHE AUTOMATIQUE DES CHAÎNES**

Utilisez cette fonction pour rechercher et mémoriser automatiquement toutes les chaînes.

Lorsque vous lancez la programmation automatique, toutes les informations enregistrées auparavant sur le service seront supprimées.

|            | CONFIG & Déplacer                        | ОК                                 |       | CONFIG                      | <b>∢</b> the Déplace | er ⊛ OK               |                            |                    |         |
|------------|------------------------------------------|------------------------------------|-------|-----------------------------|----------------------|-----------------------|----------------------------|--------------------|---------|
| <b>(</b>   | Recherche auto.                          | ۲                                  |       | Recherche aut               | to.                  |                       |                            |                    |         |
|            | Recherche manuelle                       |                                    |       | Recherche man               | iuelle               |                       |                            |                    |         |
| $\odot$    | Edition des chaines<br>Préampli : Marche |                                    | 0     | Edition des cha<br>Préampli | ines<br>: Marc       | Toutes le<br>Continue | es chaînes seront i<br>er? | réinitialisées,    |         |
|            | Mise à jour auto. : Arrêt                |                                    |       | Mise à jour aut             | to. : Arrê           | Qui                   |                            | lon                |         |
|            | Diagnostiques                            |                                    |       | Diagnostiques               | -                    | SECAMI                | Search                     |                    |         |
|            | Infos CI                                 |                                    |       | Infos Cl                    | L                    |                       | Jeanen                     |                    |         |
|            |                                          |                                    |       |                             |                      |                       |                            |                    |         |
|            |                                          |                                    |       |                             |                      |                       |                            |                    |         |
|            | Sél                                      | ectionner CONFIG.                  | • Uti | lisez les to                | uches                | NUMÉR                 | RIOUES r                   | oour sais          | sir     |
| C          |                                          |                                    | un    | mot de pas                  | sse à 4              | l chiffre             | s dans S                   | ystème c           | le      |
| 2          |                                          |                                    | ver   | rou "Marche                 | e".                  |                       |                            |                    |         |
| OK<br>OK   | ))(Sél                                   | ectionner <b>Recherche auto.</b> . | • Si  | vous souh                   | naitez               | poursu                | ivre la                    | recherch           | 1e      |
|            |                                          |                                    | aut   | omatique,                   |                      | onnez (               | Jui a la<br>uite sur C     | ilde de<br>DK Sino | ia<br>n |
| ОК         |                                          | la atian an Oui                    | séle  | ectionnez N                 | lon.                 |                       |                            |                    | ,       |
| $\bigcirc$ | VVV Sei                                  | lectionner <b>Oui</b> .            |       |                             |                      |                       |                            |                    |         |
| $\sqrt{1}$ |                                          |                                    |       |                             |                      |                       |                            |                    |         |
| ОК         | Act                                      | tiver <b>Recherche auto.</b> .     |       |                             |                      |                       |                            |                    |         |

- Appuyez sur la touche MENU pour revenir à l'affichage normal de la télévision.
- Appuyez sur la touche **RETURN** (Retour) pour revenir à l'écran du menu précédent.

### **RECHERCHE MANUELLE** (EN MODE NUMÉRIQUE)

La recherche manuelle vous permet d'ajouter manuellement une chaîne à la liste des chaînes.

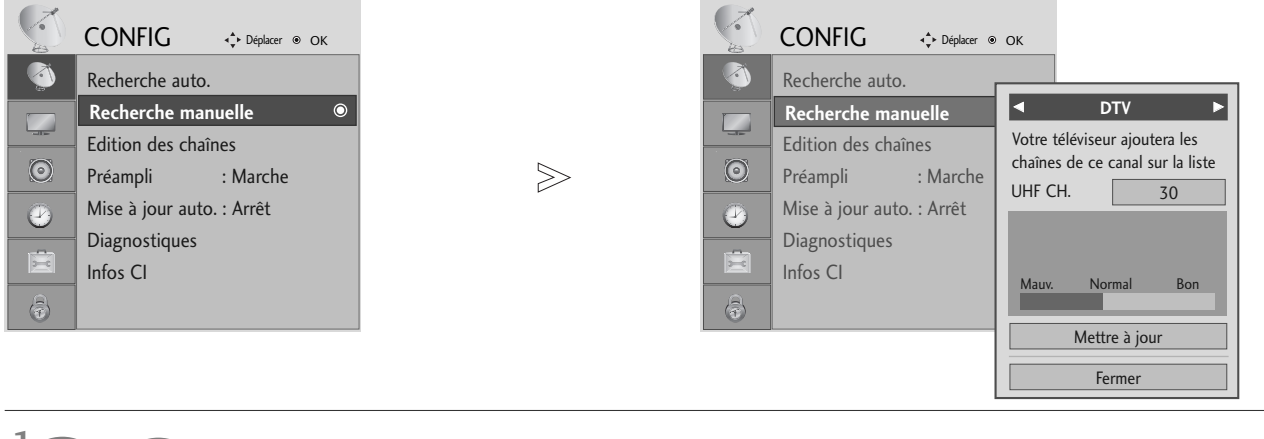

 Utilisez les touches NUMÉRIQUES pour saisir un mot de passe à 4 chiffres dans Système de

verrou "Marche".

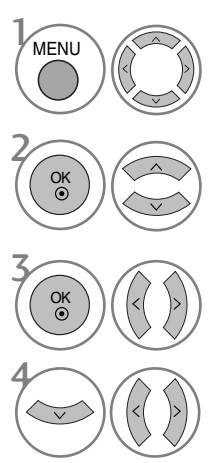

Sélectionner CONFIG.

Sélectionner **Recherche** manuelle.

Sélectionner DTV (Numérique).

Sélectionner le numéro du canal souhaité.

- Appuyez sur la touche MENU pour revenir à l'affichage normal de la télévision.
- Appuyez sur la touche RETURN (Retour) pour revenir à l'écran du menu précédent.

### **RECHERCHE MANUELLE** (EN MODE ANALOGIQUE)

La recherche manuelle vous permet de rechercher manuellement les canaux et de leur affecter les numéros de votre choix.

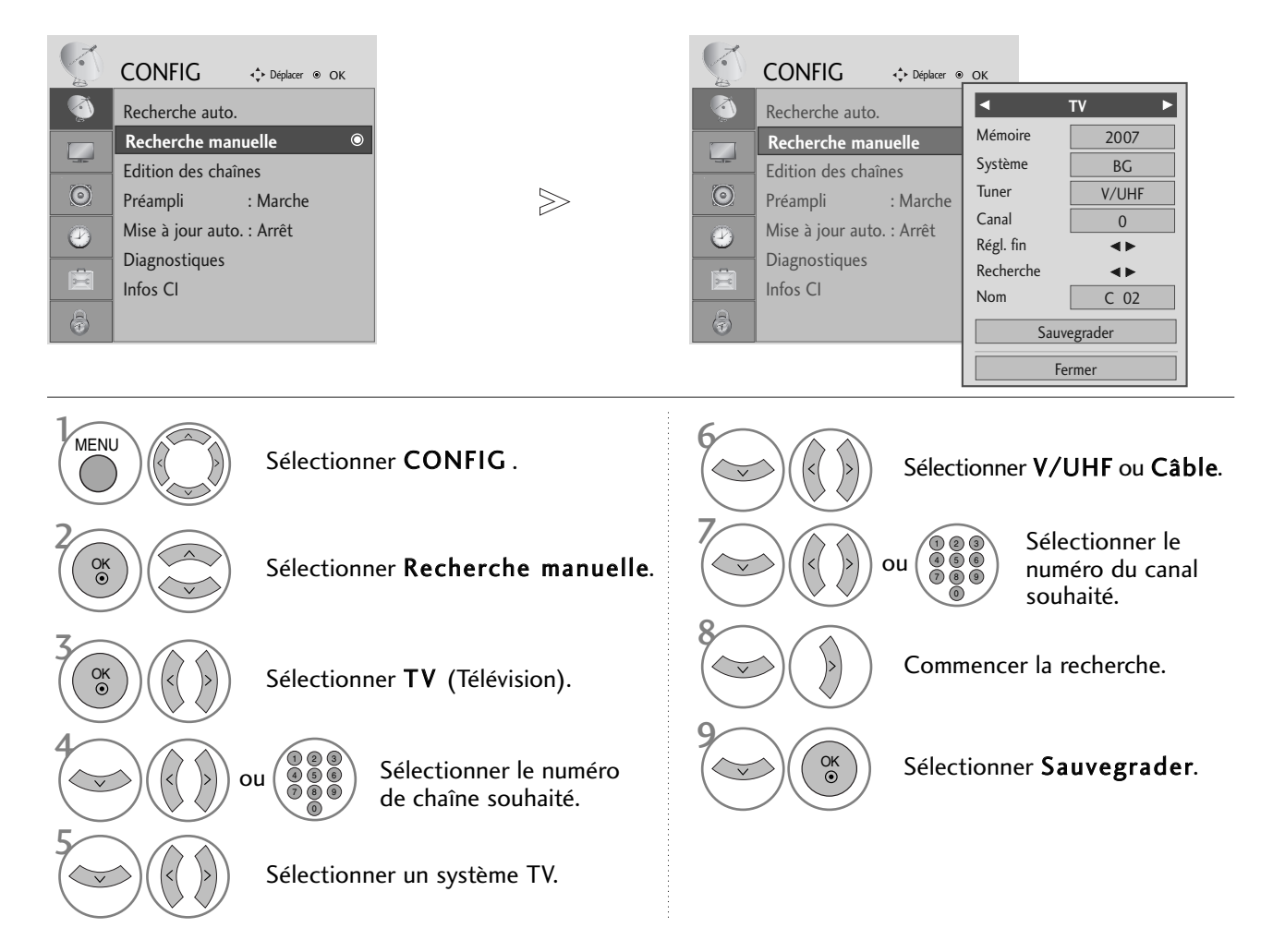

- Appuyez sur la touche MENU pour revenir à l'affichage normal de la télévision.
- Appuyez sur la touche RETURN (Retour) pour revenir à l'écran du menu précédent.
- Utilisez les touches NUMÉRIQUES pour saisir un mot de passe à 4 chiffres dans Système de verrou "Marche".
- L : SECAM L/L' (France)
   BG : PAL B/G, SECAM B/G (Europe/Europe de l'Est/Asie/ Nouvelle-Zélande/Moyen-Orient/Afrique/Australie)
   I : PAL I/II (Royaume-Uni/Irlande/Hong Kong/Afrique du Sud)
   DK : PAL D/K, SECAM D/K (Europe de l'Est/Chine/Afrique/CEI)
- Pour enregistrer un autre canal, répétez les étapes 4 à 9.

#### ■ Affectation d'un nom à une chaîne

Vous pouvez aussi affecter à chaque numéro un nom de cinq lettres.

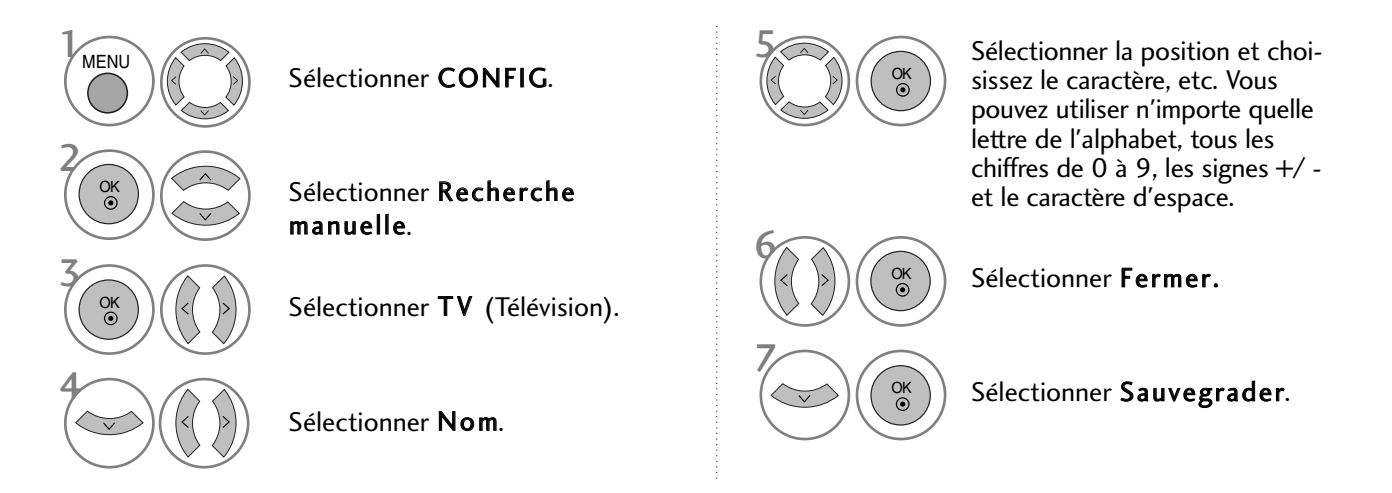

#### ■ Réglage de précision

En règle générale, le réglage de précision ne s'avère nécessaire que lorsque la qualité de réception est médiocre.

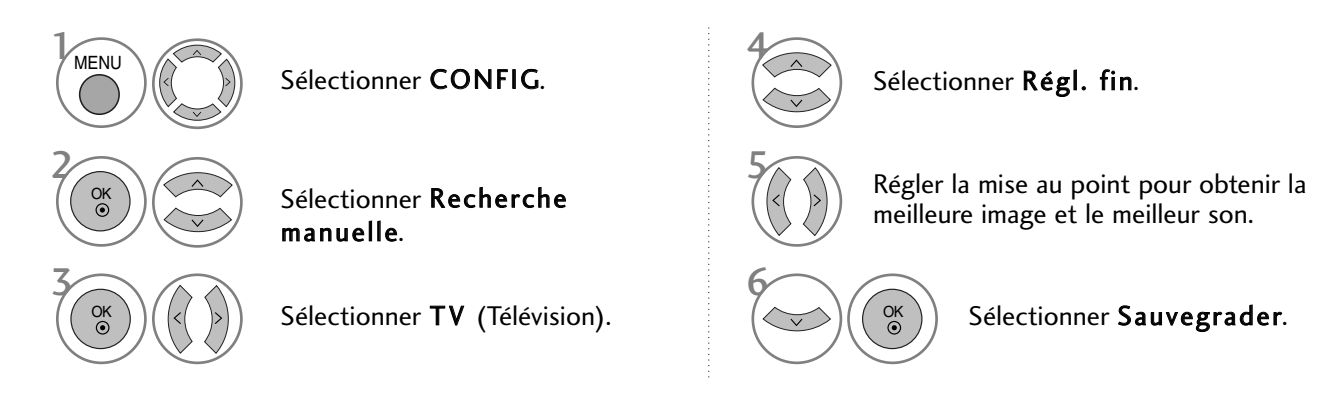

- Appuyez sur la touche MENU pour revenir à l'affichage normal de la télévision.
- Appuyez sur la touche RETURN (Retour) pour revenir à l'écran du menu précédent.

### EDITION DES CHAÎNES

Si un numéro de chaîne est omis, cela signifie que vous ne pourrez pas le sélectionner avec la touche  $P \land \lor$  (ou (PR + - ou P + -)) lorsque vous regardez la télévision.

Si vous souhaitez sélectionner le numéro de chaîne omis, entrez directement le numéro à l'aide des touches NUMÉRIQUES ou sélectionnez-le dans le menu Édition des chaînes.

Cette fonction vous permet d'omettre les chaînes mémorisées.

Dans certains pays, vous pouvez changer de numéro de chaîne au moyen de la touche JAUNE.

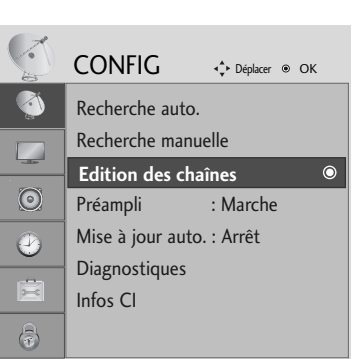

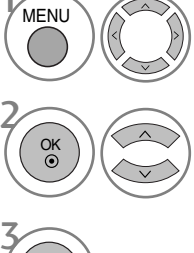

Sélectionner Edition des

chaînes.

Sélectionner CONFIG.

Entrer dans le menu.

Sélectionner un programme à enregistrer ou à sauter.

• Utilisez les touches NUMÉRIQUES pour saisir un mot de passe à 4 chiffres dans Système de verrou "Marche".

- Appuyez sur la touche MENU pour revenir à l'affichage normal de la télévision.
- Appuyez sur la touche RETURN (Retour) pour revenir à l'écran du menu précédent.

### EN MODE NUMERIQUE (DTV)/RADIO

#### Sauter un numéro de chaîne

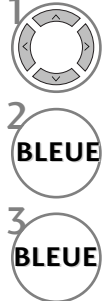

Sélectionner un numéro de chaîne à sauter.

Faire passer le numéro de chaîne sauté à la couleur bleu.

Désélectionner le numéro de chaîne sauté.

- Lorsqu'un numéro de chaîne est sauté, cela veut dire que vous ne pourrez pas le sélectionner en utilisant la touche P ^ (ou (PR + ou P + -)) pendant le fonctionnement normal du téléviseur. Par ailleurs, ce numéro de chaîne s'affiche en bleu.
- Si vous voulez sélectionner un numéro de chaîne sauté, saisissez directement le numéro en utilisant les touches NUMÉROTÉES ou sélectionnez-le dans le menu "Édition des chaînes" ou EPG.

#### Sélection de votre chaîne préférée

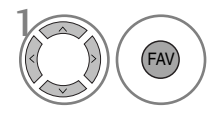

Sélectionner votre numéro de chaîne préféré.

• La chaîne sélectionnée rejoindra automatiquement la liste de vos chaînes préférée.

### EN MODE TV

Cette fonction vous permet de supprimer ou de sauter les chaînes mémorisées.

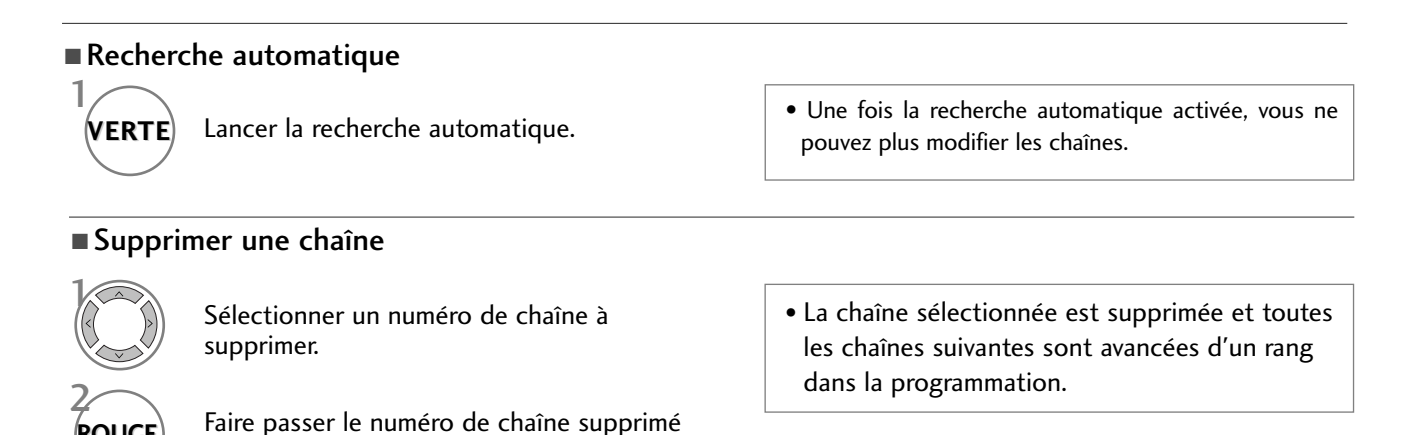

Déplacer une chaîne

supprimé.

à la couleur rouge.

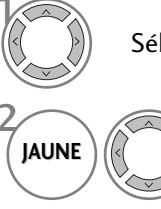

Sélectionner un numéro de chaîne à déplacer.

Désélectionner le numéro de chaîne

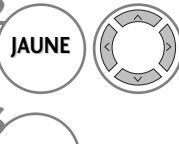

Faire passer le numéro de chaîne à déplacer à la couleur jaune.

IAUNE

ROUGE

ROUGE

Désélectionner le numéro de chaîne déplacé.

#### Sauter un numéro de chaîne

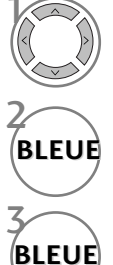

Sélectionner un numéro de chaîne à sauter.

Faire passer le numéro de chaîne sauté à la couleur bleu.

Désélectionner le numéro de chaîne sauté.

### Sélection de votre chaîne préférée

Sélectionner votre numéro de chaîne préféré.

- Lorsqu'un numéro de chaîne est sauté, cela veut dire que vous ne pourrez pas le sélectionner en utilisant la touche P  $~\sim~$ (ou (PR + - ou P + -)) pendant le fonctionnement normal du téléviseur. Par ailleurs, ce numéro de chaîne s'affiche en bleu.
- Si vous voulez sélectionner un numéro de chaîne sauté, saisissez directement le numéro en utilisant les touches NUMÉROTÉES ou sélectionnez-le dans le menu "Édition des chaînes" ou EPG

• Le numéro de chaîne sélectionné sera ajouté à la liste des chaînes favorites.

### PRÉAMPLI (EN MODE NUMÉRIQUE UNIQUEMENT)

Si la réception est de mauvaise qualité, réglez la fonction Préampli sur "Marche". Lorsque le signal est fort, sélectionnez "Arrêt".

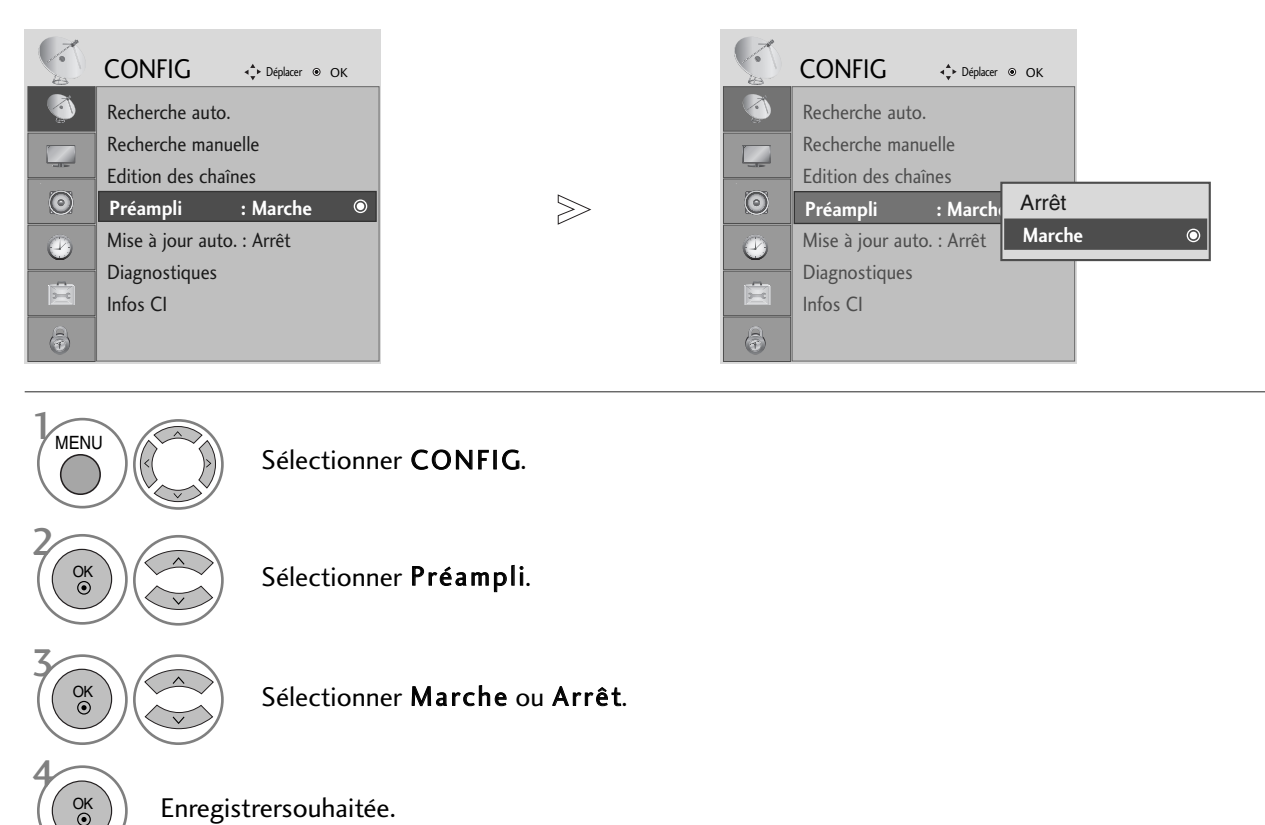

Enregistrersouhaitée.

- Appuyez sur la touche MENU pour revenir à l'affichage normal de la télévision.
- Appuyez sur la touche RETURN (Retour) pour revenir à l'écran du menu précédent.

## MISE À JOUR LOGICIELLE

Une mise à jour logicielle signifie que le logiciel peut être téléchargé à l'aide du système de diffusion terrestre numérique.

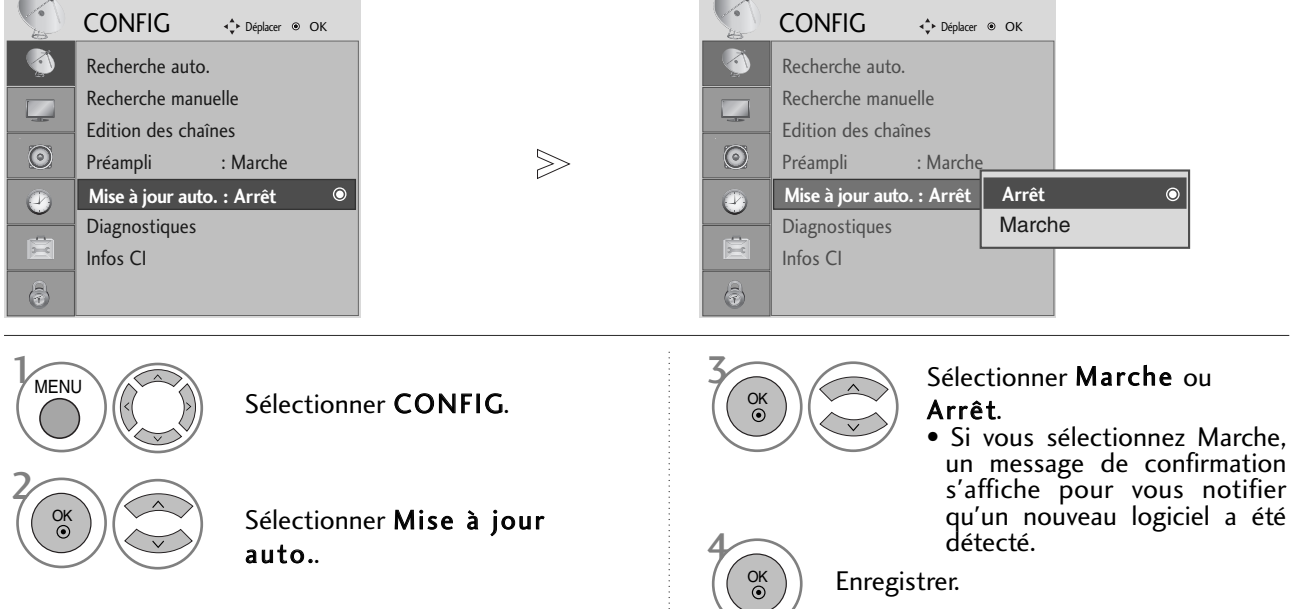

#### \* Lors du réglage de l'option "Mise à jour Auto."

De temps à autres, des informations sur la mise à jour du logiciel s'affichent dans le menu suivant sur l'écran du téléviseur.

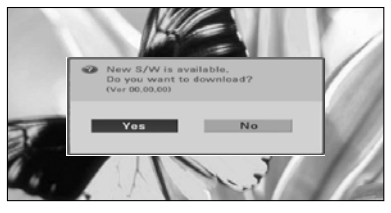

Lorsque l'option Mise à jour auto. est réglée sur "Arrêt", le message pour la modifier sur "Marche" s'affiche.

Sélectionnez **Oui** à l'aide de la touche < > ; vous verrez alors l'image suivante.

Après la fin de la mise à jour du logiciel, le système redémarre.

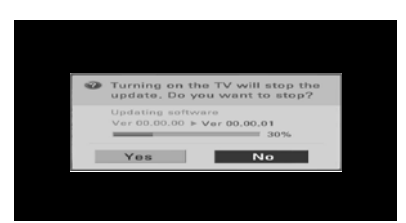

Le téléchargement démarre quand l'appareil est mis hors tension. Lorsque l'appareil est mis sous tension pendant le téléchargement, l'état de la progression s'affiche.

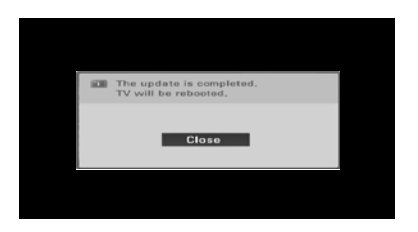

- Lors de la mise à jour du logiciel, notez les points suivants :
- L'alimentation du téléviseur ne doit pas être coupée.
- Le téléviseur ne doit pas être éteint.
- L'antenne ne doit pas être déconnectée.
- Une fois la mise à jour terminée, vous pouvez confirmer la mise à jour de la version du logiciel dans le menu Diagnostics.

### **DIAGNOSTICS** (EN MODE NUMÉRIQUE UNIQUEMENT)

Cette fonction vous permet d'afficher le constructeur, le modèle/référence, le numéro de série et la version du logiciel.

Les informations et la puissance du signal du multiplexeur syntonisé sont affichées. Les informations sur le signal et le nom du multiplexeur sélectionné sont affichés.

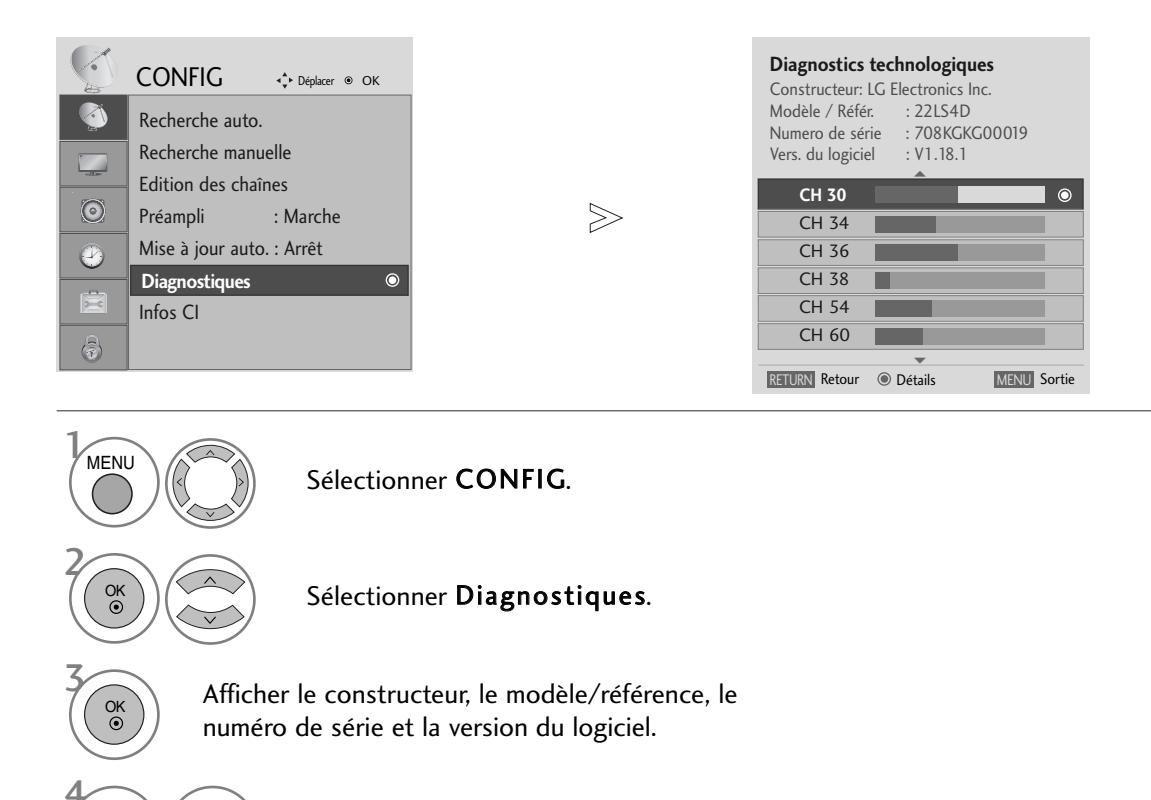

Afficher les informations sur le canal.

OK ③

- Appuyez sur la touche MENU pour revenir à l'affichage normal de la télévision.
- Appuyez sur la touche RETURN (Retour) pour revenir à l'écran du menu précédent.

# CI [COMMON INTERFACE] INFORMATION (INFOS CI (INTERFACE COMMUNE))

Cette fonction vous permet de regarder des chaînes cryptées (chaînes payantes). Si vous retirez le module CI, vous ne pouvez plus regarder les chaînes cryptées. Lorsque vous insérez le module dans le logement CI, vous accédez au menu du module. Pour acheter un module et une carte intelligente, contactez votre revendeur. Évitez d'insérez et de retirer le module CI du téléviseur trop fréquemment. Cela risquerait de provoquer un dysfonctionnement. Lorsque le téléviseur se met sous tension après l'insertion du module CI, il est possible qu'aucun son ne soit émis.

Cette fonction peut être incompatible avec le module CI et la carte intelligente.

Il est possible que les fonctions CI ne soient pas disponibles, selon les normes de diffusion du pays.

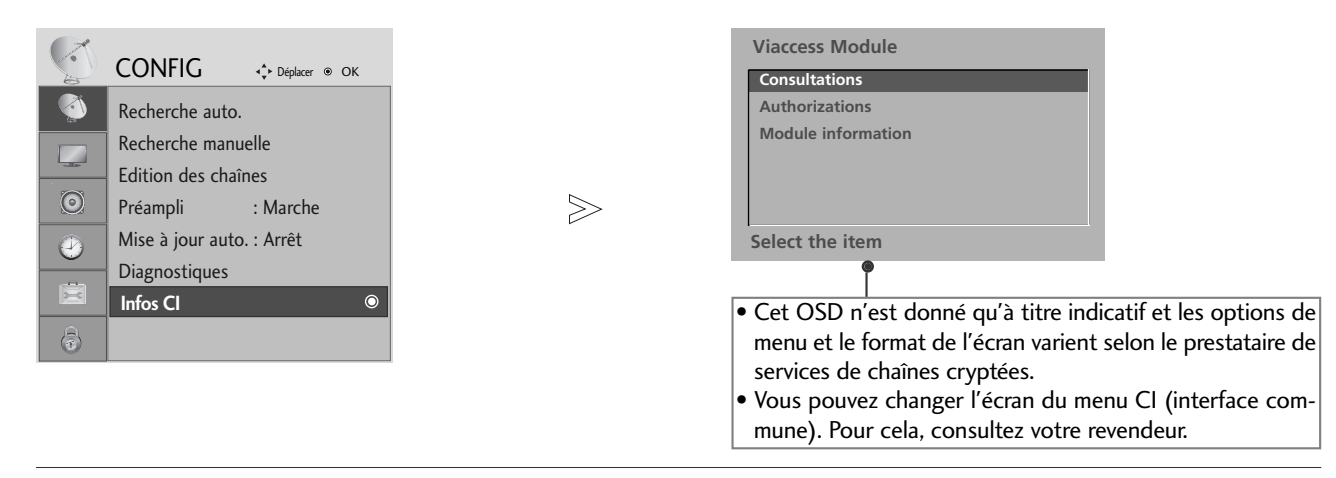

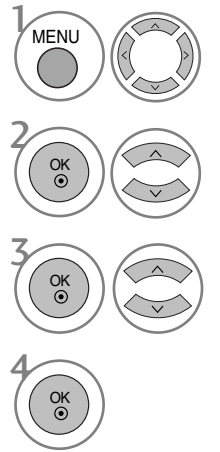

#### Sélectionner CONFIG.

#### Sélectionner Infos CI.

Sélectionner l'élément souhaité : informations sur le module, informations sur la carte intelligente, langue, téléchargement de logiciel, etc.

Enregistrersouhaitée.

- Appuyez sur la touche MENU pour revenir à l'affichage normal de la télévision.
- Appuyez sur la touche RETURN (Retour) pour revenir à l'écran du menu précédent.

### SÉLECTION DE LA LISTE DES CHAÎNES

Vous pouvez vérifier les chaînes enregistrées en mémoire en affichant la liste des chaînes.

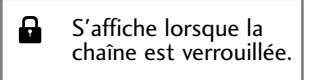

#### ■ Affichage de la liste des chaînes

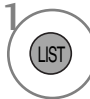

Afficher la Liste des chaînes.

- Certains numéros de chaîne peuvent apparaître en bleu. Il s'agit des chaînes que vous avez sautées lors de la recherche automatique ou dans le mode Édition des chaînes.
- Certaines chaînes sont associées à un numéro de canal dans la liste des chaînes ; cela signifie qu'aucun nom de chaîne ne leur est attribué.

#### Sélection d'une chaîne dans la liste

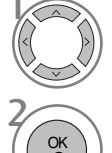

Sélectionner une chaîne.

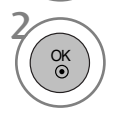

Aller sur le numéro de chaîne sélectionné.

#### Pour faire défiler la liste des chaînes

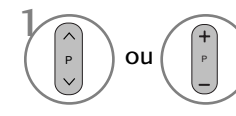

Faire défiler les chaînes.

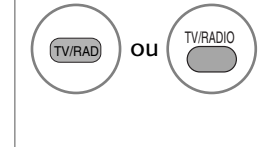

À partir de la chaîne que vous regardez actuellement, le mode passera de TV (télévision) à DTV (numérique), puis à Radio.

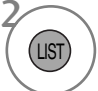

Revenir à l'affichage normal de la télévision.

■ Afficher le tableau des chaînes préférées.

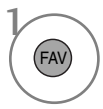

Afficher le tableau des programmes préférés.

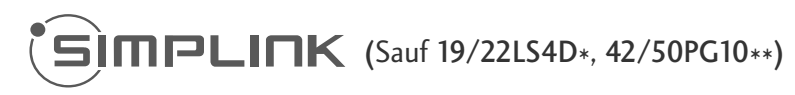

Cette fonction n'est disponible qu'avec les appareils comportant le logo SIMPLINK. Vérifiez l'existence de celui-ci.

Ce téléviseur peut ne pas fonctionner correctement s'il est utilisé avec d'autres appareils présentant la fonction HDMI-CEC.

Cette fonction vous permet de contrôler et de lire d'autres appareils audiovisuels raccordés au téléviseur avec un câble HDMI, sans utiliser d'autres câbles et sans effectuer de réglages supplémentaires.

Si vous ne souhaitez pas afficher le menu SIMPLINK, sélectionnez ARRÊT.

La fonction SIMPLINK n'est pas prise en charge par l'entrée HDMI IN 3.

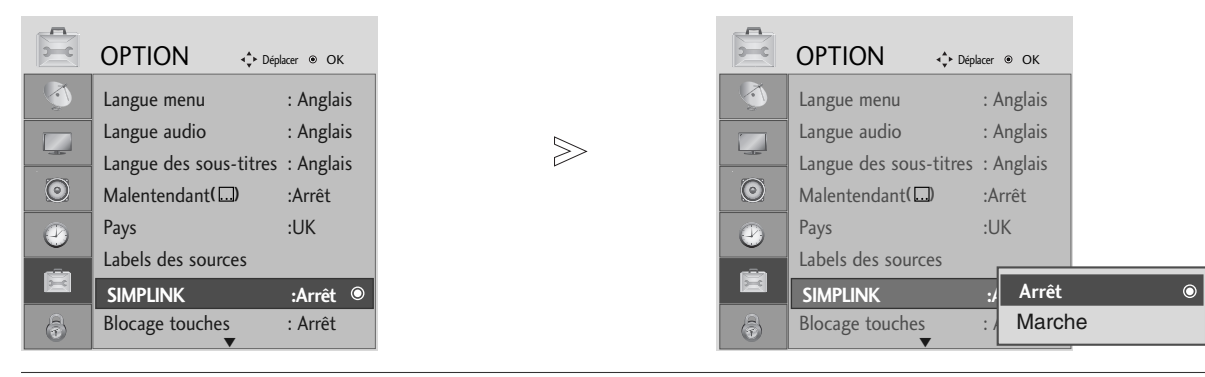

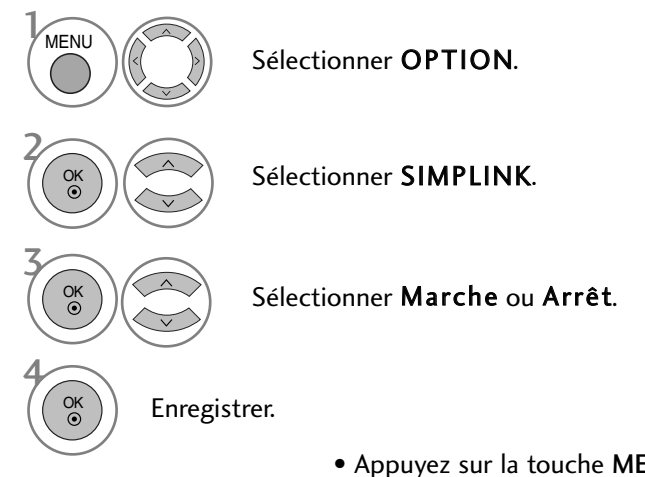

- Appuyez sur la touche MENU pour revenir à l'affichage normal de la télévision.
- Appuyez sur la touche RETURN (Retour) pour revenir à l'écran du menu précédent.

#### REMARQUE

- ▶ Raccordez le terminal HDMI/DVI IN ou HDMI IN du téléviseur au terminal arrière (terminal HDMI) de l'appareil à l'aide du câble HDMI.
- ► Après avoir raccordé le terminal HDMI du système de home cinéma disposant de la fonction SIMPLINK comme indiqué ci-dessus, raccordez le terminal DIGITAL AUDIO OUT à l'arrière du téléviseur au terminal DIGITAL AUDIO IN sur l'arrière de l'appareil SIMPLINK, à l'aide du câble optique.
- Quand vous utilisez un appareil externe disposant de la fonction SIMPLINK, appuyez sur la touche TV parmi les touches MODE de la télécommande.
- ► Lorsque vous changez la source d'entrée à l'aide de la touche INPUT de la télécommande, vous pouvez interrompre le fonctionnement d'un appareil contrôlé par SIMPLINK.
- Quand vous sélectionnez ou utilisez un appareil multimédia disposant de la fonction home cinéma, le haut-parleur passe automatiquement sur le haut-parleur home cinéma.

### **Fonctions SIMPLINK**

#### Lecture du disque

#### Lecture directe

Après avoir raccordé des appareils audiovisuels au téléviseur, vous pouvez directement contrôler les appareils et lire tous les supports pris en charge sans réglage supplémentaire.

#### Sélection de l'appareil audiovisuel

Cette fonction vous permet de sélectionner et d'utiliser un des appareils audiovisuels raccordés au téléviseur.

#### Mise hors tension de tous les appareils

Lorsque vous éteignez le téléviseur, tous les appareils raccordés se mettent hors tension.

#### Changement de la sortie audio

Cette fonction vous permet de changer facilement la sortie audio.

#### Synchronisation activée

le téléviseur s'allume automatiquement dès que le lecteur avec fonction Simplink commence la lecture via la connexion HDMI.

\* Si un appareil raccordé au téléviseur à l'aide du câble HDMI ne prend pas en charge la fonction SIMPLINK, cette fonction n'est pas disponible.

#### Menu SIMPLINK

Appuyez sur la touche  $\land \lor \land \lor$ , puis sur la touche OK pour sélectionner la source SIMPLINK de votre choix.

- Visionnage du téléviseur (TV) : revient à la chaîne précédente indépendamment du mode actuel.
- 2 Lecture disque (DISC) : sélectionne et lit les disques insérés.

Si plusieurs disques sont disponibles, les titres des disques sont affichés en bas de l'écran.

6 Fonction magnétoscope (VCR) : utilise et contrôle le magnétoscope raccordé.

Lecture d'enregistrements du disque dur (HDD Recorder) : lit et contrôle les enregistrements stockés sur le disque dur.

Sortie audio au système de home cinéma/Sortie audio au téléviseur (Speaker) : sélectionnez Home theater (Home cinéma) ou TV Speaker (Haut-parleur TV) pour la sortie audio.

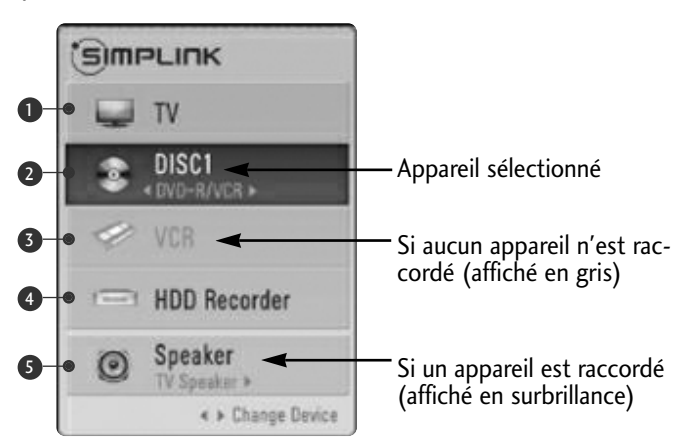

- Home cinéma : un seul système pris en charge à la fois.
- Lecteur/enregistreur DVD : jusqu'à trois systèmes pris en charge à la fois.
- Magnétoscope VHS : un seul système pris en charge à la fois.

## LIBELLÉ DES ENTRÉES

Sélectionne un libellé pour chaque source d'entrée.

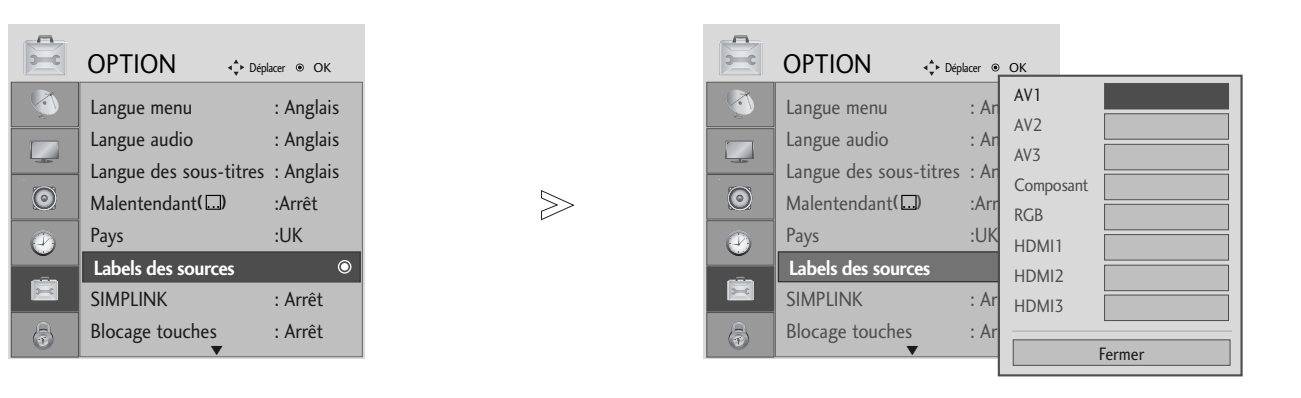

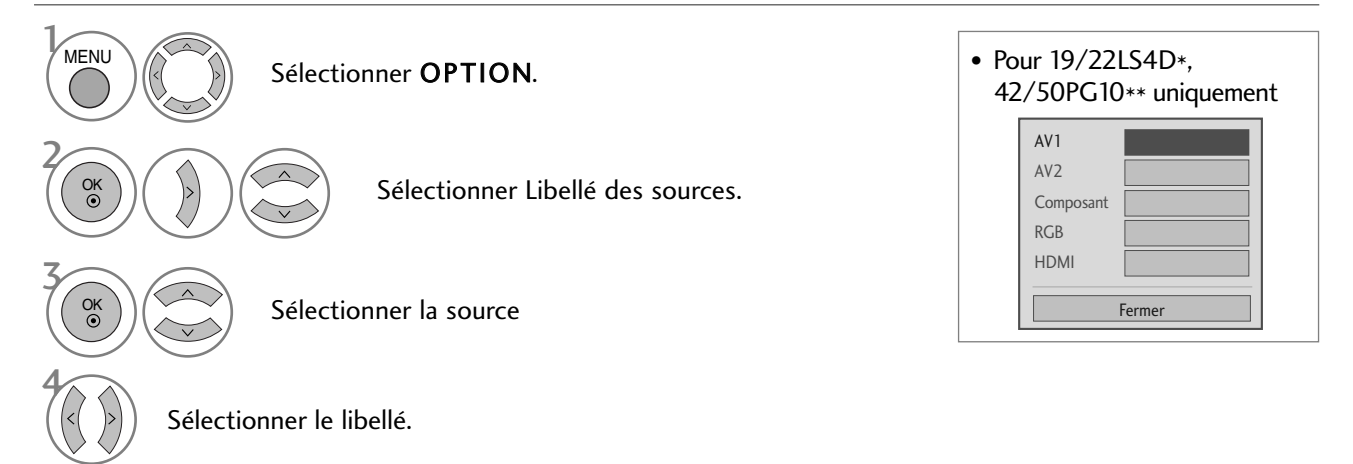

- Appuyez sur la touche MENU pour revenir à l'affichage normal de la télévision.
- Appuyez sur la touche RETURN (Retour) pour revenir à l'écran du menu précédent.

### MODE AV

Vous pouvez obtenir une image et un son de meilleure qualité lorsque vous raccordez des appareils audiovisuels à l'entrée externe.

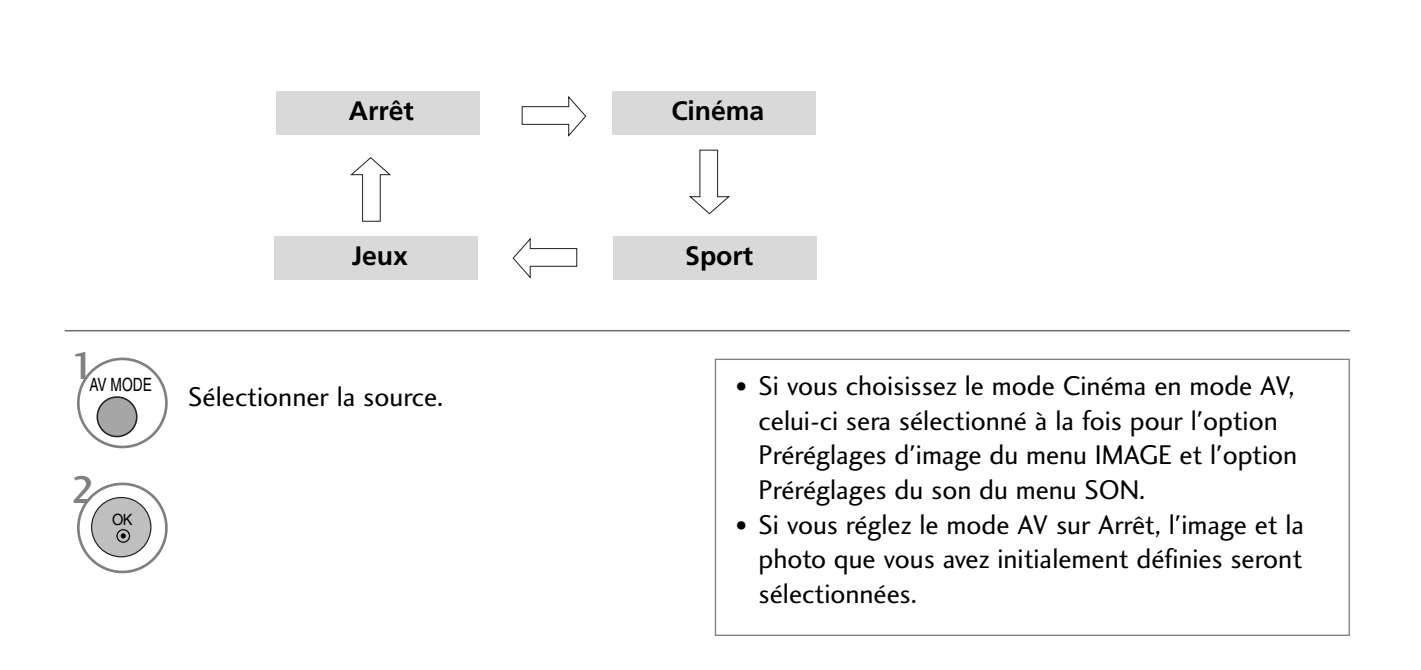

### EPG (GUIDE DE PROGRAMMES ÉLECTRONIQUE) (EN MODE NUMÉRIQUE UNIQUEMENT)

Ce système est muni d'un guide de programmes électronique (EPG) afin de vous guider dans les options d'affichage disponibles.

Le guide de programmes électronique vous donne des informations, telles que la liste des programmes, l'heure de début et l'heure de fin des services disponibles, etc. De plus, le guide de programmes électronique vous donne souvent des informations détaillées concernant le programme (le volume et la fréquence de ces informations dépendent des moyens de radiodiffusion).

Cette fonction peut être utilisée uniquement si les radiodiffuseurs transmettent les informations du guide de programmes électronique.

L'EPG affiche la grille des programmes des 8 prochains jours.

# Activation/désactivation du guide de programmes électronique

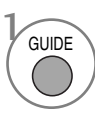

Activer ou désactiver l'EPG.

| Guide de programmes |                                     |                                 |  |  |  |  |  |  |
|---------------------|-------------------------------------|---------------------------------|--|--|--|--|--|--|
| 🗰 1 YLE TV1         |                                     | 06 Mars 2006 15:09              |  |  |  |  |  |  |
| A11                 | 06 Mar.                             |                                 |  |  |  |  |  |  |
| ALL                 | 14:00                               | 15:00                           |  |  |  |  |  |  |
| 🛎 1 YLE TV1         | pas d'information                   | n Kungskonsumente               |  |  |  |  |  |  |
| di 2 YLE TV2        | pas d'information                   | TV2: Farmen pas d'information   |  |  |  |  |  |  |
| d <b>≝</b> 4 TV     | pas d'inf                           | ormation                        |  |  |  |  |  |  |
| 🛎 5 YLE FST         | pas d'inf                           | ormation                        |  |  |  |  |  |  |
| ₫ <b>Ӫ</b> 6 CNN    | pas d'inf                           | ormation                        |  |  |  |  |  |  |
| ∎ <b>@</b> 8 YLE24  | pas d'information Tänään otsikoissa |                                 |  |  |  |  |  |  |
|                     | · · · · ·                           |                                 |  |  |  |  |  |  |
| TV/RAD Radio        | FAV Favoris INFO                    | Information 💿 Chg. chaîne       |  |  |  |  |  |  |
| Mode                | ● Date ● Horlo                      | ge manuelle 🛛 🔍 Liste planifiée |  |  |  |  |  |  |

### Sélection d'un programme

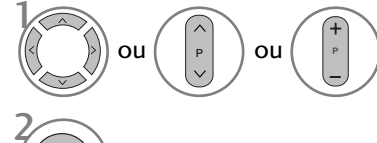

Sélectionner le programme désiré.

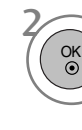

Afficher le programme sélectionné.

### Signification des touches en mode Guide NOW/NEXT (Actuel/Suivant)

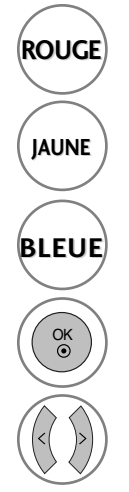

Changer le mode EPG.

Sélectionner le mode de réglage Enregistrer/Rappeler horloge.

Sélectionner le mode de liste Enregistrer/Rappeler horloge.

Passer au programme sélectionné.

Sélectionner NOW (programme en cours) ou NEXT (programme suivant).

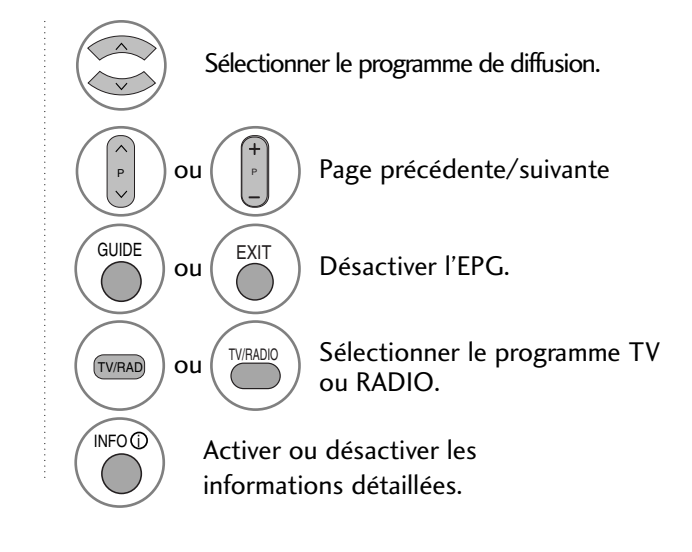

### Signification des touches en mode Guide sur 8 jours

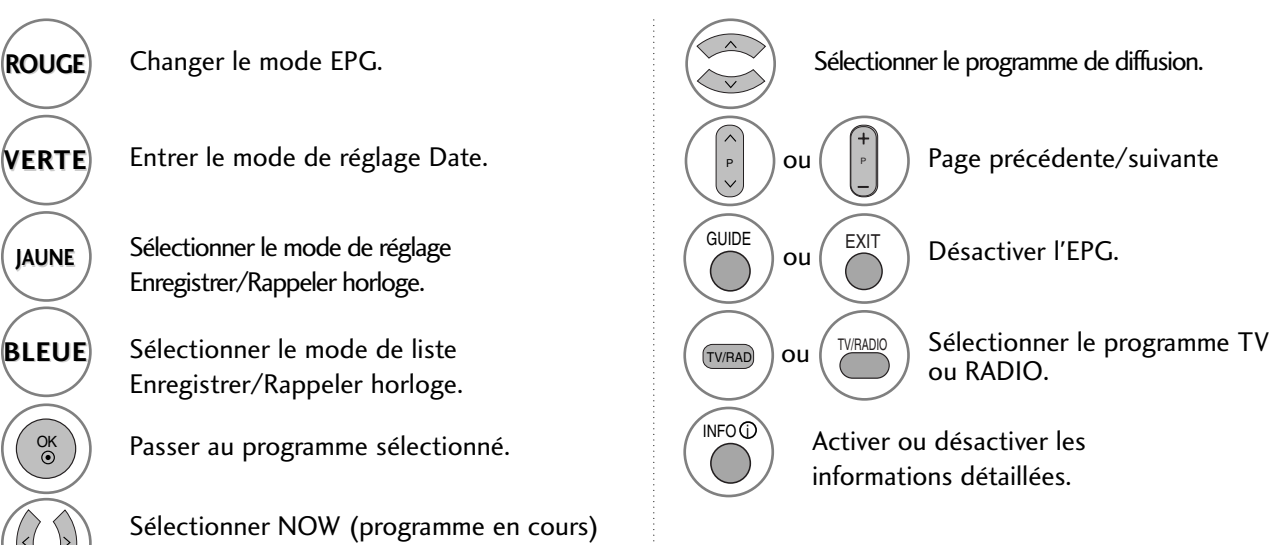

Signification des touches en mode Modification date

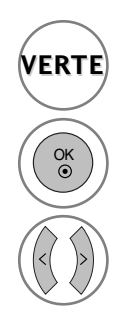

Désactiver le mode de réglage Date.

ou NEXT (programme suivant).

Passer à la date sélectionnée.

Sélectionner une date.

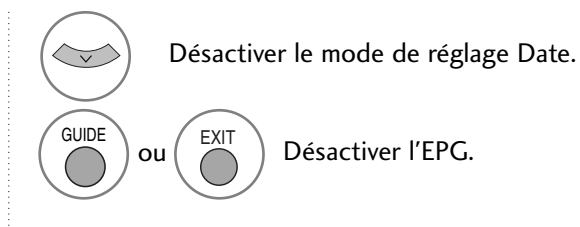

### EPG (GUIDE DE PROGRAMMES ÉLECTRONIQUE) (EN MODE NUMÉRIQUE UNIQUEMENT)

### Signification des touches dans la boîte de description détaillée

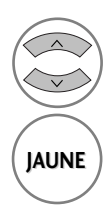

Texte précédent/suivant

Sélectionner le mode de réglage Enregistrer/Rappeler horloge.

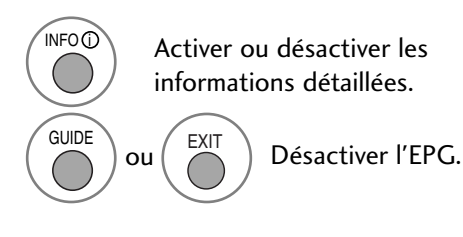

### Signification des touches en mode de réglage Enregistrement/Rappel

- Cette fonction est disponible uniquement lorsque l'appareil d'enregistrement utilisant un signal d'enregistrement à 8 broches est raccordé à la borne DTV-OUT (AV2) à l'aide d'un câble Péritel.
- Une fois le téléviseur mis en marche par la fonction Remind, il repassera automatiquement en mode veille deux heures après si aucune touche n'est activée.

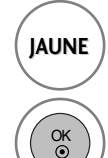

Sélectionner le mode de réglage Enregistrer/Rappeler horloge.

Enregistrer la fonction Enregistrer/Rappeler horloge.

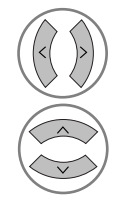

Sélectionner Type, Programme, Date, Démarrage ou Fin.

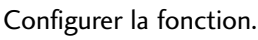

### Fonction des boutons en mode Liste planifiée

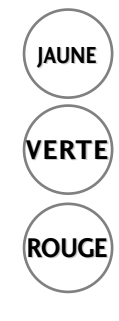

Ajouter le nouveau mode de réglage Horloge manuelle.

Entrer dans le mode d'édition Liste planifiée.

Supprimer l'élément sélectionné.

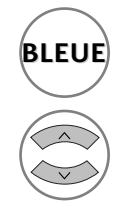

Passer au mode Guide.

Sélectionner Liste planifiée.

## RÉGLAGES DE L'IMAGE

### RÉGLAGE DE LA TAILLE DE L'IMAGE (FORMAT D'IMAGE)

Vous pouvez regarder l'écran dans plusieurs formats d'image : 16/9, Signal original, Format original, 4/3, 14/9 et Zoom1/2.

Si une image figée est affichée à l'écran pendant une période prolongée, il est possible qu'elle s'incruste à l'écran et reste visible.

Vous pouvez régler la proportion d'agrandissement à l'aide des touches  $\land \lor$ .

Cette fonction est disponible dans les signaux suivants.

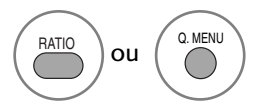

Sélectionner le format d'image souhaité.

- Vous pouvez également régler le rapport longueur/largeur dans les menus PICTURE ou Q.MENU.
- Pour définir les paramètres du zoom, sélectionnez 14/9, Zoom 1 et Zoom 2 dans le menu Format de l'image. Une fois les paramètres du zoom enregistrés, l'affichage revient au menu rapide.

#### •16:9

La sélection de ce format d'image vous permet de visionner une image horizontalement, en proportion linéaire, pour occuper complètement l'écran (utile pour visionner des DVD au format 4:3).

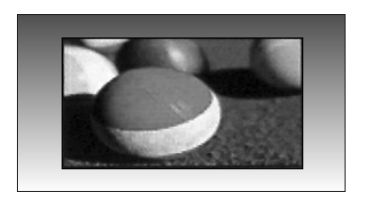

#### • 4:3

La sélection de ce format d'image vous permet de visionner une image en 4:3 avec des barres grises à gauche et à droite.

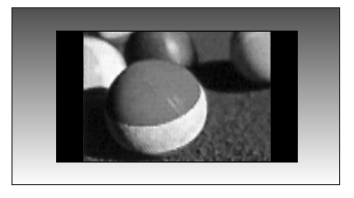

### **RÉGLAGES DE L'IMAGE**

#### • Format original

Quand votre téléviseur reçoit un signal d'écran large, cette option s'adapte automatiquement au format d'image envoyé.

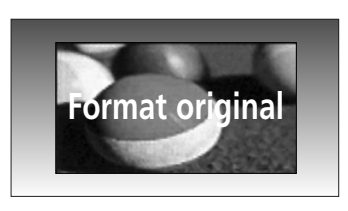

#### • 14:9

Cette option vous permet de visionner une image au format 14/9 ou un programme TV au mode 14/9. L'écran 14/9 est identique au format 4/3, mais il est agrandi sur la droite et sur la gauche.

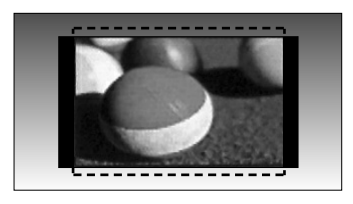

#### • Zoom1

Permet de visionner l'image en plein écran, sans l'altérer.

Cependant, les parties supérieure et inférieure de l'image seront tronquées.

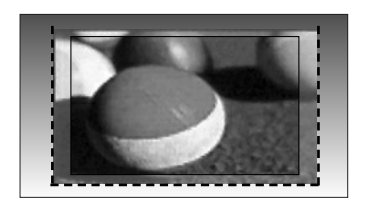

#### • Zoom2

Cette option vous permet d'étirer l'image horizontalement et de la tronquer verticalement. L'image ainsi obtenue offre un bon compromis entre l'altération et le plein écran.

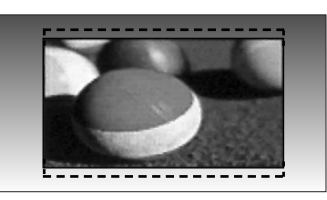

#### • Signal original

La sélection suivante vous permettra de voir une image de meilleure qualité sans rien perdre de l'image d'origine en haute définition. Important : si votre image d'origine contient du bruit, ce bruit sera visible sur les côtés.

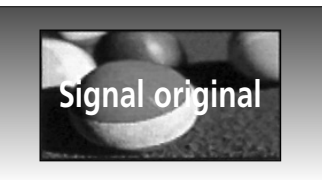

#### REMARQUE

- Vous pouvez sélectionner uniquement 16:9 (large), 4:3, 14:9, Zoom 1/2 en mode composant (inférieur à 720 p).
- ▶ Vous pouvez sélectionner uniquement 4:3, 16:9 (large) en mode RGB/HDMI[PC].
- ▶ En mode HDMI/Composantes (supérieur à 720p), la fonction Signal original est disponible.
- ▶ Vous pouvez sélectionner Original en mode télétexte numérique au Royaue-Uni (MHEG-5).

## RÉGLAGES PRÉDÉFINIS DE L'IMAGE

### Mode image – Réglages prédéfinis

- ▶ Il est possible d'utiliser un capteur intelligent uniquement avec les 32/37/42/47/52LG5\*\*\*.
- ► Le rétro éclairage ne sera pas affiché pour les modèles PLASMA.

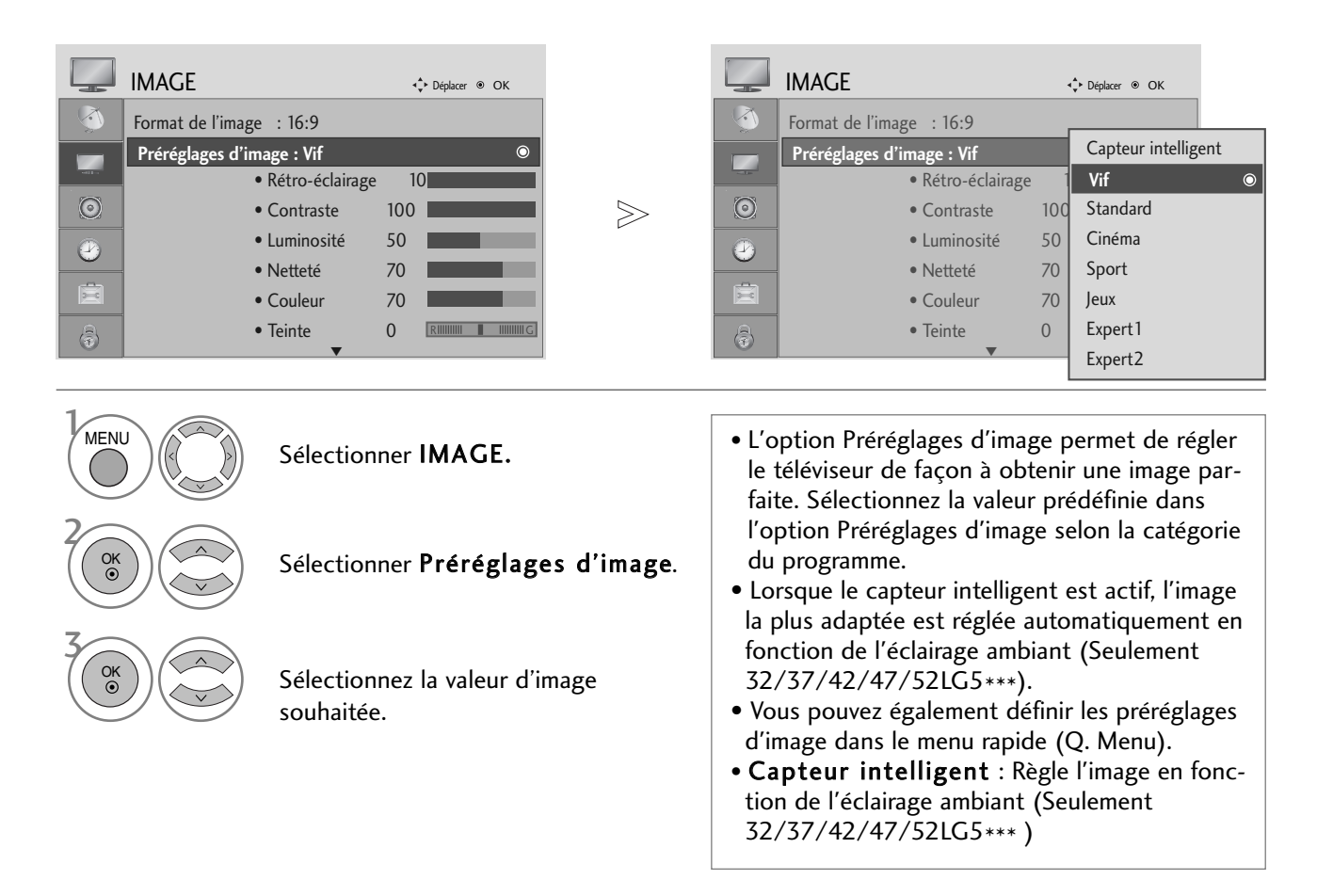

- Appuyez sur la touche MENU pour revenir à l'affichage normal de la télévision.
- Appuyez sur la touche RETURN (Retour) pour revenir à l'écran du menu précédent.

### **RÉGLAGES DE L'IMAGE**

### Réglages automatique de la tonalité de couleur (Chaud/Moyen/Froid)

Choisissez un des réglages de couleur automatiques. Réglez sur Chaud pour augmenter les couleurs chaudes, telles que le rouge, ou sur Froid pour afficher des couleurs moins intenses, comme par exemple le bleu.

L

|          | IMAGE                               | <◆ Déplacer <ul> <li>OK</li> </ul> |       |            | IMAGE                               | ¢   | Déplacer 🖲 OK       |           |
|----------|-------------------------------------|------------------------------------|-------|------------|-------------------------------------|-----|---------------------|-----------|
| <b>(</b> | Préréglages d'image : Vif           |                                    |       | <b>A</b>   | Préréglages d'image : Vif           |     | Temp. de couleur    | ◄ Froid ► |
|          | <ul> <li>Rétro-éclairage</li> </ul> | 10                                 |       |            | <ul> <li>Rétro-éclairage</li> </ul> | 10  | Contraste clair     | Haut      |
|          | Contraste                           | 100                                |       |            | Contraste                           | 100 | Couleur claire      | Haut      |
| $\odot$  | Luminosité                          | 50                                 | $\gg$ | $\odot$    | Luminosité                          | 50  | Réduction du bruit  | Moyen     |
|          | • Netteté                           | 70                                 |       |            | <ul> <li>Netteté</li> </ul>         | 70  | Gamma               | Moyen     |
| 9        | Couleur                             | 70                                 |       |            | Couleur                             | 70  | Niveau noir         | Haut      |
| Ē        | • Teinte                            |                                    |       |            | • Teinte                            | 0   | Protection des yeux | Arrêt     |
| a        | Contrôle avanc                      | é 💿                                |       | _ <u>_</u> | Contrôle avance                     | é   | Mode Cinéma         | Arrêt     |
| •        | ▼                                   |                                    |       | •          | ▼                                   |     | Fe                  | rmer      |
|          |                                     |                                    |       |            |                                     |     |                     |           |

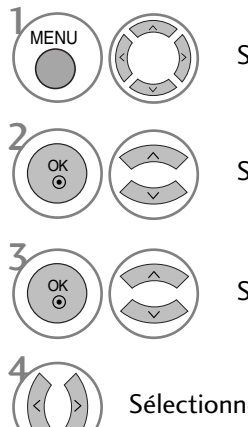

Sélectionner IMAGE.

Sélectionner **Contrôle avancé**.

Sélectionner **Temp. de couleur**.

Sélectionner Froid, Moyen ou Chaud.

- Appuyez sur la touche MENU pour revenir à l'affichage normal de la télévision.
- Appuyez sur la touche RETURN (Retour) pour revenir à l'écran du menu précédent.

### RÉGLAGE MANUEL DE L'IMAGE

### Mode image - Option Utilisateur

- ▶ Il est possible d'utiliser un capteur intelligent uniquement avec les 32/37/42/47/52LG5\*\*\*.
- ► Le rétro éclairage ne sera pas affiché pour les modèles PLASMA.

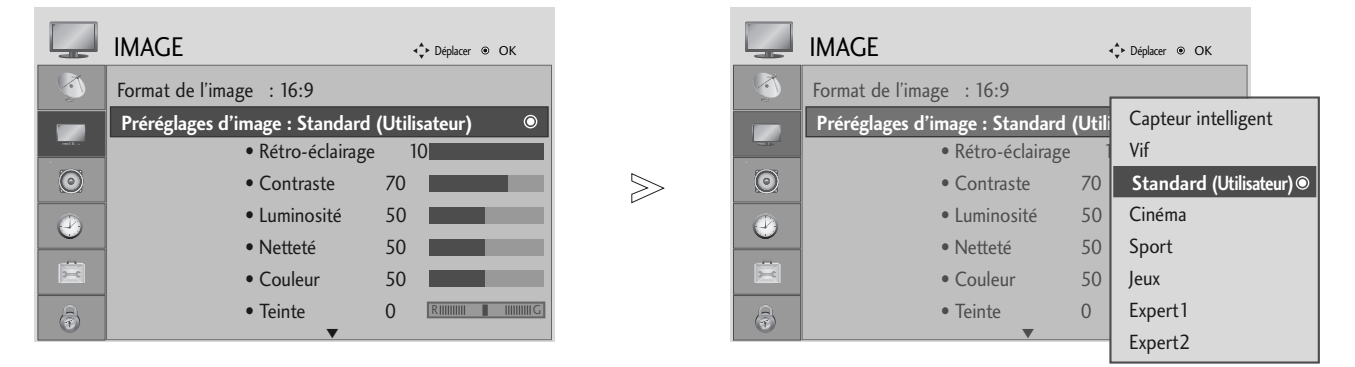

Sélectionner IMAGE.Sélectionner Préréglages d'image.Sélectionner Vif, Standard, Cinéma, Sport ou Jeux.Sélectionner Rétro-éclairage (Télévision LCD uniquement), Contraste,<br/>Luminosité, Nettetéou Teinte.Effectuer les réglages adéquats.

- Appuyez sur la touche MENU pour revenir à l'affichage normal de la télévision.
- Appuyez sur la touche RETURN (Retour) pour revenir à l'écran du menu précédent.

#### REMARQUE

► Vous ne pouvez pas régler la couleur, la netteté ou la teinte selon votre choix en mode RGB-PC.

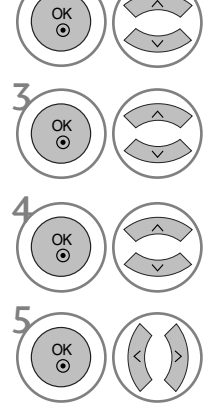

MENU

### **RÉGLAGES DE L'IMAGE**

### Mode image – Contrôle expert

En segmentant les catégories, **Expert1** et **Expert2** offrent davantage de catégories que les utilisateurs peuvent définir comme ils le souhaitent, pour une qualité d'image optimale.

|         | IMAGE                         | <_↑ Déplacer ⊛ OK   |         | IMAGE           | ۹.<br>♦ Déplacer ⊚ ( | ок        |
|---------|-------------------------------|---------------------|---------|-----------------|----------------------|-----------|
|         | Format de l'image : 16:9      |                     | , Š     | Rétro-éclairage | Contraste clair      | ✓ Arrêt ► |
|         | Préréglages d'image : Expert1 | Capteur intelligent |         | Contraste       | Réduction du bruit   | Arrêt     |
| -1.     | Rétro-éclairage               | Vif                 |         | Luminosité      | Gamma                | Moyen     |
| $\odot$ | Contraste     10              | Standard            | $\gg$ 0 | Netteté         | Niveau noir          | Haut      |
|         | • Luminosité 50               | Cinéma              |         | Couleur         | Mode Cinéma          | Marche    |
| 0       | Netteté 70                    | Sport               |         | • Teinte        | Colour Standard      | SD        |
|         | Couleur 70                    | Jeux                |         | Expert Control  | Balance des blancs   | Chaud     |
| A       | • Teinte 0                    | Expert1 ©           |         | Réglage usine   | Contraste Rouge      | 0         |
| 0       | ▼                             | Expert2             |         |                 | Fe                   | rmer      |

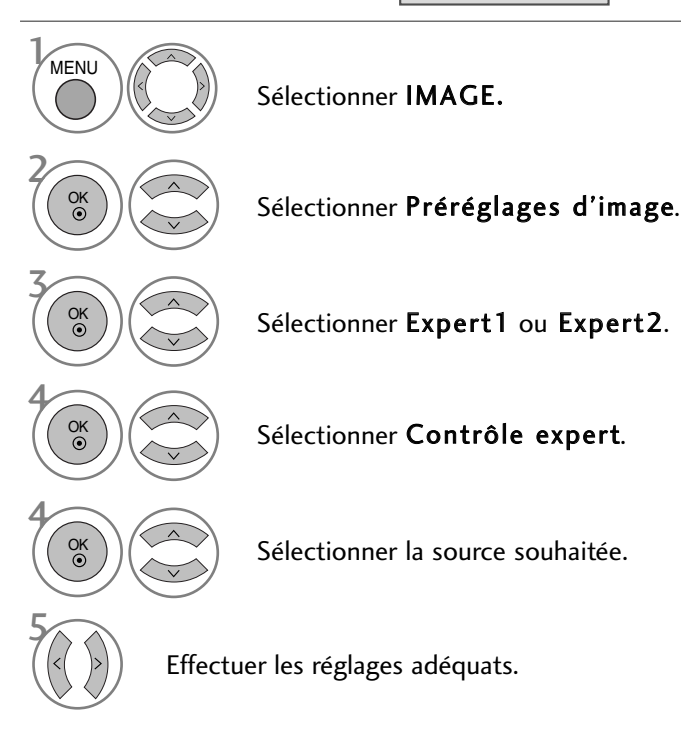

- Appuyez sur la touche MENU pour revenir à l'affichage normal de la télévision.
- Appuyez sur la touche **RETURN** (Retour) pour revenir à l'écran du menu précédent.

### TECHNOLOGIE D'OPTIMISATION DE L'IMAGE

#### Contraste clair

Optimise le contraste automatiquement selon la luminosité.

#### Couleur claire

Règle les couleurs automatiquement pour reproduire le mieux possible les couleurs naturelles.

#### Réduction du bruit

Supprime le bruit en faisant en sorte de ne pas endommager l'image d'origine.

#### Gamma

Avec des valeurs gamma élevées, les images sont blanchâtres, tandis qu'avec des valeurs gamma faibles, les images affichent plus de contraste.

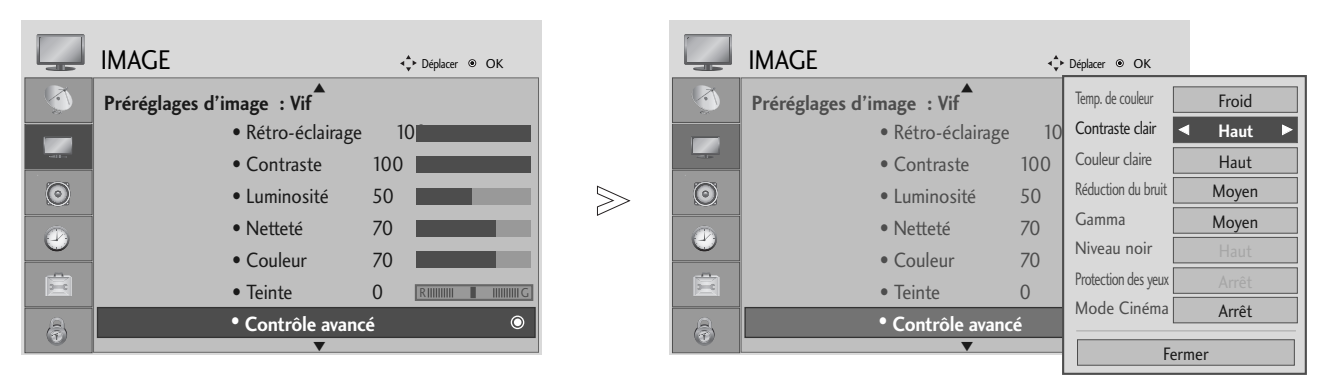

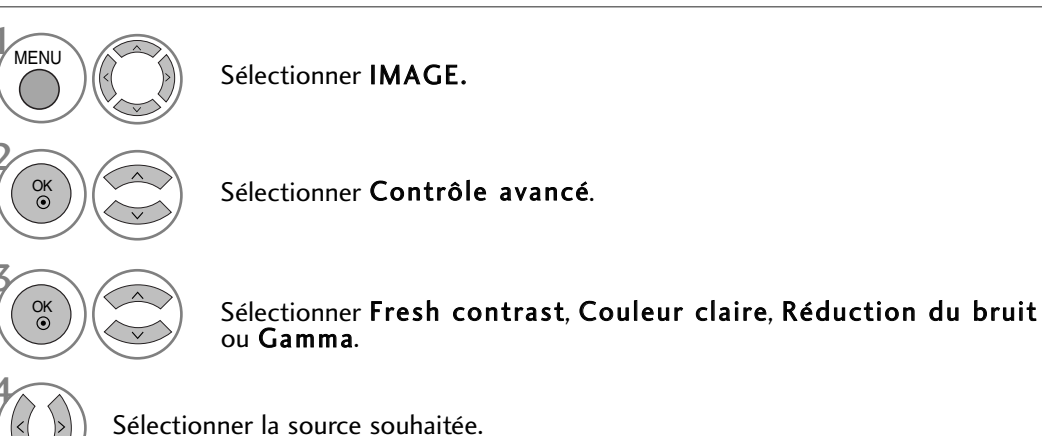

- Appuyez sur la touche MENU pour revenir à l'affichage normal de la télévision.
- Appuyez sur la touche RETURN (Retour) pour revenir à l'écran du menu précédent.

## **RÉGLAGES DE L'IMAGE**

## CONTRÔLE AVANCÉ : MODE CINÉMA

Permet de régler le téléviseur afin d'obtenir la meilleure qualité d'image possible pour regarder des films.

Cette fonction est disponible uniquement avec les modes TV, AV et Composantes 480i/576i/1080i.

|         | IMAGE                               | <ul> <li>↓ Déplacer          <ul> <li>OK</li> </ul> </li> </ul> |       |         | IMAGE                               | ¢   | Déplacer 🖲 OK       |                             |
|---------|-------------------------------------|-----------------------------------------------------------------|-------|---------|-------------------------------------|-----|---------------------|-----------------------------|
|         | Préréglages d'image : Vif           |                                                                 |       |         | Préréglages d'image : Vif           |     | Temp. de couleur    | Froid                       |
|         | <ul> <li>Rétro-éclairage</li> </ul> | 10                                                              |       |         | <ul> <li>Rétro-éclairage</li> </ul> | 10  | Contraste clair     | Haut                        |
|         | Contraste                           | 100                                                             |       |         | Contraste                           | 100 | Couleur claire      | Haut                        |
| $\odot$ | Luminosité                          | 50                                                              | $\gg$ | $\odot$ | Luminosité                          | 50  | Réduction du bruit  | Moyen                       |
|         | Netteté                             | 70                                                              |       |         | Netteté                             | 70  | Gamma               | Moyen                       |
| 0       | Couleur                             | 70                                                              |       |         | Couleur                             | 70  | Niveau noir         | Haut                        |
|         | • Teinte                            |                                                                 |       | X       | • Teinte                            | 0   | Protection des yeux | Arrêt                       |
| A       | Contrôle avance                     | é 💿                                                             |       | A       | Contrôle avance                     | é   | Mode Cinéma         | <ul> <li>Arrêt ►</li> </ul> |
|         | ▼                                   |                                                                 |       |         | ▼                                   |     | Fei                 | rmer                        |
|         |                                     |                                                                 |       |         |                                     |     |                     |                             |

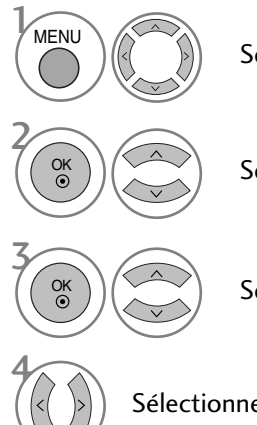

Sélectionner IMAGE.

Sélectionner **Contrôle avancé**.

Sélectionner Mode Cinéma.

Sélectionner Marche ou Arrêt.

- Appuyez sur la touche MENU pour revenir à l'affichage normal de la télévision.
- Appuyez sur la touche RETURN (Retour) pour revenir à l'écran du menu précédent.
# CONTRÔLE AVANCÉ : NIVEAU DE NOIR

Lorsque vous regardez un film, cette fonction permet de régler le téléviseur sur la meilleure qualité d'image.

Cette fonction est disponible dans les modes suivants : AV (NTSC-M), HDMI ou Composantes.

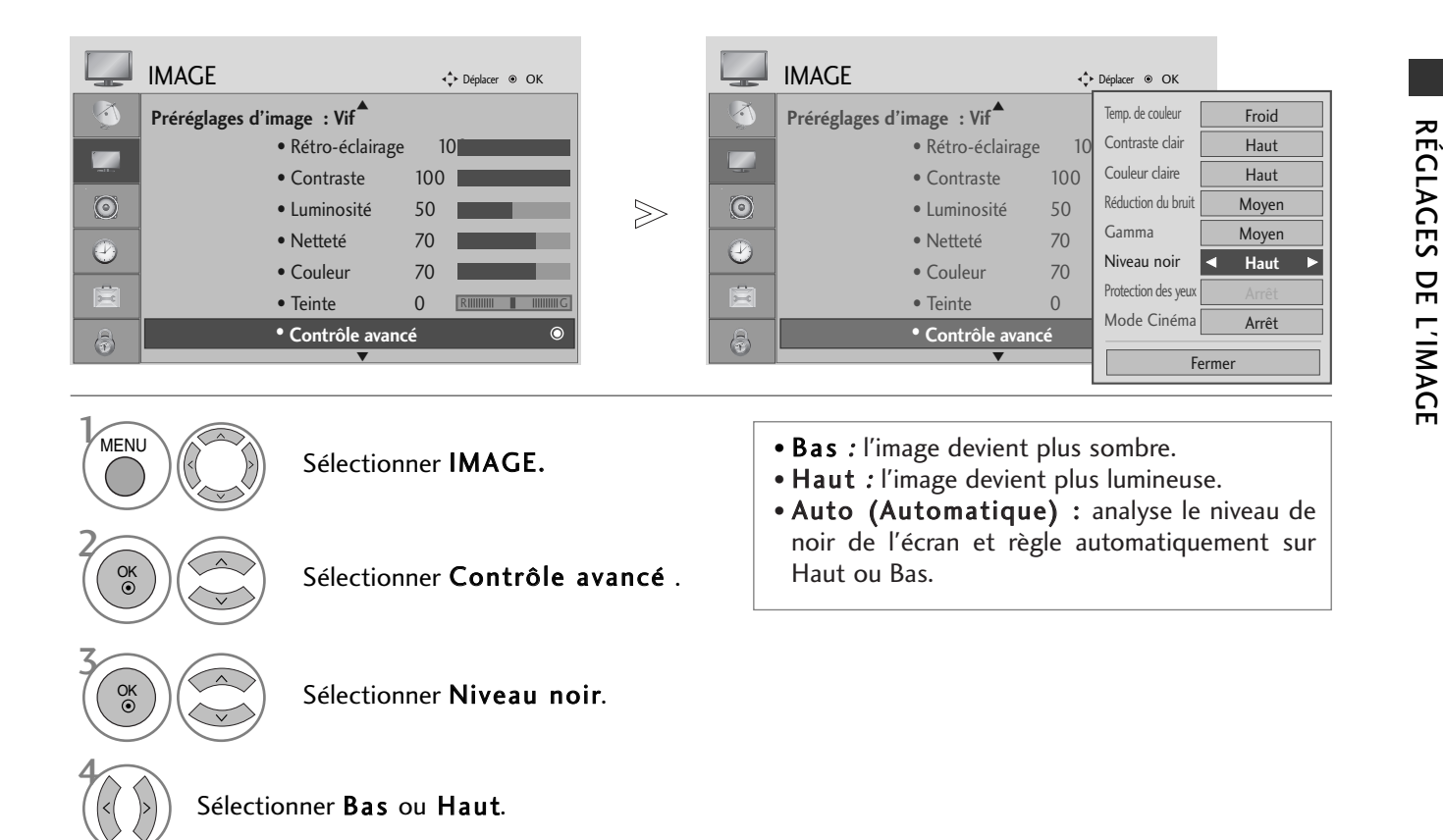

- Appuyez sur la touche MENU pour revenir à l'affichage normal de la télévision.
- Appuyez sur la touche RETURN (Retour) pour revenir à l'écran du menu précédent.

# **RÉGLAGES DE L'IMAGE**

#### PROTECTION DES YEUX (TÉLÉVISION LCD UNIQUEMENT)

Cela vous permet de régler la luminosité lorsque l'écran est trop brillant afin d'éviter l'éblouissement.

|            | IMAGE                               | ∢ <b>‡</b> ≻ Déplacer ⊛ OK |       |         | IMAGE                               | ¢   | Déplacer 🖲 OK       |                             |
|------------|-------------------------------------|----------------------------|-------|---------|-------------------------------------|-----|---------------------|-----------------------------|
|            | Préréglages d'image : Vif           |                            |       | <b></b> | Préréglages d'image : Vif           |     | Temp. de couleur    | Froid                       |
|            | <ul> <li>Rétro-éclairage</li> </ul> | 10                         |       |         | <ul> <li>Rétro-éclairage</li> </ul> | 10  | Contraste clair     | Haut                        |
|            | Contraste                           | 100                        |       |         | Contraste                           | 100 | Couleur claire      | Haut                        |
| $\odot$    | Luminosité                          | 50                         | $\gg$ | $\odot$ | • Luminosité                        | 50  | Réduction du bruit  | Moyen                       |
|            | Netteté                             | 70                         |       |         | Netteté                             | 70  | Gamma               | Moyen                       |
| $\bigcirc$ | Couleur                             | 70                         |       |         | Couleur                             | 70  | Niveau noir         | Haut                        |
|            | • Teinte                            |                            |       | Ē       | • Teinte                            | 0   | Protection des yeux | <ul> <li>Arrêt ►</li> </ul> |
| a          | Contrôle avan                       | cé O                       |       | B       | Contrôle avance                     | é   | Mode Cinéma         | Arrêt                       |
|            | ▼                                   |                            |       |         | •                                   |     | Fe                  | rmer                        |

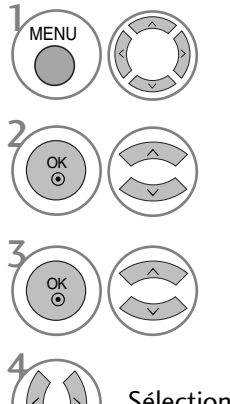

Sélectionner IMAGE.

Sélectionner **Contrôle avancé**.

Sélectionner Protection des yeux.

Sélectionner Marche ou Arrêt.

- Appuyez sur la touche MENU pour revenir à l'affichage normal de la télévision.
- Appuyez sur la touche RETURN (Retour) pour revenir à l'écran du menu précédent.

## **RÉINITIALISATION DE L'IMAGE**

Les paramètres des modes Image sélectionnés sont rétablis aux paramètres d'usine par défaut.

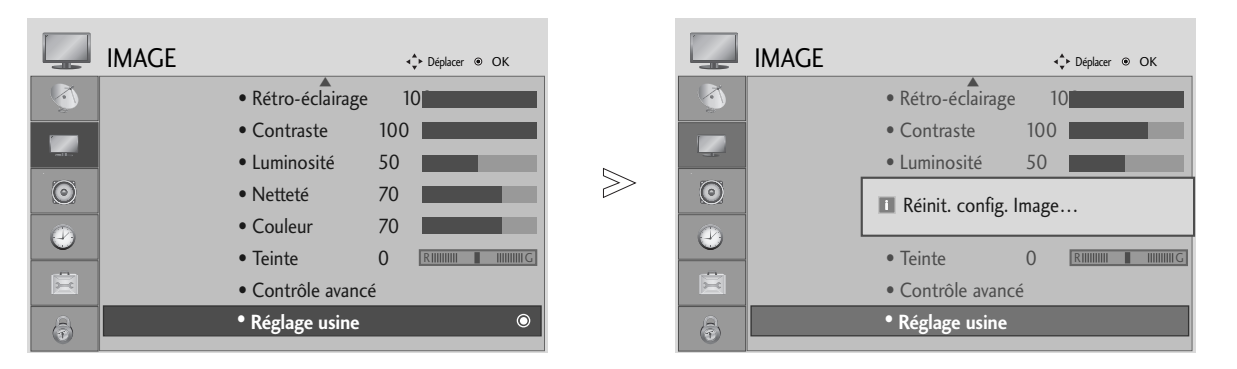

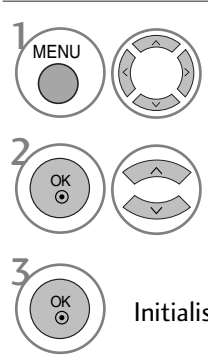

Sélectionner IMAGE.

Sélectionner **Réglage usine**.

Initialiser la valeur ajustée.

- Appuyez sur la touche MENU pour revenir à l'affichage normal de la télévision.
- Appuyez sur la touche RETURN (Retour) pour revenir à l'écran du menu précédent.

# **RÉGLAGES DE L'IMAGE**

#### MÉTHODE ISM (RÉDUCTION DE LA RÉMANENCE À L'ÉCRAN) (TÉLÉVISEUR PLASMA UNIQUEMENT)

L'affichage prolongée de l'image figée d'un ordinateur ou d'un jeu vidéo peut provoquer une image fantôme qui risque de rester à l'écran, même si vous changez l'image. Évitez l'affichage d'une image figée à l'écran pendant une période prolongée.

#### Cérusé

Cette option permet de supprimer les rémanences à l'écran. Remarque : il est possible que cette option ne puisse pas supprimer complètement une rémanence excessive.

#### Orbiter

Cette option vous permet d'éviter les images fantômes. Cependant, nous vous recommandons d'éviter l'affichage d'images figées. Pour éviter une rémanence à l'écran, l'écran se déplacera toutes les 2 minutes.

#### Inversion

Cette fonction vous permet d'inverser la couleur de l'écran. La couleur de l'écran est automatiquement inversée toutes les 30 minutes.

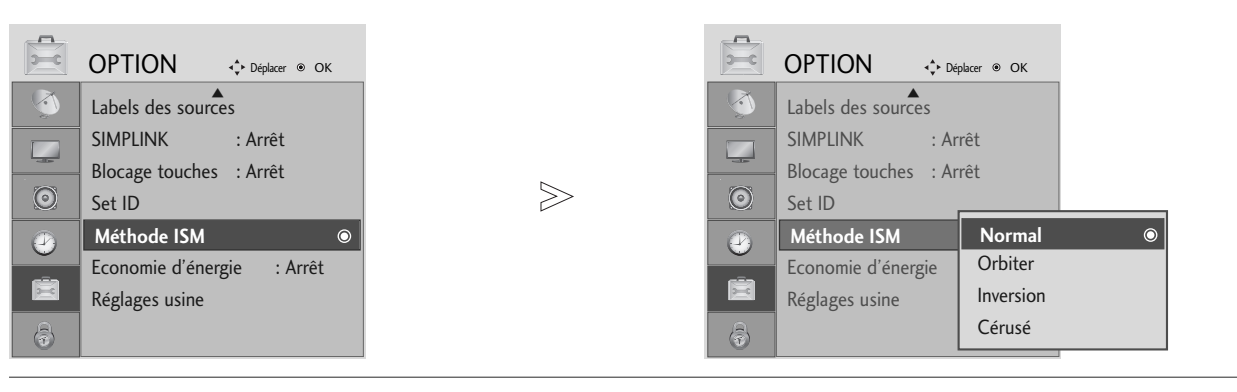

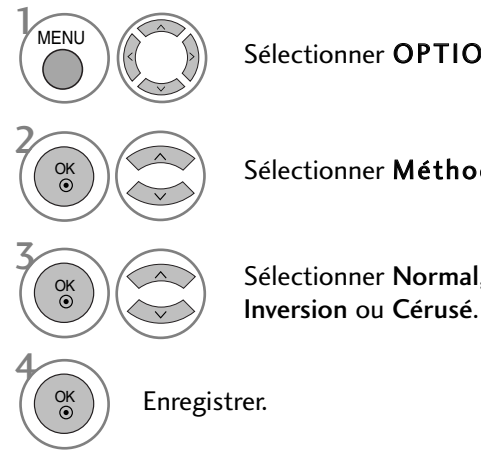

Sélectionner OPTION.

Sélectionner Méthode ISM.

Sélectionner Normal, Orbiter,

• Si vous ne souhaitez pas régler cette fonction, maintenez la valeur par défaut Normal.

- Appuyez sur la touche MENU pour revenir à l'affichage normal de la télévision.
- Appuyez sur la touche RETURN (Retour) pour revenir à l'écran du menu précédent.

#### MODE IMAGE ÉCONOMIE D'ÉNERGIE (TÉLÉVISEUR PLASMA UNIQUEMENT)

Cette fonction permet de réduire la consommation d'énergie du téléviseur.

Niveau 2, Niveau 3 ou Niveau 4.

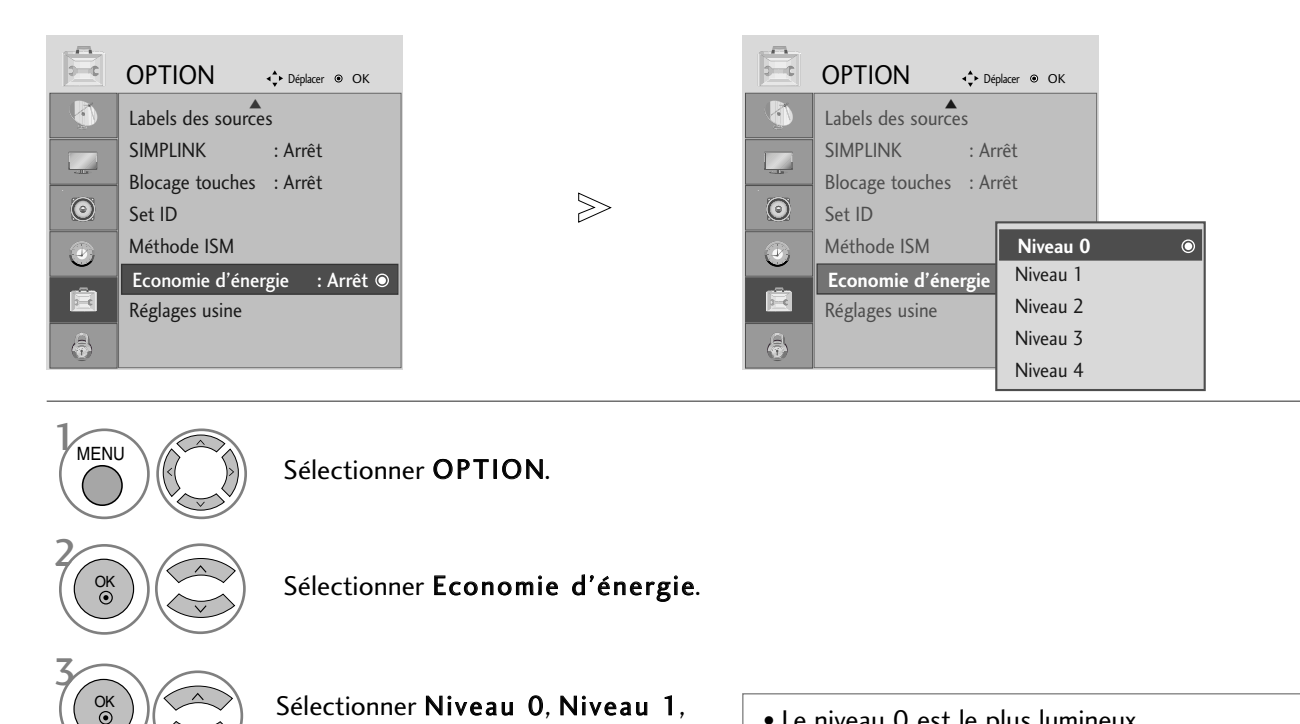

Enregistrer.

• Le niveau 0 est le plus lumineux.

#### REMARQUE

Les réglages d'usine par défaut sont conformes aux exigences Energy star et sont ajustés à un niveau confortable d'utilisation à la maison.

Vous pouvez augmenter la luminosité de votre écran en réglant le niveau d'économie d'énergie ou en réglant le Préréglages d'image .

- Appuyez sur la touche MENU pour revenir à l'affichage normal de la télévision.
- Appuyez sur la touche RETURN (Retour) pour revenir à l'écran du menu précédent.

# RÉGLAGES DU SON ET DE LA LANGUE

► Avec les modèles 19/22LS4D\*, TV Speaker ne seront pas affichés.

#### NIVELAGE AUTOMATIQUE DU VOLUME (VOLUME AUTO.)

Le mode Volume auto. permet de maintenir un niveau de volume égal, même lorsque vous changez de chaîne.

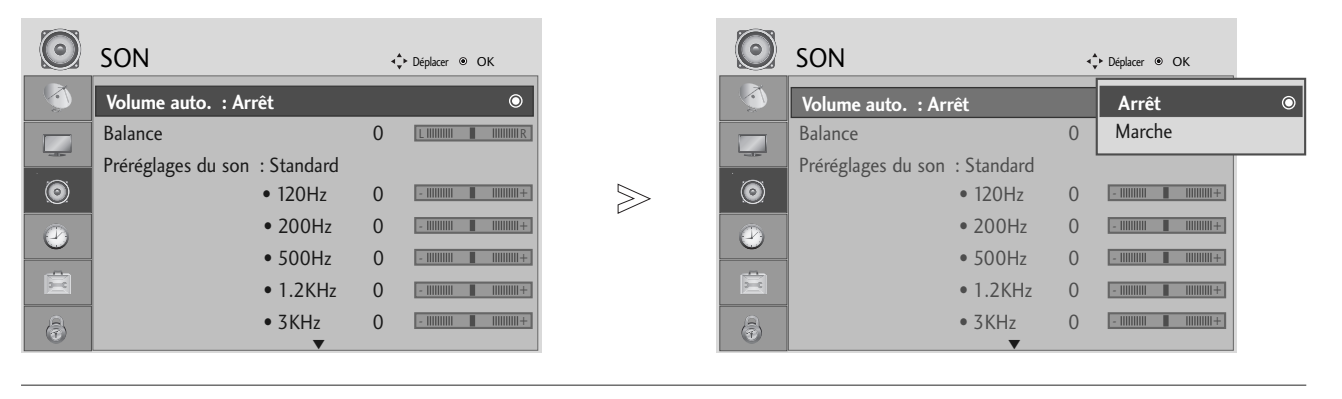

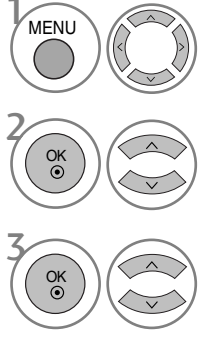

Sélectionner SON.

Sélectionner Volume auto.

Sélectionner Marche ou Arrêt.

- Appuyez sur la touche MENU pour revenir à l'affichage normal de la télévision.
- Appuyez sur la touche RETURN (Retour) pour revenir à l'écran du menu précédent.

### RÉGLAGES PRÉDÉFINIS DU SON : MODE SON

Vous pouvez sélectionner les réglages de son de votre choix : SRS TruSurround XT ou (SRS TruSurround HD (Seulement 32/37/42/47/52LG5010)), Clear Voice (Voix nette), Standard, Musique, Cinéma, Sports ou Jeux. Vous pouvez également régler la fréquence de l'égaliseur.

Le mode son vous permet de bénéficier d'une meilleure qualité sonore sans aucun réglage particulier car le téléviseur règle automatiquement les effets sonores selon le contenu du programme en cours.

SRS TruSurround XT ou (SRS TruSurround HD (Seulement 32/37/42/47/52LG5010)), Clear Voice (Voix nette), Standard, Musique, Cinéma, Sports et Jeux sont les préréglages définis en usine pour une qualité de son optimale.

| SON                                                                                                    | <◆ Déplacer @ OK                                                                                                    |                                                                         | SON                                                                                                    | <ul> <li>↓ Déplacer          <ul> <li>● OK</li> </ul> </li> </ul>                                                                                                   |
|----------------------------------------------------------------------------------------------------|----------------------------------------------------------------------------------------------------|-------------------------------------------------------------------------|----------------------------------------------------------------------------------------------------|----------------------------------------------------------------------------------------------------|
| Volume auto.       Balance       Préréglages du       O       Image: State of the state of the state of the | : Arrêt<br>0                                                                                                    | $\geqslant$                                                             | Volume auto.       : Arrêt         Balance       Préréglages du son : Stand         O       120Hz         200H       500H         Image: Stand stand       500H         Image: Stand stand stand       1.2KHz         Image: Stand stand stand | 0     SRS TruSurround XT       ard     Voix nette       z     0       z     0       dz     0       dz     0       dz     0       jeux     Sport       jeux     jeux |
| MENU (C)                                                                                                    | Sélectionner <b>SON</b> .                                                                                                    |                                                                         | • Si vous sélectionnez Cl<br>fonctionnalité SRS Tru<br>tionne pas                                                                                                    | ear Voice(Voix nette), la<br>Surround XT ne fonc-                                                                                                    |
|                                                                                                    | Sélectionner <b>Préréglage</b>                                                                                                  | es du son.                                                              |                                                                                                    |                                                                                                    |
|                                                                                                    | Sélectionner SRS TruSurr<br>HD (Seulement 32/37/42<br>Max (Seulement 19/22LS<br>nette) (Sauf 19/22LS4D<br>Cinéma, Sport ou Jeux | ound XT ou (S<br>2/47/52LG501<br>4D*)), Clear V<br>0*), Standard,<br>3. | RS TruSurround<br>0) ou Surround<br>Voice (Voix<br>Musique,                                                                                                    |                                                                                                    |

- Appuyez sur la touche MENU pour revenir à l'affichage normal de la télévision.
- Appuyez sur la touche RETURN (Retour) pour revenir à l'écran du menu précédent.

**SRS(O)** et **SRS(O)** sont des marques déposées de SRS Labs, Inc.

Þ

Les technologies TruSurround XT et TruSurround HD sont intégrées sous licence SRS Labs, Inc.

## RÉGLAGES DU SON ET DE LA LANGUE

### **RÉGLAGES DU SON : MODE UTILISATEUR**

Réglez l'égaliseur de sons.

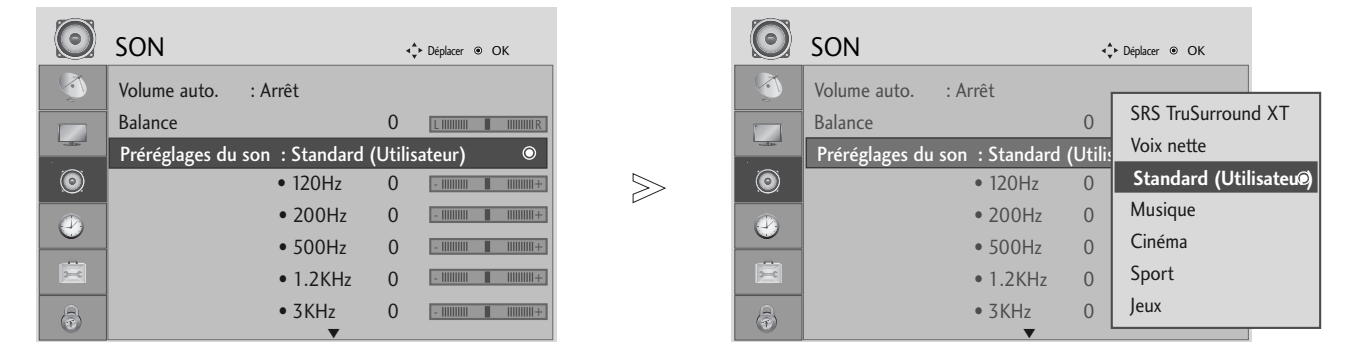

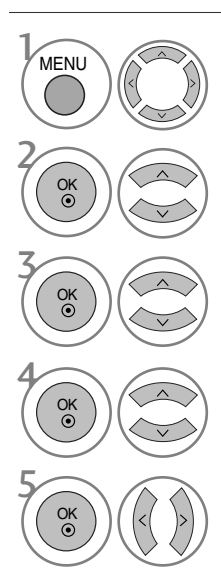

Sélectionner SON.

Sélectionner Préréglages du son.

Sélectionner SRS TruSurround XT ou (SRS TruSurround HD (Seulement 32/37/42/47/52LG5010) ou Surround Max (Seulement 19/22LS4D\*)), Clear Voice (Voix nette) (Sauf 19/22LS4D\*), Standard, Musique, Cinéma, Sport ou Jeux.

Sélectionner une bande de fréquence.

Définir le niveau de son souhaité.

- Appuyez sur la touche MENU pour revenir à l'affichage normal de la télévision.
- Appuyez sur la touche RETURN (Retour) pour revenir à l'écran du menu précédent.

#### BALANCE

Vous pouvez régler l'équilibre du son des haut-parleurs à votre convenance.

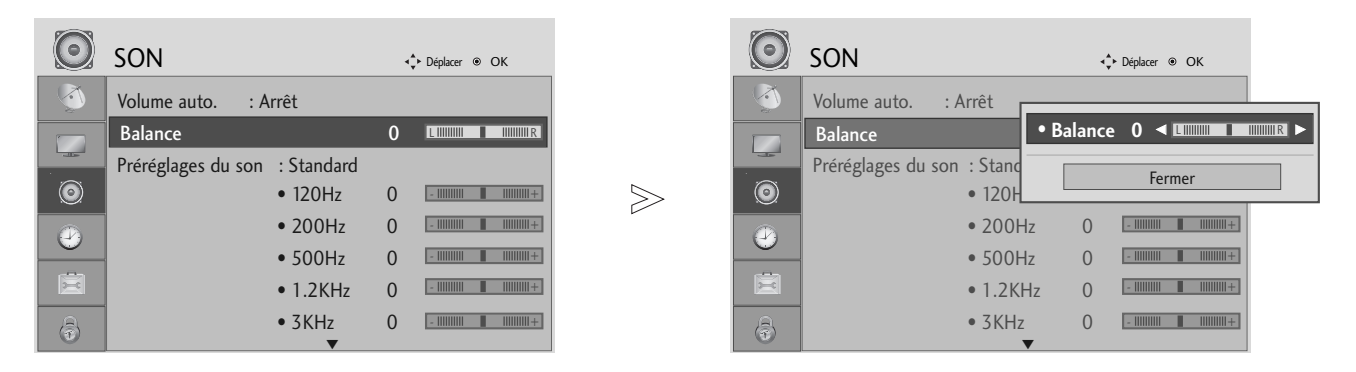

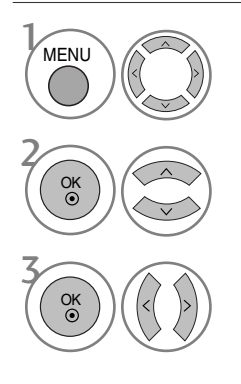

Sélectionner SON.

Sélectionner Balance.

Effectuer le réglage souhaité.

- Appuyez sur la touche MENU pour revenir à l'affichage normal de la télévision.
- Appuyez sur la touche RETURN (Retour) pour revenir à l'écran du menu précédent.

# RÉGLAGES DU SON ET DE LA LANGUE

#### ACTIVATION ET DÉSACTIVATION DES HAUT-PARLEURS (Sauf 19/22LS4D\*)

Vous pouvez régler le statut des haut-parleurs internes du téléviseur.

Dans les modes **AV**, **COMPOSANT**, **RGB** et **HDMI1** avec un câble HDMI-DVI, le haut-parleur du téléviseur peut être opérationnel même s'il n'y a aucun signal vidéo.

Si vous souhaitez utiliser une chaîne hi-fi externe, désactivez les haut-parleurs internes du téléviseur.

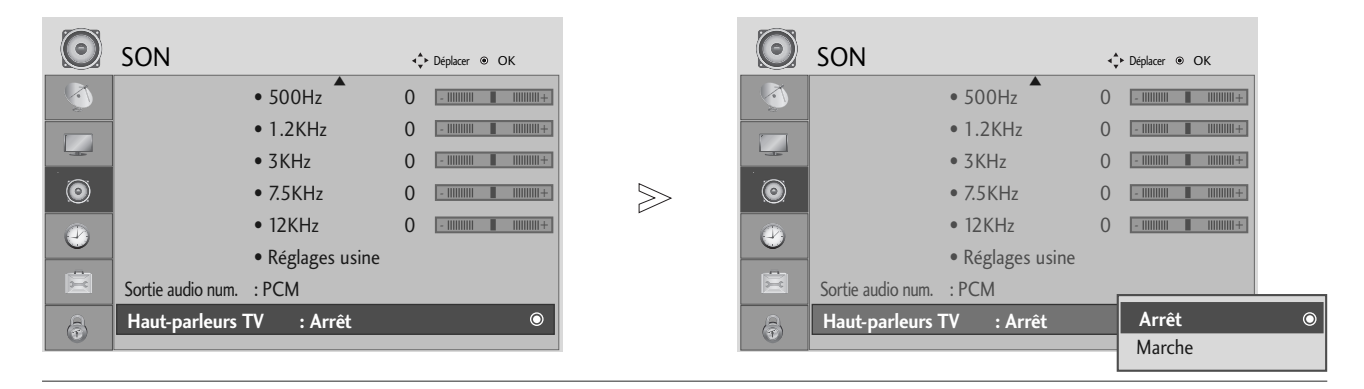

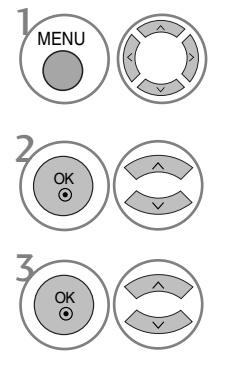

Sélectionner SON.

Sélectionner Haut-parleurs TV.

Sélectionner Marche ou Arrêt.

- Appuyez sur la touche MENU pour revenir à l'affichage normal de la télévision.
- Appuyez sur la touche RETURN (Retour) pour revenir à l'écran du menu précédent.

## SÉLECTION DE LA SORTIE AUDIONUMÉRIQUE

#### (Sauf 19/22LS4D\*)

Cette fonction vous permet de sélectionner la sortie audionumérique de votre choix. Le téléviseur peut reproduire le son Dolby Digital uniquement sur un canal qui transmet ce type de son.

Lorsque le format Dolby Digital est disponible, si vous sélectionnez Dolby Digital dans le menu Sortie audio num., la sortie SPDIF reproduit le son Dolby Digital. Si le format Dolby Digital est sélectionné dans le menu alors qu'il n'est pas disponible, la sortie SPDIF reproduit le son PCM (modulations par impulsions et codage).

Même si les options Dolby Digital et Langue audio ont été réglées sur un canal qui diffuse un son Dolby Digital, seul Dolby Digital est reproduit.

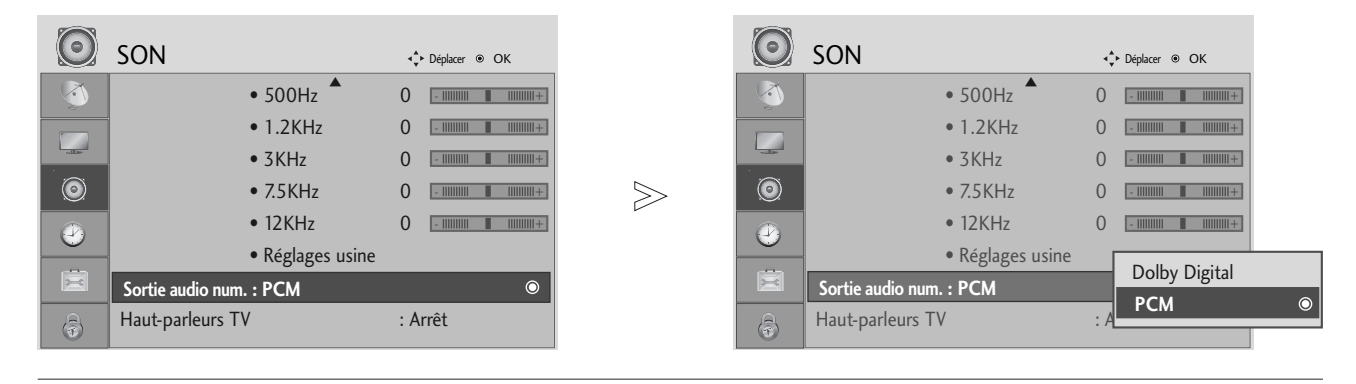

| MENU | Sélectionner SON.                                | Fabriqué sous licence de Dolby<br>Laboratories. Dolby et le symbole                                                            |
|------|--------------------------------------------------|----------------------------------------------------------------------------------------------------|
|      | Sélectionner la <b>Sortie audio num</b> .        | <ul> <li>Indifférence de commerce de Dolby Laboratories.</li> <li>Il est possible qu'en mode HDMI, certains</li> </ul>         |
|      | Sélectionner <b>Dolby Digital</b> ou <b>PCM.</b> | lecteurs DVD ne reproduisent pas le son SPDIF.<br>À ce moment-là, réglez la sortie audion-<br>umérique du lecteur DVD sur PCM. |

- Appuyez sur la touche MENU pour revenir à l'affichage normal de la télévision.
- Appuyez sur la touche RETURN (Retour) pour revenir à l'écran du menu précédent.

# RÉGLAGES DU SON ET DE LA LANGUE

#### **REINITIALISATION DES PARAMETRES AUDIO**

Les paramètres du mode Son sélectionné sont rétablis aux paramètres d'usine par défaut.

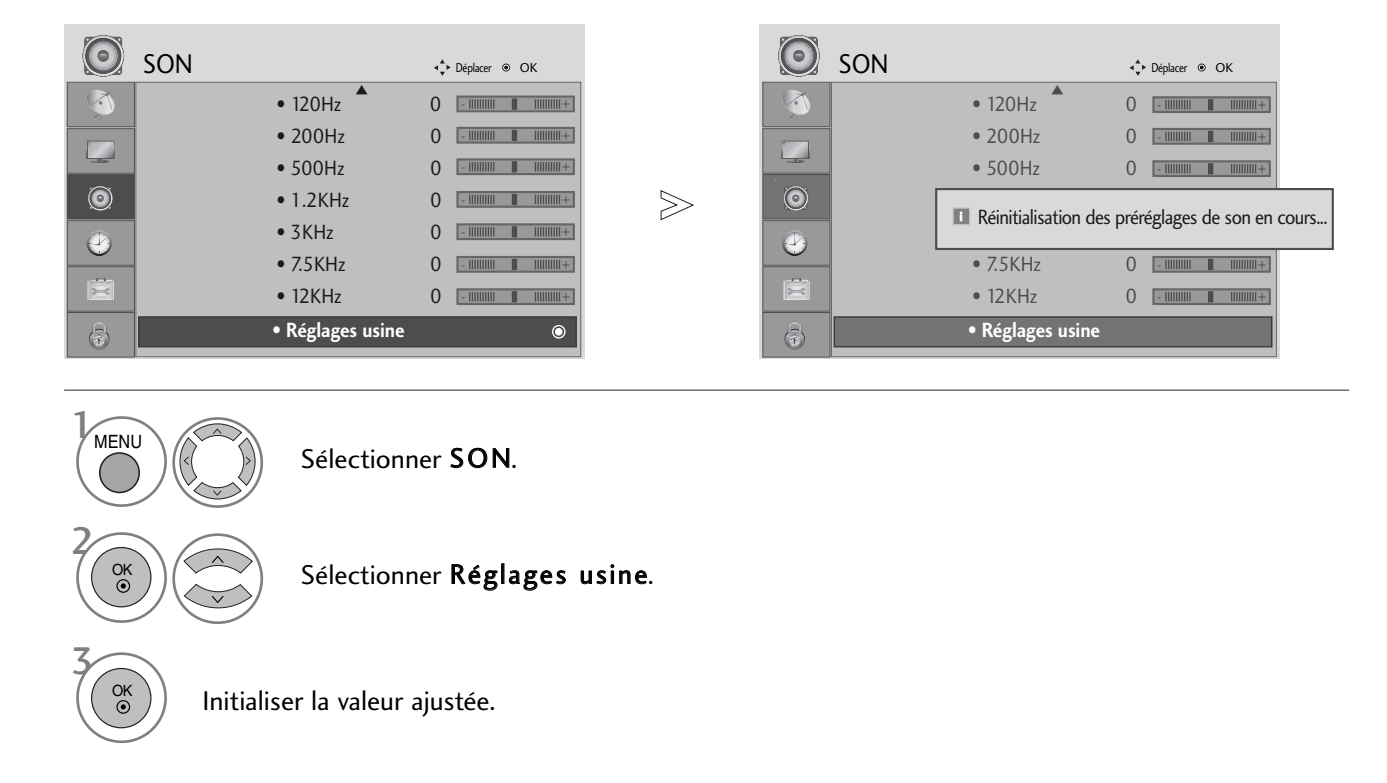

- Appuyez sur la touche MENU pour revenir à l'affichage normal de la télévision.
- Appuyez sur la touche RETURN (Retour) pour revenir à l'écran du menu précédent.

#### I/II

#### Réception stéréo/bilingue (en mode analogique uniquement)

Lorsqu'une chaîne est sélectionnée, les informations sur le son apparaissent pour la station avec le numéro de chaîne et le nom de la station.

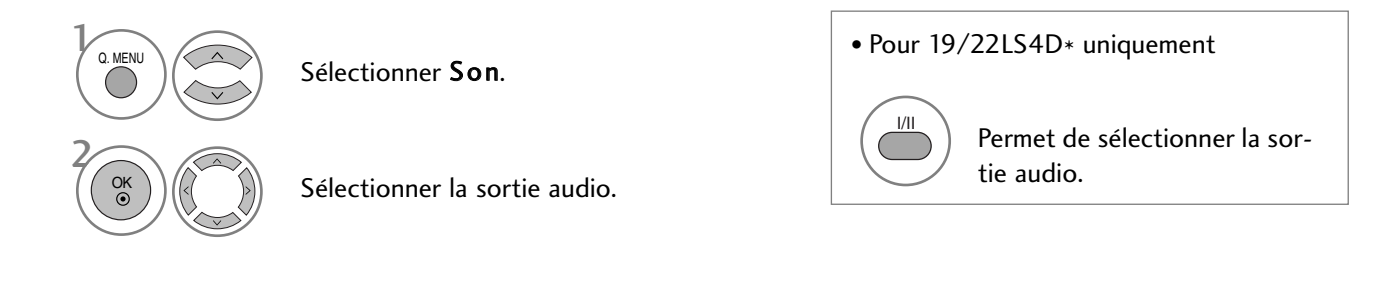

| Diffusion       | Affichage à l'écran (OSD)  |  |  |
|-----------------|----------------------------|--|--|
| Mono            | MONO                       |  |  |
| Stéréo          | STEREO                     |  |  |
| Dual (bilingue) | DUAL I, DUAL II, DUAL I+II |  |  |

#### Sélection du son mono

Si la réception du signal stéréo est faible, vous pouvez passer en mode Mono. En réception Mono, la clarté du son est meilleure.

#### Sélection de la langue pour les émissions bilingues

Si un programme peut être reçu en deux langues (bilingue), vous pouvez passer en DUAL I, DUAL II ou DUAL I+II.

- DUAL I Retransmet la langue originale sur les haut-parleurs.
- **DUAL II** Retransmet la langue du doublage sur les haut-parleurs.
- DUAL I+II Retransmet une langue sur chaque haut-parleur.

## RÉGLAGES DU SON ET DE LA LANGUE

#### Réception NICAM (en mode analogique uniquement)

Votre magnétoscope est équipé d'un décodeur de son numérique, qui vous permet de recevoir un son numérique NICAM (Near Instantaneous Compressed Audio Multiplexing) d'excellente qualité.

La sortie audio peut être sélectionnée selon le type d'émission reçu.

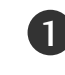

Lorsque vous recevez un son NICAM mono, sélectionnez NICAM MONO ou FM MONO.

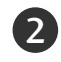

Lorsque vous recevez un son NICAM stéréo, sélectionnez NICAM STEREO ou FM MONO. Si le signal stéréo est mauvais, passez en mono.

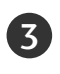

Lorsque vous recevez un son NICAM dual (bilingue), sélectionnez NICAM DUAL I, NICAM DUAL I, NICAM DUAL I+II ou FM MONO.

#### Sélection de la sortie audio des haut-parleurs

En mode AV, Composantes, RVB et HDMI vous pouvez diriger la sortie son vers le haut-parleur droit ou gauche.

Sélectionnez la sortie audio.

- L+R : le signal audio de l'entrée audio gauche (L) sort sur le haut-parleur gauche, et le signal audio de l'entrée droite (R) sur le haut-parleur droit.
- L+L : le signal audio de l'entrée audio gauche (L) sort sur les haut-parleurs droit et gauche.
- R+R : le signal audio de l'entrée audio droite (R) sort sur les haut-parleurs droit et gauche.

# SÉLECTION DU PAYS/LANGUE DU MENU À L'ÉCRAN/

Le menu du guide d'installation s'affiche sur l'écran du téléviseur lorsque vous mettez celui-ci sous tension pour la première fois.

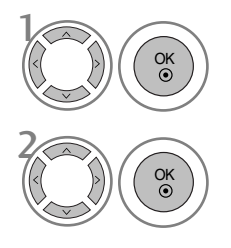

Sélectionner la langue souhaitée.

Sélectionner votre pays.

#### \* Si vous souhaitez modifier la langue ou le pays sélectionné

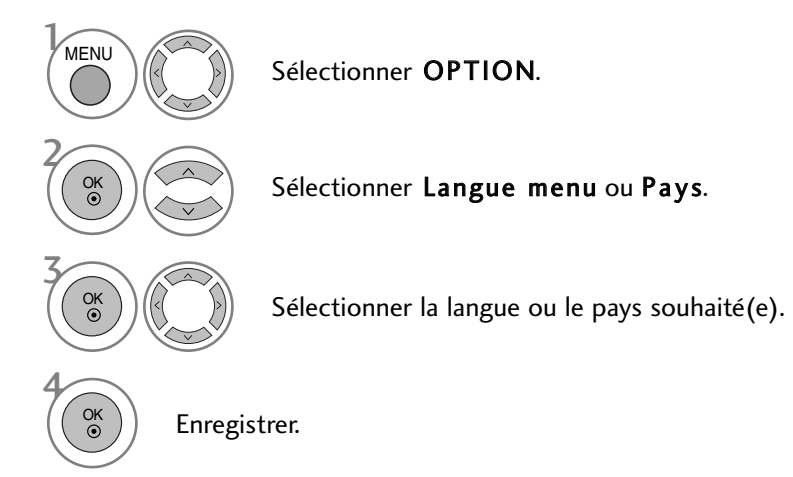

- Appuyez sur la touche MENU pour revenir à l'affichage normal de la télévision.
- Appuyez sur la touche RETURN (Retour) pour revenir à l'écran du menu précédent.

#### REMARQUE

- ► Si vous ne terminez pas la configuration du Guide d'installation en appuyant sur la touche **RETURN** ou bien avant que l'OSD (affichage à l'écran) ne s'éteigne, le guide réapparaîtra lors du rallumage de l'appareil.
- ► Si vous sélectionnez le mauvais pays, il se peut que le télétexte n'apparaisse pas correctement à l'écran ou que certains problèmes surgissent lors de l'utilisation du télétexte.
- ▶ Il est possible que les fonctions CI ne soient pas disponibles, selon les normes de diffusion du pays.
- Les touches de contrôle du mode DTV peuvent ne pas fonctionner, suivant les normes de diffusion du pays.
- Le code pays "UK" ne doit être activé qu'au Royaume-Uni.

# RÉGLAGES DU SON ET DE LA LANGUE

### SÉLECTION DE LA LANGUE (EN MODE NUMÉRIQUE UNIQUEMENT)

Cette fonction vous permet de sélectionner la langue audio de votre choix. Si les données audio ne sont pas émises dans la langue sélectionnée, elles le seront dans la langue par défaut.

Utilisez la fonction **Sous-titres** lorsqu'une ou plusieurs langues de sous-titres est diffusée. Si les sous-titres ne sont pas émis dans la langue désirée, ils s'afficheront dans la langue par défaut.

Lorsque les langues que vous avez choisies en premier pour la langue audio et la langue des sous-titres ne sont pas prises en charge, vous pouvez sélectionner une langue dans la seconde catégorie.

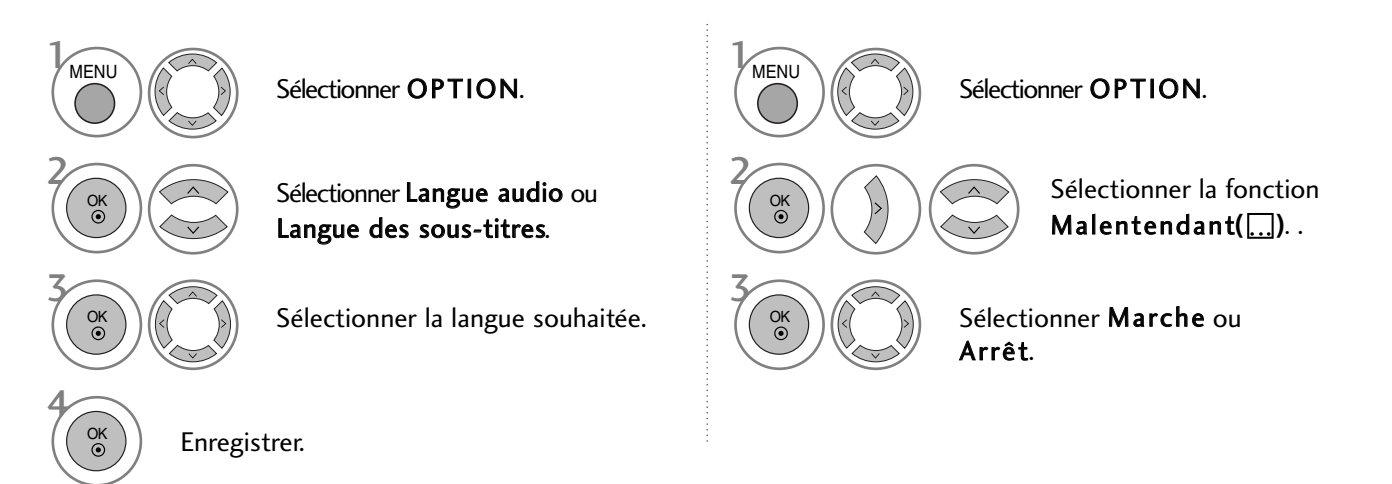

• Appuyez sur la touche RETURN (Retour) pour revenir à l'écran du menu précédent.

Affichage

N.A

MPEG

DDD

ABC

Affichage

N.A

 $\equiv$ 

ABC

Information OSD de la langue audio

Non disponible

Audio Dolby Digital Audio pour malvoyants Audio pour malentendants

Information OSD de la langue des sous-titres

Non disponible

Sous-titres Télétexte

Audio MPEG

État

État

Sous-titres pour malentendants

#### < Sélection de la langue audio >

Si l'émission est diffusée en deux langues ou plus, vous pouvez sélectionner la langue audio.

|   | Sélection | دا مه | Jangua | مە  | sous_titres > |  |
|---|-----------|-------|--------|-----|---------------|--|
| • | Selection | ueia  | langue | ues | sous-lilles / |  |

- ► Lorsque les sous-titres sont émis en deux langues ou plus, vous pouvez sélectionner la langue des sous-titres à l'aide de la touche **SUBTITLE** de la télécommande.
- ► Appuyez sur les touches ∧ ∨ pour sélectionner la langue des sous-titres.
- Les sous-titres et le son peuvent être affichés sous une forme plus simple, compris entre 1 et 3 caractères émis par le diffuseur.
  Lorsque vous sélectionnez une source Audio supplémentaire (audio pour malentendants ou malvoyants), il se peut que le téléviseur émette une partie du son principal.

# RÉGLAGE DE L'HEURE

### HORLOGE

L'horloge est automatiquement réglée lors de la réception du signal numérique. (Vous pouvez régler l'horloge manuellement si le téléviseur ne reçoit pas de signal DTV.)

Vous devez régler l'horloge avant d'utiliser la fonction de mise en marche/arrêt automatique.

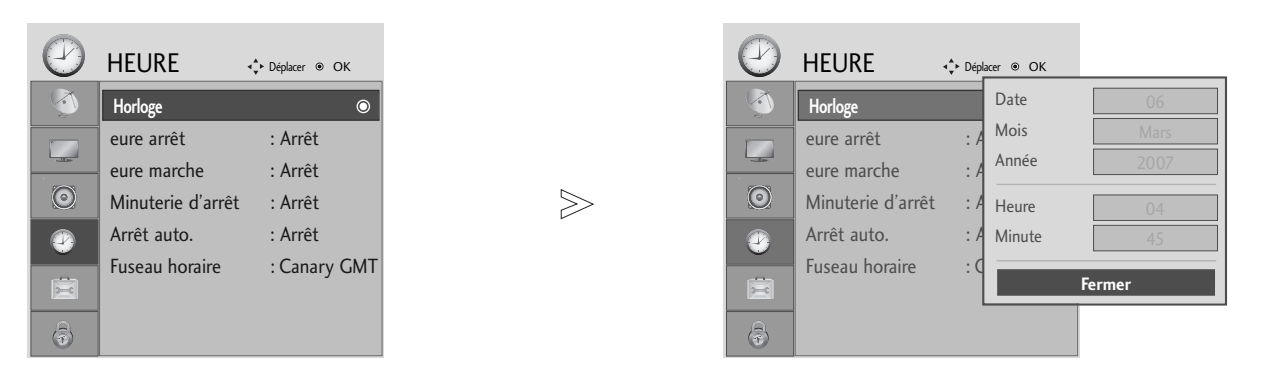

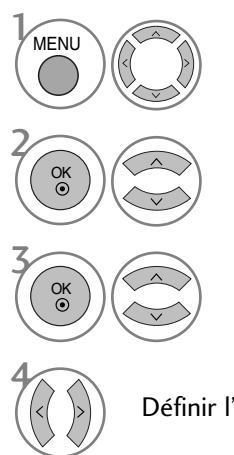

Sélectionner HEURE.

Sélectionner Horloge.

Sélectionner l'année, la date ou l'heure.

Définir l'année, la date ou l'heure.

- Appuyez sur la touche MENU pour revenir à l'affichage normal de la télévision.
- Appuyez sur la touche RETURN (Retour) pour revenir à l'écran du menu précédent.

# RÉGLAGE DE L'HEURE

### ACTIVATION ET DÉSACTIVATION DU MINUTEUR

Le minuteur d'arrêt commute automatiquement le téléviseur en mode veille une fois le délai prédéfini écoulé.

Si aucune touche de la télécommande n'est actionnée durant les deux heures qui suivent la mise en service, le téléviseur s'arrêtera automatiquement.

Cette fonction de "démarrage et arrêt automatiques" s'active chaque jour à l'horaire prédéfini.

L'heure d'arrêt supplante l'heure de mise en marche si elles sont définies à la même heure.

Le téléviseur doit être en mode veille pour pouvoir se mettre automatiquement en marche.

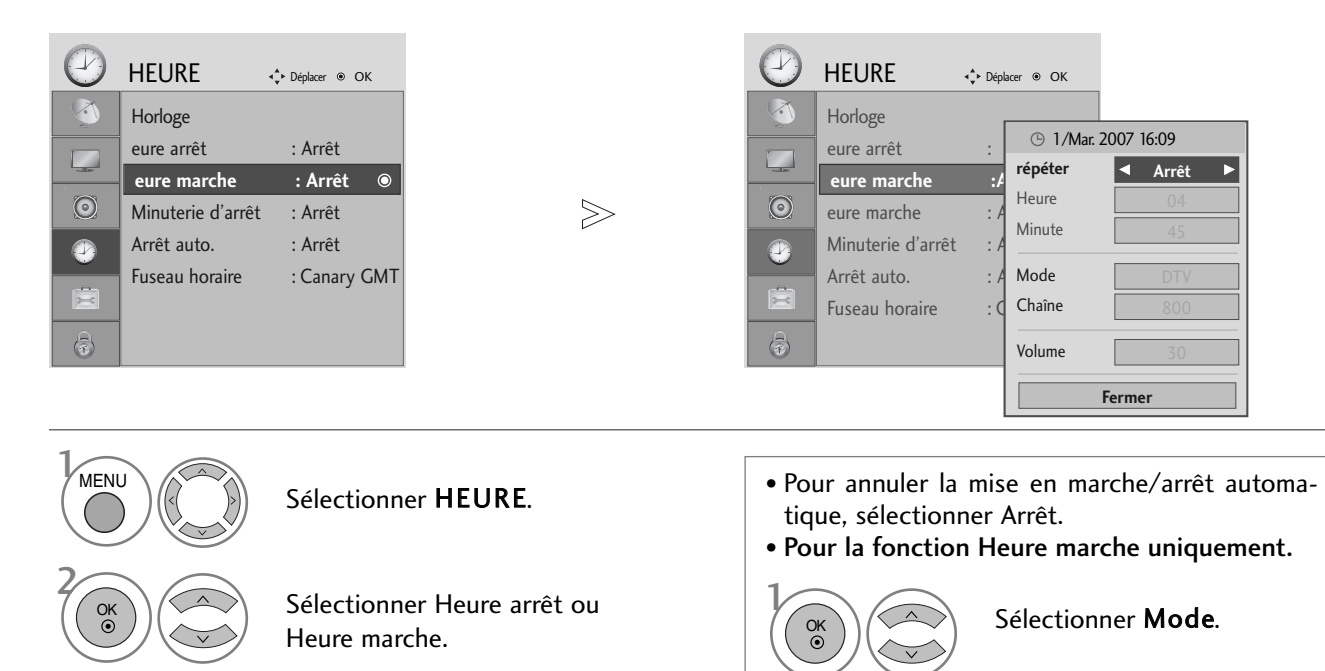

Sélectionner Répéter.

Sélectionner Arrêt, Une fois, 1 fois/jr, Lundi ~ Vend., Lundi ~ Sam., Sam. ~ Dim. ou Dim.

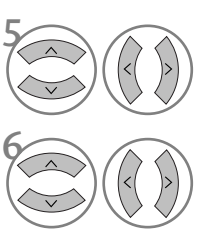

Définir l'heure.

Définir les minutes.

- Appuyez sur la touche MENU pour revenir à l'affichage normal de la télévision.
- Appuyez sur la touche RETURN (Retour) pour revenir à l'écran du menu précédent.

V

Sélectionner TV, DTV ou Radio.

Définir le programme.

Ajuster le niveau du volume

lors de la mise en marche.

### RÉGLAGE DE LA MISE EN VEILLE AUTOMATIQUE

Si cette fonction est activée et qu'il n'y a aucun signal d'entrée, le téléviseur s'éteint automatiquement après 10 minutes.

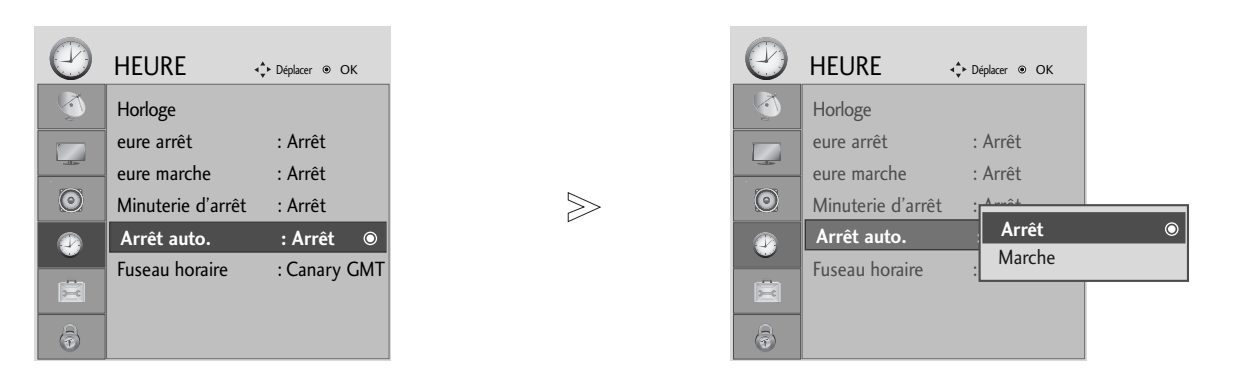

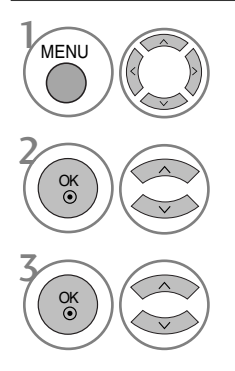

Sélectionner HEURE.

Sélectionner Arrêt auto.

Régler sur Arrêt ou Marche.

- Appuyez sur la touche MENU pour revenir à l'affichage normal de la télévision.
- Appuyez sur la touche RETURN (Retour) pour revenir à l'écran du menu précédent.

# **RÉGLAGE DE L'HEURE**

### **CONFIGURATION DU FUSEAU HORAIRE**

Lorsque vous sélectionnez le fuseau horaire d'une ville, l'heure du téléviseur est réglée selon les informations horaires basées sur le fuseau horaire et l'heure du méridien de Greenwich (GMT). Ces informations sont reçues avec le signal de diffusion et l'heure est automatiquement réglée par un signal numérique.

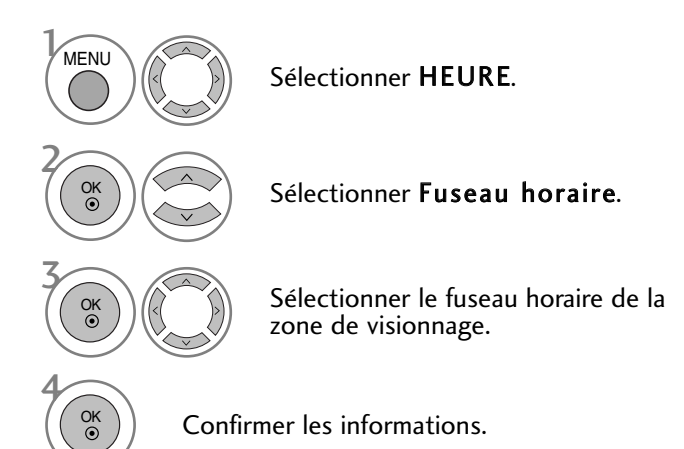

### RÉGLAGE DE LA MINUTERIE DE VEILLE

Vous n'avez plus à vous soucier d'éteindre le téléviseur avant d'aller vous coucher. Cette fonction vous permet de mettre automatiquement le téléviseur en mode veille après un certain délai.

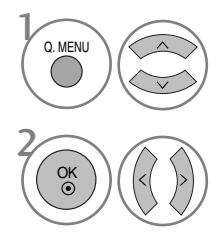

Sélectionner Minuterie d'arrêt.

Sélectionner Arrêt, 10, 20, 30, 60, 90, 120, 180 ou 240 Min.

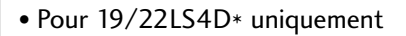

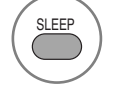

Sélectionnez le nombre de minutes.

• Si vous éteignez le téléviseur, la fonction d'arrêt prédéfinie est annulée.

• Vous pouvez également régler la fonction Minuterie d'arrêt dans le menu HEURE.

# **CONTRÔLE PARENTAL**

### DÉFINITION DU MOT DE PASSE ET SYSTÈME DE VERROUILLAGE

Entrez le mot de passe ; appuyez sur '0', '0', '0', '0' sur la télécommande.

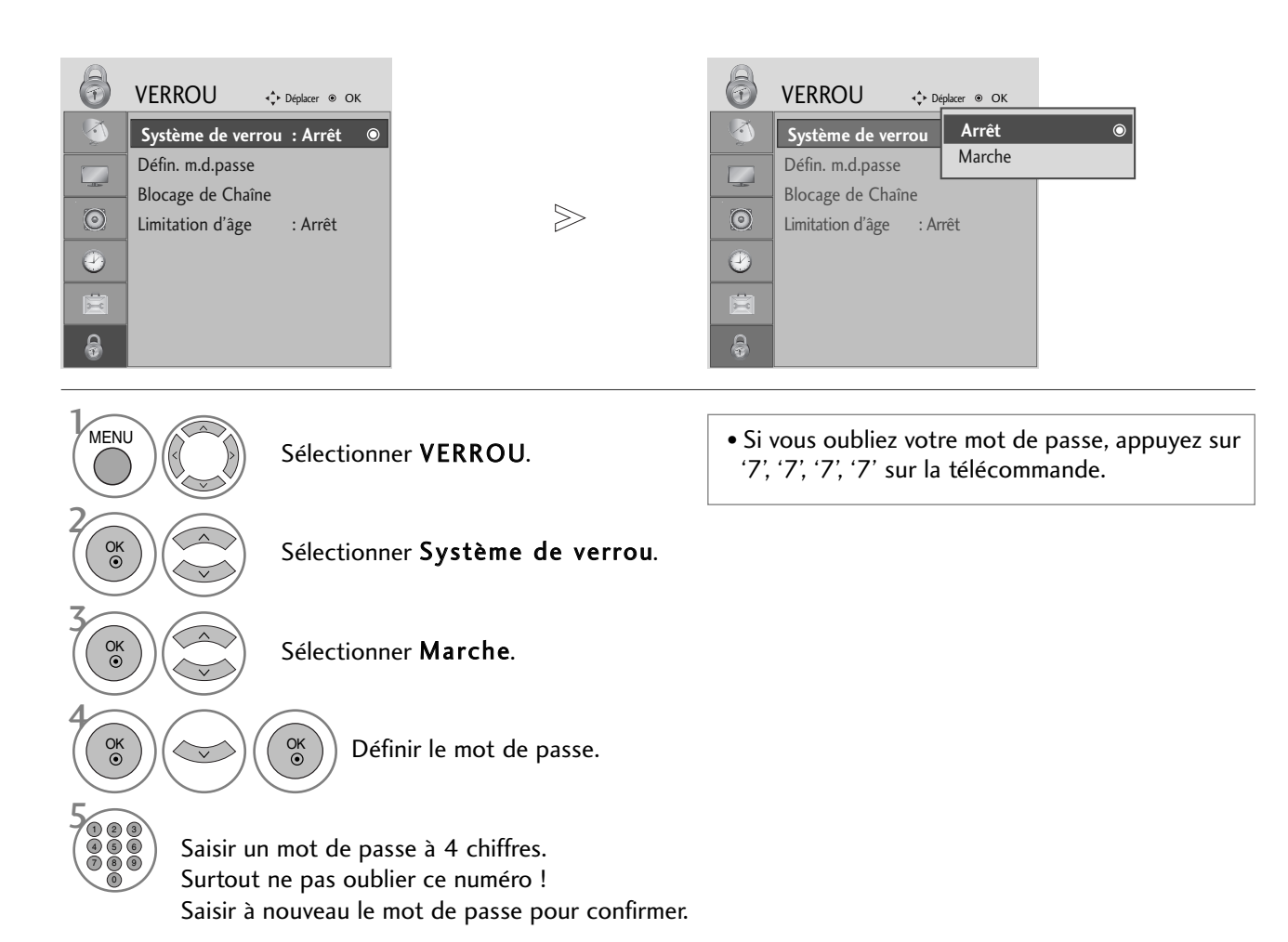

- Appuyez sur la touche MENU pour revenir à l'affichage normal de la télévision.
- Appuyez sur la touche RETURN (Retour) pour revenir à l'écran du menu précédent.

# CONTRÔLE PARENTAL

### **BLOCAGE D'UNE CHAÎNE**

Permet de bloquer toutes les chaînes que vous ne souhaitez pas regarder ou que vous ne voulez pas que vos enfants regardent.

Cette fonction est disponible lorsque l'option Système de verrou est réglée sur "Marche".

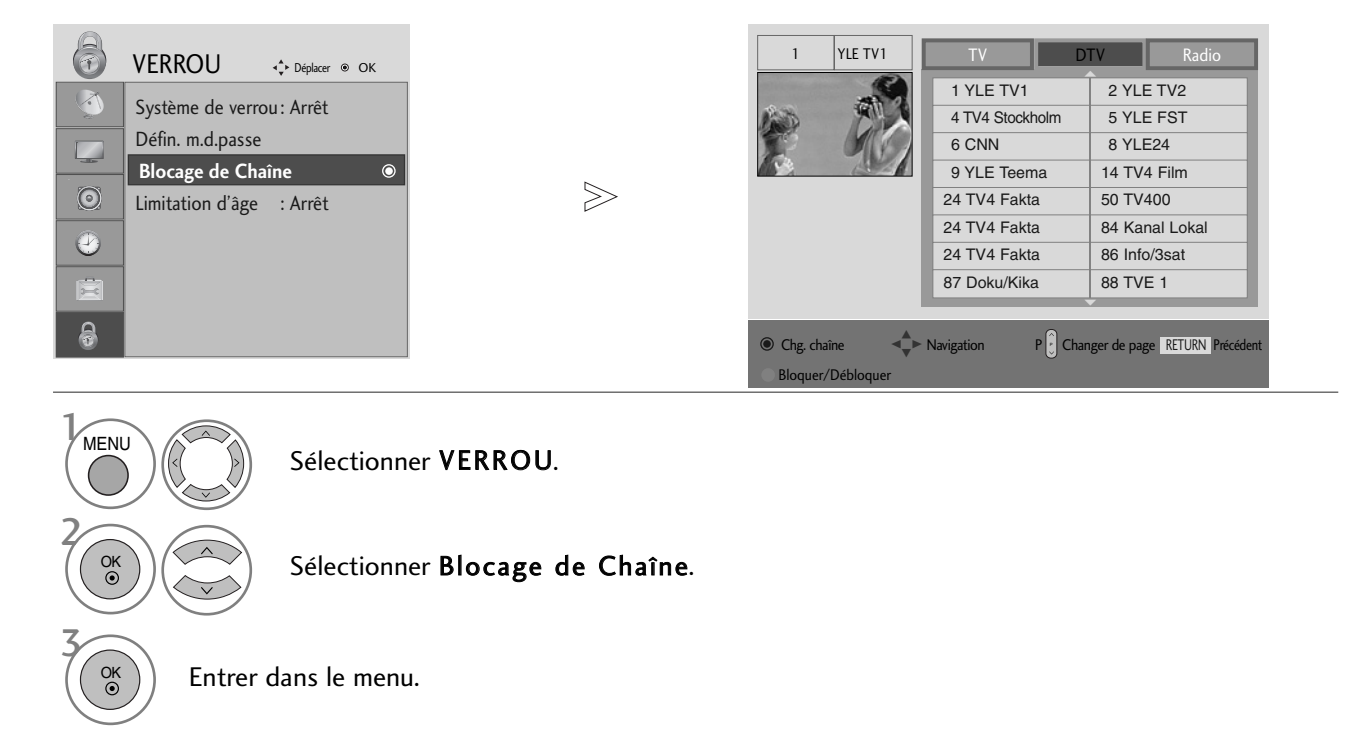

Sélectionner une chaîne à bloquer.

VERTE

- Appuyez sur la touche MENU pour revenir à l'affichage normal de la télévision.
- Appuyez sur la touche RETURN (Retour) pour revenir à l'écran du menu précédent.

### CONTRÔLE PARENTAL (EN MODE NUMÉRIQUE UNIQUEMENT)

Cette fonction repose sur les informations émises par la station de diffusion. Par conséquent, si le signal diffuse des informations incorrectes, cette fonction n'est pas opérante.

Un mot de passe est requis pour accéder à ce menu.

Ce téléviseur est programmé pour mémoriser les dernières options qui ont été configurées, même si celui-ci est éteint.

Cette fonction permet d'éviter que les enfants regardent certains programmes télévisés réservés aux adultes, en fonction de la classification attribuée.

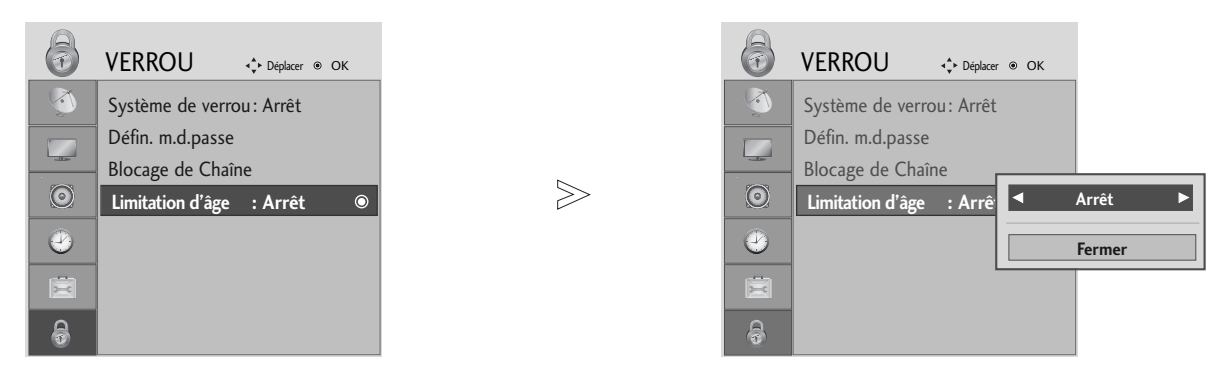

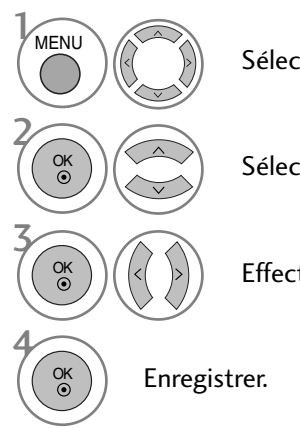

Sélectionner VERROU.

Sélectionner Limitation d'âge.

Effectuer les réglages adéquats.

• Appuyez sur la touche MENU pour revenir à l'affichage normal de la télévision.

• Appuyez sur la touche RETURN (Retour) pour revenir à l'écran du menu précédent.

# CONTRÔLE PARENTAL

#### **BLOCAGE DES TOUCHES**

Le téléviseur peut être réglé de manière à ce que la télécommande soit indispensable pour contrôler ses différentes fonctions.

Cette fonction permet d'interdire éventuellement l'utilisation du téléviseur.

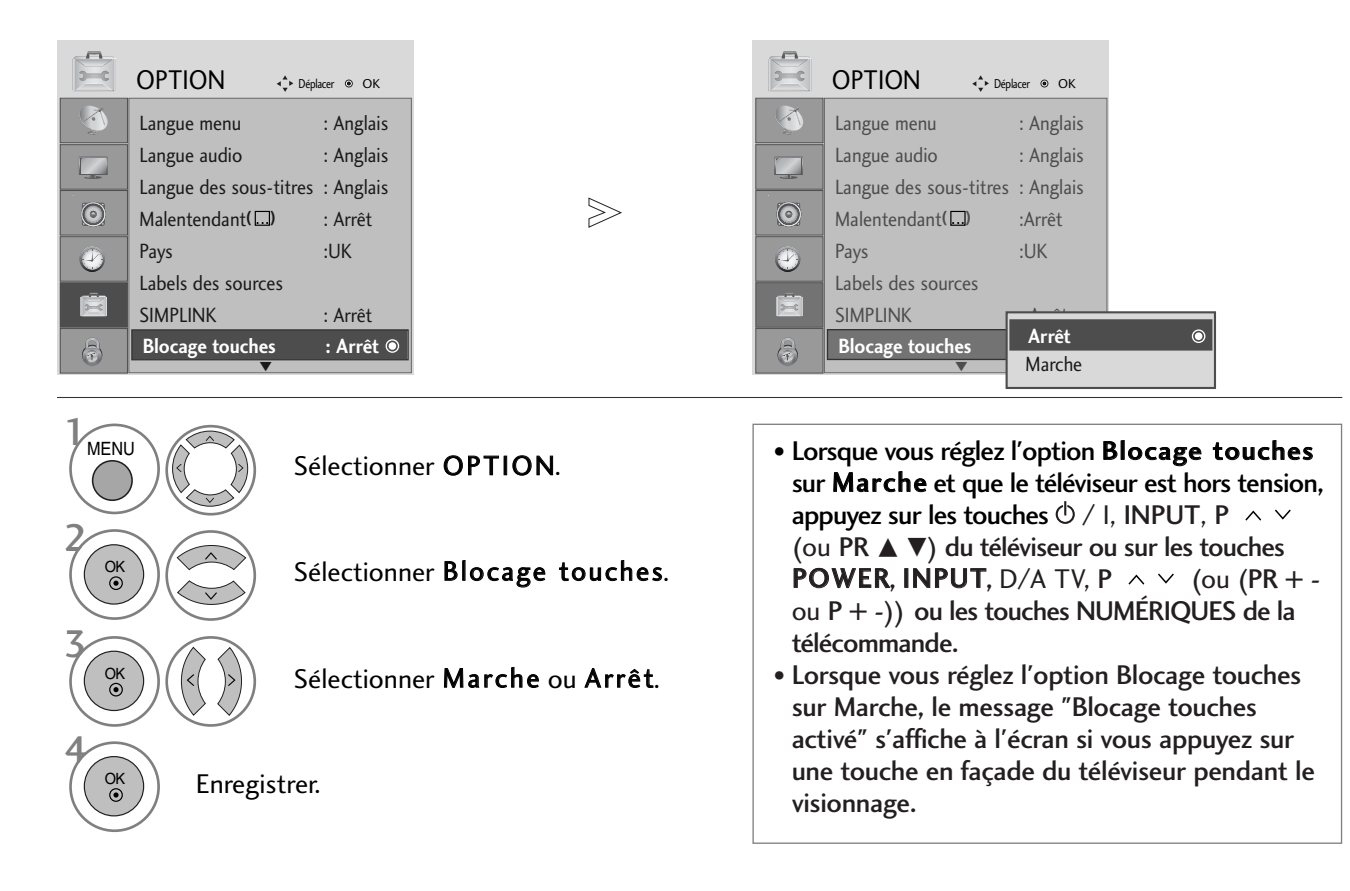

- Appuyez sur la touche MENU pour revenir à l'affichage normal de la télévision.
- Appuyez sur la touche RETURN (Retour) pour revenir à l'écran du menu précédent.

# TÉLÉTEXTE

#### Cette fonction n'est pas disponible dans tous les pays.

Le télétexte est un service gratuit diffusé par la plupart des chaînes de télévision. Il propose des informations de dernière minute concernant les actualités, la météo, les programmes TV, les valeurs de la bourse, ainsi que de nombreux autres sujets.

Le décodeur télétexte de ce téléviseur est compatible avec les systèmes SIMPLE, TOP et FASTEXT. Un télétexte SIMPLE (standard) contient un certain nombre de pages, que l'on peut sélectionner en tapant directement le numéro correspondant. TOP (Table Of Page) et FASTEXT offrent des méthodes de sélection de page plus modernes, vous permettant d'afficher une page sans connaître son numéro.

### POUR ACTIVER/DÉSACTIVER LE TÉLÉTEXTE

Pour activer le télétexte, appuyez sur la touche **TEXT**. La première page ou la dernière page sélectionnée s'affiche. Le décodeur de télétexte sélectionne le mode télétexte retransmis par la station. Deux numéros de page, le nom de la chaîne, la date et l'heure sont maintenant affichés sur la première ligne de l'écran. Le premier numéro de page indique votre sélection, tandis que le second indique le numéro de la page actuellement affichée. Pour désactiver le télétexte, appuyez sur la touche **TEXT**. Le téléviseur réaffiche le mode précédent.

#### **TEXTE SIMPLE**

#### Sélection des pages

- Tapez les trois chiffres correspondant au numéro de la page avec les touches NUMÉROTÉES. Si vous tapez un mauvais chiffre, complétez le numéro erroné et recommencez, afin de sélectionner le numéro correct.
- 2 Pour sélectionner la page précédente ou la page suivante, vous pouvez utiliser la touche P  $\land \lor$  (ou (PR + ou P + -)).

#### TEXTE TOP

Le guide de l'utilisateur situé en bas de l'écran affiche quatre zones de couleur rouge, vert, jaune et bleu. La zone jaune désigne le groupe suivant, la zone bleue le bloc suivant.

#### Sélection des groupes/blocs/pages

- 1 La touche BLEUE permet de passer d'un bloc au suivant.
- 2 La touche JAUNE permet de passer au groupe suivant (avec fin de page automatique au bloc suivant).
- La touche VERTE permet d'afficher la page suivante (avec fin de page automatique au groupe suivant). Vous pouvez également utiliser la touche P ^ (ou (PR + ou P +)).
- ▲ La touche ROUGE permet de revenir en arrière. Vous pouvez également utiliser la touche P ∨ (ou (PR ou P -)).

#### Sélection directe des pages

En mode TOP, comme en mode SIMPLE, vous pouvez sélectionner une page télétexte en tapant les trois chiffres correspondant à son numéro avec les touches NUMÉROTÉES.

# TÉLÉTEXTE

### FASTEXT

Les pages télétexte sont codées en fonction des cases colorées figurant en bas de l'écran. Pour sélectionner une page, il suffit d'appuyer sur la touche de couleur correspondante.

#### Sélection des pages

- Appuyer sur la touche T.OPT puis  $\land \lor$  sur pour sélectionner le menu  $\blacksquare$ . La page d'index s'affiche. (Avec les modèles 19/22LS4D\*, appuyez sur la touche  $\blacksquare$  pour sélectionner le menu index.)
- Vous pouvez sélectionner les pages codées en fonction des cases colorées en appuyant sur la touche de couleur correspondante.
- In mode FASTEXT, comme en mode SIMPLE, vous pouvez sélectionner une page télétexte en tapant les trois chiffres correspondant à son numéro avec les touches NUMÉROTÉES.
- ④ Pour sélectionner la page précédente ou la page suivante, utilisez la touche P ∧ ∨ (ou (PR + ou P + -)).

### FONCTIONS TÉLÉTEXTE SPÉCIALES

Appuyer sur la touche T.OPT puis  $\land \lor$  sur pour sélectionner le menu Text Option (Option de texte).

| þ |
|---|
|   |
|   |
|   |

#### INFORMATIONS CACHÉES

Sélectionner ce menu pour afficher les informations cachées, comme les solutions aux devinettes et aux puzzles.

#### ■ MISE À JOUR

Cette fonction permet d'afficher l'image TV, pendant la recherche d'une page télétexte. Le symbole apparaît alors dans le coin supérieur gauche de l'écran. Lorsque la page mise à jour est disponible, le symbole est remplacé par le numéro de la page. Sélectionner ce menu à nouveau pour afficher la page télétexte actualisée.

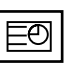

#### HEURE

Lorsque vous regardez une chaîne, sélectionnez ce menu pour afficher l'heure en haut à droite de l'écran. Le numéro de sous-page est affiché en bas de l'écran. Pour garder ou changer la sous-page, appuyer sur les touches Rouge ou Verte, < > ou sur les touches NUMÉROTÉES.

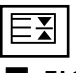

#### FIGER

Interrompt le défilement automatique des pages pour les pages télétexte comprenant plusieurs sous-pages. Le nombre de sous-pages et le numéro de celle qui est actuellement affichée apparaissent normalement en dessous de l'heure. Lorsque ce menu est sélectionné, le symbole Stop est affiché en haut à gauche de l'écran et le changement de page automatique est inactif.

# TÉLÉTEXTE NUMÉRIQUE

#### \*Cette fonction n'est disponible qu'au Royaume-Uni.

Ce téléviseur vous donne accès à un télétexte numérique qui a été considérablement amélioré, notamment au niveau du texte, des graphiques, etc.

Vous pouvez accéder à ce télétexte numérique au moyen de services de télétextes numériques spéciaux qui diffusent ce genre de service.

Vous devez sélectionner Arrêt dans le menu des langues de sous-titres pour afficher letélétexte. Pour ce faire, appuyez sur la touche SUBTITLE.

### TÉLÉTEXTE DANS LE SERVICE NUMÉRIQUE

 Appuyez sur le clavier numérique ou sur la touche P ∧ ∨
 (ou (PR + - ou P + -)) pour sélectionner un service numérique qui diffuse le télétexte numérique.
 Pour connaître les différents services de télétexte numérique, reportez-vous à la liste des services EPG.

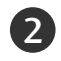

Suivez les indications du télétexte numérique, puis passez à l'étape suivante en appuyant sur la touche TEXT, OK,  $\land$   $\lor$  < >, ROUGE, VERTE, JAUNE, BLEUE ou sur les touches NUMÉRIQUES.

Pour changer de service de télétexte numérique, il vous suffit de sélectionner un autre service à l'aide des touches numériques ou de la touche P  $\land \lor$  (ou (PR + - ou P + -)).

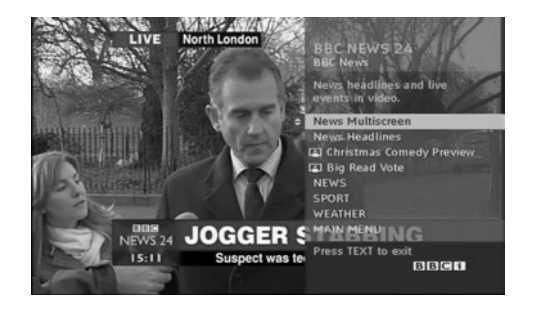

### TÉLÉTEXTE DU SERVICE NUMÉRIQUE

Appuyez sur le clavier numérique ou sur la touche P  $\land$   $\lor$  (ou (PR + - ou P + -)) pour sélectionner un service qui diffuse le télétexte numérique.

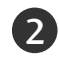

4

Appuyez sur la touche **TEXT** ou sur les touches de couleur pour activer le télétexte.

Suivez les indications du télétexte numérique, puis passez à l'étape suivante en appuyant sur la touche OK,  $\land \lor <$ >, ROUGE, VERTE, JAUNE, BLEUE ou sur les touches NUMÉRIQUES.

Appuyez sur la touche **TEXT** ou sur les touches de couleur pour désactiver le télétexte numérique et revenir à l'écran du téléviseur.

Il est possible que certains services ne vous permettent pas d'accéder aux services de texte lorsque vous appuyez sur la touche **ROUGE**.

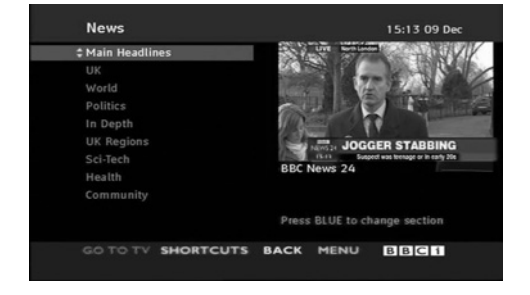

#### Réinitialisation (Retour aux réglages d'usine)

Cette fonction est disponible dans le mode en cours pour initialiser la valeur ajustée.

Lorsque l'option Système de verrou est réglée sur "Marche", le message de saisie du mot de passe s'affiche.

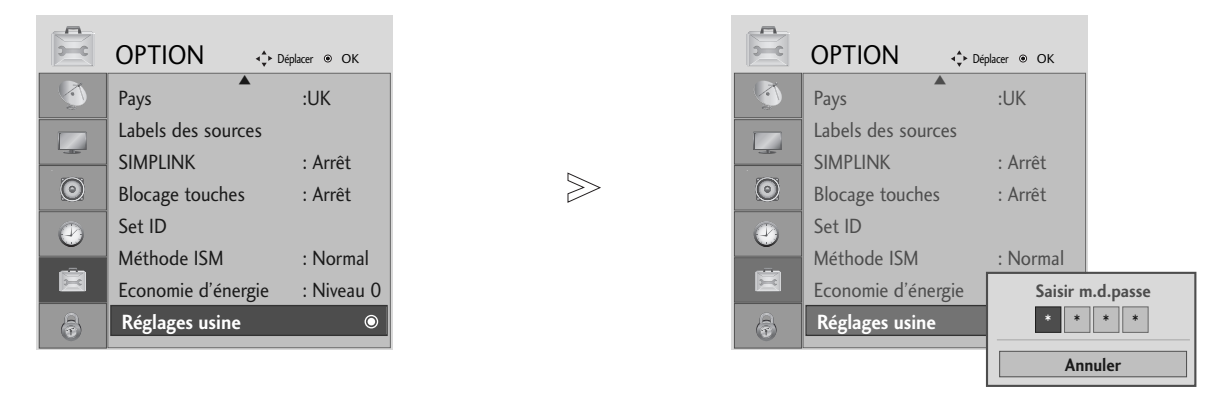

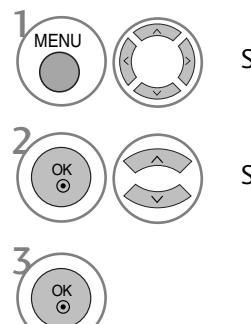

Sélectionner **OPTION**.

"Marche" mais que vous avez oublié votre mot de passe, tapez '7', '7', '7', '7' sur la télécommande.

• Si l'option Système de verrou est réglée sur

Sélectionner Réglages usine.

- Appuyez sur la touche MENU pour revenir à l'affichage normal de la télévision.
- Appuyez sur la touche RETURN (Retour) pour revenir à l'écran du menu précédent.

### DÉPANNAGE

| Le téléviseur ne fonctionne pas normalement. |                                                                                                    |  |  |
|----------------------------------------------|----------------------------------------------------------------------------------------------------|--|--|
| La télécommande<br>ne fonctionne pas         | <ul> <li>Vérifiez qu'aucun obstacle n'empêche la transmission du signal de la télécommande vers le téléviseur. Veillez à pointer la télécommande directement vers le téléviseur.</li> <li>Vérifiez que la polarité des piles est correcte (+ sur +, - sur -).</li> <li>Vérifiez que le mode de fonctionnement à distance est correct : TV, VCR etc.</li> <li>Remplacez les piles.</li> </ul> |  |  |
| L'appareil s'éteint<br>soudainement          | <ul> <li>Le minuteur d'arrêt est peut-être activé.</li> <li>Vérifiez les réglages de contrôle de l'alimentation. L'alimentation a peut-être été interrompue.</li> <li>La Veille automatique est activée sur cette station ?</li> </ul>                                                                                                    |  |  |

| Mauvais fonctionneme                                               | nt de la fonction vidéo.                                                                                                    |
|--------------------------------------------------------------------|----------------------------------------------------------------------------------------------------|
| Absence d'image et<br>de son                                       | <ul> <li>Vérifiez que l'appareil est allumé.</li> <li>Essayez de passer sur une autre chaîne. Il s'agit peut-être d'un problème d'émission.</li> <li>Le câble d'alimentation est bien introduit dans la prise ?</li> <li>Vérifiez la direction et/ou l'emplacement de l'antenne.</li> <li>Vérifiez la prise murale en y branchant un autre téléviseur.</li> </ul>                                                                               |
| L'image apparaît<br>lentement après avoir<br>allumé l'appareil     | Il est normal que l'image apparaisse lentement lorsque l'appareil s'allume. Si aucune<br>image n'apparaît au delà de cinq minutes, contactez votre service après-vente.                                                                                                    |
| L'image et les<br>couleurs sont mau-<br>vaises                     | <ul> <li>Réglez la couleur à l'aide des options du menu.</li> <li>Assurez-vous que le téléviseur et le magnétoscope sont suffisamment éloignés l'un de l'autre.</li> <li>Essayez de passer sur une autre chaîne. Il s'agit peut-être d'un problème d'émission.</li> <li>Assurez-vous que les câbles du magnétoscope sont correctement installés.</li> <li>Activez n'importe quelle fonction pour restaurer la luminosité de l'image.</li> </ul> |
| Barres verticales/hori-<br>zontales ou tremble-<br>ment de l'image | Recherchez une possible interférence avec un appareil ou un outil électrique.                                                                                                    |
| Mauvaise réception<br>de certaines chaînes                         | <ul> <li>Il se peut que la station d'émission ait des problèmes ; essayez une autre station.</li> <li>Le signal émis par la station d'émission est faible ; réorientez l'antenne pour recevoir un signal plus fort.</li> <li>Recherchez les sources de possibles interférences.</li> </ul>                                                                                                    |
| L'image apparaît avec<br>des raies ou des lignes                   | Vérifiez l'antenne (changez la direction de l'antenne).                                                                                                    |
| Aucune image n'apparaît<br>suite au raccordement<br>HDMI           | Vérifiez que le câble HDMI prend en charge la version 1,3.<br>Si les câbles HDMI ne prennent pas en charge la technologie HDMI version 1,3,<br>cela peut provoquer des scintillements ou l'absence d'image. Dans ce cas, utilisez<br>des câbles plus récents prenant en charge la version 1,3 de la technologie HDMI.                                                                                                    |

| La fonction audio n'est pas opérationnelle.       |                                                                                                    |  |  |  |
|---------------------------------------------------|----------------------------------------------------------------------------------------------------|--|--|--|
| lmage normale mais<br>absence de son              | <ul> <li>Appuyez sur la touche VOLUME.</li> <li>Le son est-il activé ? Appuyez sur la touche MUTE.</li> <li>Essayez de passer sur une autre chaîne. Il s'agit peut-être d'un problème d'émission.</li> <li>Assurez-vous que les câbles audio sont correctement installés.</li> </ul> |  |  |  |
| Absence de son sur<br>un des haut-parleurs        | Réglez la Balance à l'aide des options du menu.                                                                                                    |  |  |  |
| Bruit inhabituel<br>provenant de<br>l'appareil    | Le téléviseur émet un bruit inhabituel lorsque vous l'allumez et l'éteignez. Ce<br>bruit est dû au changement de température ou du taux d'humidité et n'est en<br>aucun cas le signe d'un dysfonctionnement de l'appareil.                                                           |  |  |  |
| Aucun son suite au<br>raccordement HDMI<br>ou USB | <ul> <li>Vérifiez que le câble HDMI prend en charge la version 1,3.</li> <li>Vérifiez que le câble USB prend en charge la version 2,0.</li> <li>* Cette fonctionnalité n'est pas disponible pour tous les modèles.</li> </ul>                                                        |  |  |  |

| Il existe un problème en mode PC. (S'applique seulement au mode PC)                                 |                                                                                                    |  |
|----------------------------------------------------------------------------------------------------|----------------------------------------------------------------------------------------------------|--|
| Le signal est hors de<br>portée (format non<br>valide)                                              | <ul> <li>Ajustez la résolution, la fréquence horizontale ou la fréquence verticale.</li> <li>Vérifiez la source d'entrée.</li> </ul> |  |
| Barres verticales ou<br>raies à l'arrière-<br>plan, bruit horizon-<br>tal, position incor-<br>recte | Activez la configuration automatique ou ajustez l'horloge, la phase, ou la posi-<br>tion H/V.                                        |  |
| La couleur de l'écran<br>n'est pas stable ou<br>devient monochrome                                  | <ul> <li>Vérifiez le câble du signal.</li> <li>Réinstallez la carte vidéo du PC.</li> </ul>                                          |  |

| Il y a un problème avec                                                                                                    | les réglages PICTURE.                                                                                                    |
|----------------------------------------------------------------------------------------------------|----------------------------------------------------------------------------------------------------|
| Quand l'utilisateur modifie<br>les réglages d'image, le<br>téléviseur revient automa-<br>tiquement après une cer-<br>taine période de temps<br>aux réglages initiaux. | <ul> <li>Ceci signifie que le téléviseur est actuellement réglé en mode Magasin.</li> <li>Pour basculer au mode Domicile vous devez procéder comme suit :         <ul> <li>A partir du menu TV, sélectionnez l'OPTION -&gt; Réglages usine -&gt; Oui (attendez quelques secondes pour que le téléviseur télécharge à nouveau) -&gt; OSD</li> <li>"BIENVENUE" apparaît -&gt; appuyez sur la touche OK -&gt; Sélectionnez la Langue -&gt;Sélectionnez Home -&gt; Sélectionnez votre Pays et votre Fuseau horaire -&gt; appuyez sur la touche OK. La recherche des programmes commencera automatiquement (vous pouvez arrêter la recherche en appuyant sur la touche OK).</li> <li>Maintenant, vous avez accompli la commutation au mode Domicile.</li> </ul> </li> </ul> |

#### **ENTRETIEN**

Vous pouvez éviter les dysfonctionnement prématurés. Un nettoyage régulier permet d'accroître la durée de vie utile de votre téléviseur. Assurez-vous de mettre votre téléviseur hors tension et de débrancher le cordon d'alimentation avant de procéder au nettoyage.

#### Nettoyage de l'écran

Pour dépoussiérer correctement votre écran, procédez comme suit. Humidifiez un chiffon doux avec un mélange d'eau tiède et d'adoucissant (ou liquide vaisselle). Essorez le chiffon jusqu'à ce qu'il soit presque sec, puis frottez l'écran délicatement.

Assurez-vous de retirer l'excès d'eau sur l'écran et laissez sécher à l'air libre avant de remettre votre téléviseur sous tension.

#### Nettoyage du châssis

Pour enlever la poussière ou les saletés, essuyez le boîtier avec un chiffon doux sec et non pelucheux.
N'utilisez pas de chiffon humide.

Inutilisation prolongée

#### **ATTENTION**

En cas d'inutilisation prolongée de votre téléviseur (par exemple, si vous partez en vacances), nous vous conseillons de débrancher le cordon d'alimentation afin de ne pas endommager votre téléviseur en cas d'orage ou de surcharges électriques.

# SPÉCIFICATIONS DE L'APPAREIL

| мо                                                                       | DÈLES                                                       | 42PG10**<br>42PG1000-ZA                                                                                             | 50PG10**<br>50PG1000-ZA                                                   | 42PG30**<br>42PG3000-ZA                                |  |  |  |  |
|--------------------------------------------------------------------------|-------------------------------------------------------------|----------------------------------------------------------------------------------------------------|---------------------------------------------------------------------------|--------------------------------------------------------|--|--|--|--|
| Dimensions<br>(Largeur x Hauteur x Profondeur)                           | avec le socle                                               | 1040,0 x 729,0 x 308,0 mm<br>41,0 x 28,7 x 12,2 pouces                                                              | 1224,7 x 849,0 x 364,0 mm<br>48,3 x 33,5 x 14,4 pouces                    | 1039,5 x 726,0 x 307,6 mm<br>41,0 x 28,6 x 12,1 pouces |  |  |  |  |
| ( 0 ,                                                                    | sans le socle                                               | 1040,0 x 677,0 x 84,0 mm<br>41,0 x 26,7 x 3,3 pouces                                                                | 1224,7 x 790,0 x 83,6 mm<br>48,3 x 31,1 x 3,3 pouces                      | 1039,5 x 673,7 x 84,0 mm<br>41,0 x 26,6 x 3,3 pouces   |  |  |  |  |
| Poids                                                                    | avec le socle<br>sans le socle                              | 26,6 kg / 58,7 lbs<br>24,6 kg / 54,3 lbs                                                                            | 41,5 kg / 91,5 lbs<br>38,1 kg / 84,0 lbs                                  | 28,0 kg / 61,8 lbs<br>25,0 kg / 55,1 lbs               |  |  |  |  |
| Conditions d'alimen<br>Consommation élec                                 | tation<br>trique                                            | CA 100-240 V~ 50/60 Hz 3,1 A<br>310W                                                                                | CA 100-240 V~ 50/60 Hz 4,2A<br>420W                                       | 2A CA 100-240 V~ 50/60 Hz 3,1 A<br>310W                |  |  |  |  |
| МС                                                                       | DÈLES                                                       | 50PG30**<br>50PG3000-ZA                                                                                             | 42PG20**<br>42PG2000-ZA                                                   | 50PG20**<br>50PG2000-ZA                                |  |  |  |  |
| Dimensions<br>(Largeur y Hauteur y Profondeur)                           | avec le socle                                               | 1232,0 x 850,0 x 363,6 mm<br>48,5 x 33,5 x 14,4 pouces                                                              | 1040 x 731,3 x 308 mm<br>40,9x 28,7 x 12,1 pouces                         | 1224,7 x 849 x 364 mm<br>48,2 x 33,4x 14,3 pouces      |  |  |  |  |
| ( 0 ,                                                                    | sans le socle                                               | 1232,0 x 793,0 x 84,0 mm<br>48,5 x 31,2 x 3,3 pouces                                                                | 1040 x 677 x 86 mm<br>40,9 x 26,6 x 3,4 pouces                            | 1224,7 x 790 x 86 mm<br>48,2x 31,1 x 3,4 pouces        |  |  |  |  |
| Poids                                                                    | avec le socle<br>sans le socle                              | 42,3 kg / 93,3 lbs<br>38,3 kg / 84,5 lbs                                                                            | 27,3 kg / 60,1 lbs<br>24,4 kg / 53,8 lbs                                  | 41,8 kg / 92,2 lbs<br>37,8kg / 83,3lbs                 |  |  |  |  |
| Conditions d'alimentation<br>Consommation électrique                     |                                                             | CA 100-240 V~ 50/60 Hz 4,2A<br>420W CA 100-240 V~ 50/60 Hz<br>310W                                                  |                                                                           | A CA 100-240 V~ 50/60 Hz 4,2A<br>420W                  |  |  |  |  |
| МС                                                                       | DÈLES                                                       | 60PG30**<br>60PG3000-ZA                                                                                             | 22LS4D*<br>22LS4D-ZD                                                      |                                                        |  |  |  |  |
| Dimensions<br>(Largeur x Hauteur x Profondeur)                           | avec le socle                                               | 1468 x 1009,1 x 413,9 mm<br>57,8 x 39,7 x 16,3 pouces                                                               | 456,8x 396,6x 172,0 mm<br>18,0 x 15,6 x 6,8 pouces                        | 525,4 x 441,7x 187,4 mm<br>20,7 x 17,4 x 7,3 pouces    |  |  |  |  |
|                                                                          | sans le socle                                               | 1468 x 949,5 x 88,5 mm<br>57,8 x 37,4 x 3,5 pouces                                                                  | 456,8 x 368,5 x 70,5 mm<br>18,0 x 14,5 x 2,8 pouces                       | 525,4 x 413x 68,6 mm<br>20,7 x 16,3 x 2,7 pouces       |  |  |  |  |
| Poids                                                                    | avec le socle<br>sans le socle                              | 80,6 kg / 177,7 lbs<br>72,6 kg / 160,1 lbs                                                                          | 5,1 kg / 11,3 lbs<br>4,6 kg / 10,2 lbs                                    | 6,1 kg / 13,5 lbs<br>5,7 kg / 12,6 lbs                 |  |  |  |  |
| Conditions d'alimentation<br>Consommation électrique                     |                                                             | CA 100-240 V~ 50/60 Hz 5,6A<br>560W                                                                                 | A 100-240 V~ 50/60 Hz 5,6A<br>560W CA 100-240 V~ 50/60 Hz 0,8/<br>50W 50W |                                                        |  |  |  |  |
| Système TV<br>Couverture de chaînes<br>Impédance de l'antenne extérieure |                                                             | PAL/SECAM B/G/D/K, PAL I/II, SECAM L/L' VHF: E2 ~ E12, UHF: E21 ~ E69, CATV: S1 ~ S20, HYPER: S21 ~ S47 75 $\Omega$ |                                                                           |                                                        |  |  |  |  |
| Condition                                                                | Température de fonctionnement<br>Humidité de fonctionnement | 0 ~ 40°C / 32 ~ 104°F<br>Moins de 80%                                                                               |                                                                           |                                                        |  |  |  |  |
| d'environnement                                                          | Température de stockage<br>Humidité de stockage             | -20 ~ 60°C / -4 ~ 140°F<br>Moins de 85%                                                                             |                                                                           |                                                        |  |  |  |  |

Afin d'améliorer la qualité de ce produit, les spécifications ci-dessus sont sujettes à des modifications sans préavis.

|                                                                          |                                                             | 19LG30**                                                                                                    | 26LG30**                                              |                                                        |  |  |  |  |
|--------------------------------------------------------------------------|-------------------------------------------------------------|----------------------------------------------------------------------------------------------------|-------------------------------------------------------|--------------------------------------------------------|--|--|--|--|
| мо                                                                       | DÈLES                                                       | 19LG3000-ZA 22LG3000-ZA<br>19LG3050-ZA 22LG3050-ZA<br>19LG3060-ZB 22LG3060-ZB                                       |                                                       | 26LG3000-ZA<br>26LG3050-ZA                             |  |  |  |  |
| Dimensions<br>(Largeur x Hauteur x Profondeur)                           | avec le socle                                               | 458,8 x 391,0 x 189,2 mm<br>18,1 x 15,4 x 7,5 pouces                                                                | 522,2 x 431,5 x 189,0 mm<br>20,6 x 17,0 x 7,5 pouces  | 663,3 x 508,2 x 227,3 mm<br>26,1 x 20,1 x 9,0 pouces   |  |  |  |  |
|                                                                          | sans le socle                                               | 458,8 x 344,5 x 69,0 mm<br>18,1 x 13,6 x 2,7 pouces                                                                 | 522,2 x 384,2 x 69,0 mm<br>20,6 x 15,2 x 2,7 pouces   | 663,3 x 449,8 x 80,0 mm<br>26,1 x 17,8 x 3,2 pouces    |  |  |  |  |
| Poids                                                                    | avec le socle<br>sans le socle                              | 5,02 kg / 11,1 lbs<br>4,76 kg / 10,5 lbs                                                                            | 5,6 kg / 12,4 lbs<br>5,34 kg / 11,8 lbs               | 10,1 kg / 22,3 lbs<br>8,6 kg / 19,0 lbs                |  |  |  |  |
| Conditions d'alimentation<br>Consommation électrique                     |                                                             | CA 100-240 V~ 50/60 Hz 0,8A<br>50W                                                                                  | CA 100-240 V~ 50/60 Hz 0,9A<br>55W                    | CA 100-240 V~ 50/60 Hz 1,2A<br>120W                    |  |  |  |  |
|                                                                          |                                                             | 32LG30**                                                                                                    | 37LG30**                                              | 42LG30**                                               |  |  |  |  |
| MO                                                                       | DELES                                                       | 32LG3000-ZA<br>32LG3030-ZA                                                                                          | 37LG3000-ZA<br>37LG3030-ZA                            | 42LG3030-ZA<br>42LG3000-ZA                             |  |  |  |  |
| Dimensions<br>(Largeur x Hauteur x Profondeur)                           | avec le socle                                               | 801,8 x 604,2 x 227,3 mm<br>31,6 x 23,8 x 9,0 pouces                                                                | 919,6 x 682,3 x 293,8 mm<br>36,2 x 26,9 x 11,6 pouces | 1032,8 x 742,3 x 293,8 mm<br>40,7 x 29,3 x 11,6 pouces |  |  |  |  |
|                                                                          | sans le socle                                               | 801,8 x 544,1 x 79,0 mm<br>31,6 x 21,5 x 3,2 pouces                                                                 | 919,6 x 610,3 x 89,0 mm<br>36,2 x 24,0 x 3,5 pouces   | 1032,8 x 670,1 x 92,0 mm<br>40,7 x 26,4 x 3,7 pouces   |  |  |  |  |
| Poids                                                                    | avec le socle<br>sans le socle                              | 13,4 kg / 29,6 lbs<br>11,9 kg / 26,3 lbs                                                                            | 18,8 kg / 41,5 lbs<br>16,2 kg / 35,7 lbs              | 23,6 kg / 52,1 lbs<br>21,0 kg / 46,3 lbs               |  |  |  |  |
| Conditions d'alimentation<br>Consommation électrique                     |                                                             | CA 100-240 V~ 50/60 Hz 1,5A<br>150W                                                                                 | CA 100-240 V~ 50/60 Hz 1,8A<br>180W                   | CA 100-240 V~ 50/60 Hz 2,3A<br>230W                    |  |  |  |  |
|                                                                          |                                                             | 32LG20**                                                                                                    | 37LG20**                                              | 42LG20**                                               |  |  |  |  |
| МО                                                                       | DELES                                                       | 32LG2000-ZA                                                                                                    | 37LG2000-ZA                                           | 42LG2000-ZA                                            |  |  |  |  |
| Dimensions<br>(Largeur x Hauteur x Profondeur)                           | avec le socle                                               | 801,8 x 604,2 x 227,3 mm<br>31,6 x 23,8 x 9,0 pouces                                                                | 919,6 x 682,3 x 293,8 mm<br>36,2 x 26,9 x 11,6 pouces | 1032,8 x 742,3 x 293,8 mm<br>40,7 x 29,3 x 11,6 pouces |  |  |  |  |
|                                                                          | sans le socle                                               | 801,8 x 544,1 x 79,0 mm<br>31,6 x 21,5 x 3,2 pouces                                                                 | 919,6 x 610,3 x 89,0 mm<br>36,2 x 24,0 x 3,5 pouces   | 1032,8 x 670,1 x 92,0 mm<br>40,7 x 26,4 x 3,7 pouces   |  |  |  |  |
| Poids                                                                    | avec le socle<br>sans le socle                              | 13,4 kg / 29,6 lbs<br>11,9 kg / 26,3 lbs                                                                            | 18,8 kg / 41,5 lbs<br>16,2 kg / 35,7 lbs              | 23,6 kg / 52,1 lbs<br>21,0 kg / 46,3 lbs               |  |  |  |  |
| Conditions d'aliment<br>Consommation élect                               | tation<br>trique                                            | CA 100-240 V~ 50/60 Hz 1,5A<br>150W                                                                                 | CA 100-240 V~ 50/60 Hz 2,3A<br>230W                   |                                                        |  |  |  |  |
| Système TV<br>Couverture de chaînes<br>Impédance de l'antenne extérieure |                                                             | PAL/SECAM B/G/D/K, PAL I/II, SECAM L/L' VHF: E2 ~ E12, UHF: E21 ~ E69, CATV: S1 ~ S20, HYPER: S21 ~ S47 75 $\Omega$ |                                                       |                                                        |  |  |  |  |
| Condition                                                                | Température de fonctionnement<br>Humidité de fonctionnement | 0 ~ 40°C / 32 ~ 104°F<br>t Moins de 80%                                                                             |                                                       |                                                        |  |  |  |  |
| d'environnement                                                          | Température de stockage<br>Humidité de stockage             | -20 ~ 60°C / -4 ~ 140°F<br>Moins de 85%                                                                             |                                                       |                                                        |  |  |  |  |

Afin d'améliorer la qualité de ce produit, les spécifications ci-dessus sont sujettes à des modifications sans préavis.

|                                                      |                                                             | 32LG5***                                                                                  | 42LG50**                                                 |                                                          |  |  |  |  |
|------------------------------------------------------|-------------------------------------------------------------|-------------------------------------------------------------------------------------------|----------------------------------------------------------|----------------------------------------------------------|--|--|--|--|
| МО                                                   | DÈLES                                                       | 32LG5000-ZA<br>32LG5010-ZD<br>32LG5020-ZB<br>32LG5030-ZE<br>32LG5600-ZB                   | 37LG5000-ZA<br>37LG5010-ZD<br>37LG5020-ZB<br>37LG5030-ZE | 42LG5000-ZA<br>42LG5010-ZD<br>42LG5020-ZB<br>42LG5030-ZE |  |  |  |  |
| Dimensions<br>(Largeur x Hauteur x Profondeur)       | avec le socle                                               | 813,8 x 598,8 x 231,9 mm<br>32,1 x 23,6 x 9,2 pouces                                      | 936,4 x 685,4 x 293,4 mm<br>36,9 x 27,0 x 11,6 pouces    | 1032,0 x 894,8 x 293,8 mm<br>40,7 x 35,3 x 11,6 pouces   |  |  |  |  |
| (                                                    | sans le socle                                               | 813,8 x 540,4 x 95,5 mm<br>32,1 x 21,3 x 3,8 pouces                                       | 936,4 x 612,8 x 88,0 mm<br>36,9 x 24,2 x 3,5 pouces      | 1032,0 x 662,3 x 89,0 mm<br>40,7 x 26,1 x 3,5 pouces     |  |  |  |  |
| Poids                                                | avec le socle<br>sans le socle                              | 14,1 kg / 31,1 lbs<br>12,6 kg / 27,8 lbs                                                  | 26,2 kg / 57,8 lbs<br>23,5 kg / 51,8 lbs                 |                                                          |  |  |  |  |
| Conditions d'alimentation<br>Consommation électrique |                                                             | AC100-240V~ 50/60Hz 1,5A<br>1,8A (32LG5600)<br>150W<br>180W (32LG5600)<br>180W (32LG5600) |                                                          | AC100-240V~ 50/60Hz 2,3A<br>230W                         |  |  |  |  |
|                                                      |                                                             | 32LG5***                                                                                  | 47LG50**                                                 | 52LG50**                                                 |  |  |  |  |
| мо                                                   | DÈLES                                                       | 32LG5700-ZF                                                                               | 47LG5000-ZA<br>47LG5010-ZD<br>47LG5020-ZB<br>47LG5030-ZE | 52LG5000-ZA<br>52LG5010-ZD<br>52LG5020-ZB<br>52LG5030-ZE |  |  |  |  |
| Dimensions<br>(Largeur x Hauteur x Profondeur)       | avec le socle                                               | 813,8 x 599,3 x 294,0 mm<br>32,1 x 23,6 x 11,6 pouces                                     | 1156,2 x 813,1 x 342,9 mm<br>45,6 x 32,0 x 13,5 pouces   | 1291,7 x 892,17 x 342,9 mm<br>50,9 x 35,2 x 13,5 pouces  |  |  |  |  |
|                                                      | sans le socle                                               | 813,8 x 540,4 x 95,5 mm<br>32,1 x 21,3 x 3,8 pouces                                       | 1156,2 x 739,2 x 103,0 mm<br>45,6 x 29,1 x 4,1 pouces    | 1291,7 x 817,0 x 115,3 mm<br>50,9 x 32,2 x 4,6 pouces    |  |  |  |  |
| Poids                                                | avec le socle<br>sans le socle                              | 14,1 kg / 31,1 lbs<br>12,6 kg / 27,8 lbs                                                  | 29,2 kg / 64,4 lbs<br>24,6 kg / 54,3 lbs                 | 39,5 kg / 87,1 lbs<br>34,9 kg / 77,0 lbs                 |  |  |  |  |
| Conditions d'alimentation<br>Consommation électrique |                                                             | AC100-240V~ 50/60Hz 1,8A<br>180W                                                          | AC100-240V~ 50/60Hz 3,0A<br>300W                         | AC100-240V~ 50/60Hz 3,3A<br>330W                         |  |  |  |  |
| Système TV                                           |                                                             | PAL/SECAM B/G/D/K, PAL I/II, SECAM L/Ľ                                                    |                                                          |                                                          |  |  |  |  |
| Couverture de chaînes                                |                                                             | VHF: E2 ~ E12, UHF: E21 ~ E69, CATV: S1 ~ S20, HYPER: S21 ~ S47                           |                                                          |                                                          |  |  |  |  |
| Impédance de l'antenne extérieure                    |                                                             | 75 Ω                                                                                      |                                                          |                                                          |  |  |  |  |
| Condition<br>d'environnement                         | Température de fonctionnement<br>Humidité de fonctionnement | 0 ~ 40°C / 32 ~ 104°F<br>Moins de 80%                                                     |                                                          |                                                          |  |  |  |  |
|                                                      | Température de stockage<br>Humidité de stockage             | -20 ~ 60°C / -4 ~ 140°F<br>Moins de 85%                                                   |                                                          |                                                          |  |  |  |  |

■ Afin d'améliorer la qualité de ce produit, les spécifications ci-dessus sont sujettes à des modifications sans préavis.

# PROGRAMMATION DE LA TÉLÉCOMMANDE

(Seulement 19/22/26/32/37/42LG30\*\*, 32/37/42LG20\*\*, 32/37/42/47/52LG5\*\*\*)

La télécommande fonctionne avec d'autres marques de téléviseurs ; c'est une télécommande universelle. Elle peut être programmée pour commander la plupart des autres appareils qui fonctionnent avec une télécommande.

Néanmoins, il se peut que la télécommande ne fonctionne pas sur tous les modèles d'autres marques.

#### Programmation d'un code dans la télécommande

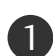

Testez votre télécommande.

Pour vérifier si votre télécommande peut contrôler d'autres appareils sans programmation, mettez sous tension un appareil tel qu'un boîtier décodeur et appuyez sur la touche de mode correspondante (par exemple, Décodeur) de la télécommande, tout en la pointant vers l'appareil. Testez les touches **POWER** et P  $\land$   $\lor$  pour vérifier que l'appareil répond correctement. Si ce n'est pas le cas, vous devez programmer la télécommande pour qu'elle puisse commander l'appareil.

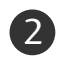

Mettez l'appareil sous tension, puis appuyez sur la touche de mode correspondante (par exemple, Décodeur) de la télécommande. La touche de la télécommande qui correspond à l'appareil sélectionné s'allume.

Appuyez simultanément sur les touches **MENU** et **MUTE** ; la télécommande est prête pour recevoir un code de programmation.

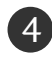

Introduisez un numéro de code à l'aide des touches numériques de la télécommande. Vous trouverez les numéros de codes de programmation qui correspondent à votre appareil dans les pages suivantes. Si le code est correct, l'appareil s'éteint.

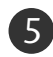

6

Appuyez sur la touche MENU pour mémoriser le code.

Essayez de faire fonctionner votre télécommande pour voir si l'appareil répond correctement. Si ce n'est pas le cas, renouvelez l'étape 2.

#### Décodeur haute définition

| Marque            | Code  | es  |     |     | Marque             | Code | es  |     |     | Marque               | Code | es  |     |     |
|-------------------|-------|-----|-----|-----|--------------------|------|-----|-----|-----|----------------------|------|-----|-----|-----|
| ALPHASTAR DSR     | 123   |     |     |     | HOUSTON TRACKER    | 033  | 037 | 039 | 051 | PROSAT               | 072  |     |     |     |
| AMPLICA           | 050   |     |     |     |                    | 057  | 104 |     |     | RCA                  | 066  | 106 |     |     |
| BIRDVIEW          | 051   | 126 | 129 |     | HUGHES             | 068  |     |     |     | REALISTIC            | 043  | 074 |     |     |
| CHANNEL MASTER    | 013   | 014 | 015 | 018 | JANIEL             | 060  | 147 |     |     | SAMSUNG              | 123  |     |     |     |
|                   | 036   | 055 |     |     | JERROLD            | 061  |     |     |     | SATELLITE SERVICE CO | 028  | 035 | 047 | 057 |
| CHAPARRAL         | 008   | 009 | 012 | 077 | KATHREIN           | 108  |     |     |     |                      | 085  |     |     |     |
| CITOH             | 054   |     |     |     | LEGEND             | 057  |     |     |     | SCIENTIFIC ATLANTA   | 032  | 138 |     |     |
| CURTIS MATHES     | 050   | 145 |     |     | LG                 | 001  |     |     |     | SONY                 | 103  |     |     |     |
| DRAKE             | 005   | 006 | 007 | 010 | LUTRON             | 132  |     |     |     | STARCAST             | 041  |     |     |     |
|                   | 011   | 052 | 112 | 116 | LUXOR              | 062  | 144 |     |     | SUPER GUIDE          | 020  | 124 | 125 |     |
|                   | 141   |     |     |     | MACOM              | 010  | 059 | 063 | 064 | TEECOM               | 023  | 026 | 075 | 087 |
| DX ANTENNA        | 024   | 046 | 056 | 076 |                    | 065  |     |     |     |                      | 088  | 090 | 107 | 130 |
| ECHOSTAR          | 038   | 040 | 057 | 058 | MEMOREX            | 057  |     |     |     |                      | 137  |     |     |     |
|                   | 093   | 094 | 095 | 096 | NEXTWAVE           | 028  | 124 | 125 |     | TOSHIBA              | 002  | 127 |     |     |
|                   | 097   | 098 | 099 | 100 | NORSAT             | 069  | 070 |     |     | UNIDEN               | 016  | 025 | 042 | 043 |
|                   | 122   |     |     |     | PACE SKY SATELLITE | 143  |     |     |     |                      | 044  | 045 | 048 | 049 |
| ELECTRO HOME      | 089   |     |     |     | PANASONIC          | 060  | 142 |     |     |                      | 078  | 079 | 080 | 086 |
| EUROPLUS          | 114   |     |     |     | PANSAT             | 121  |     |     |     |                      | 10   | 135 | 136 |     |
| FUJITSU           | 017   | 021 | 022 | 027 | PERSONAL CABLE     | 117  |     |     |     | VIEWSTAR             | 115  |     |     |     |
|                   | 133   | 134 |     |     | PHILIPS            | 071  |     |     |     | WINEGARD             | 128  | 146 |     |     |
| GENERAL INSTRUMEN | T 003 | 004 | 016 | 029 | PICO               | 105  |     |     |     | ZENITH               | 081  | 082 | 083 | 084 |
|                   | 031   | 059 | 101 |     | PRESIDENT          | 019  | 102 |     |     |                      | 091  | 120 |     |     |
| HITACHI           | 139   | 140 |     |     | PRIMESTAR          | 030  | 110 | 111 |     |                      |      |     |     |     |
## **CODES INFRAROUGE**

## 1. Raccordement

Raccordez votre télécommande filaire sur la prise du téléviseur prévue à cet effet.

### 2. Codes infrarouge de la télécommande

#### Forme d'onde émise

Impulsion unique, fréquence de 37,917 KHz modulée à 455 KHz.

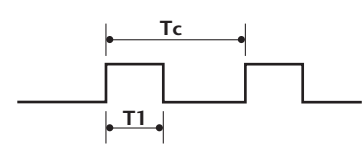

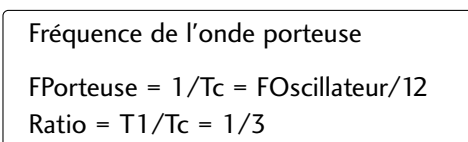

#### Configuration de la trame

Première trame

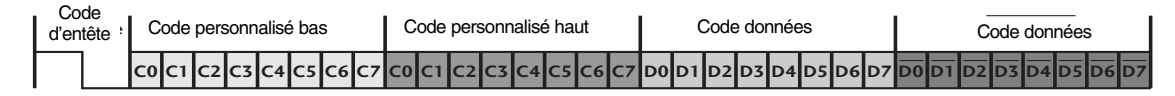

Trame répétée

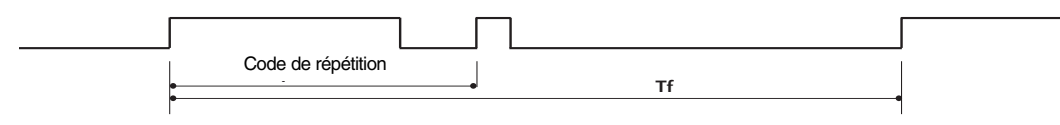

Code d'entête

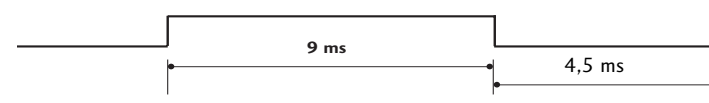

Code de répétition

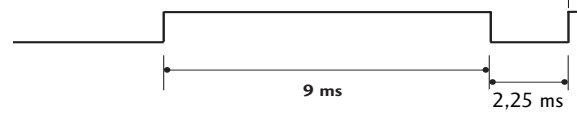

#### Description des bits

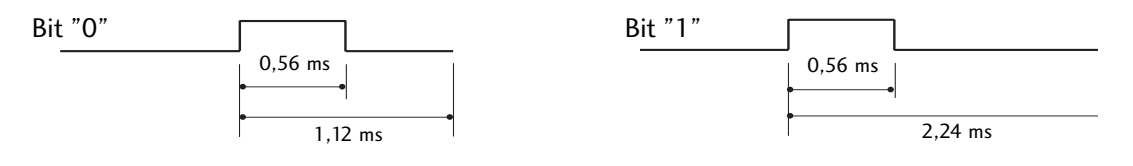

#### Intervalle de trame : Tf

Le signal est transmis tant qu'une touche est maintenue enfoncée.

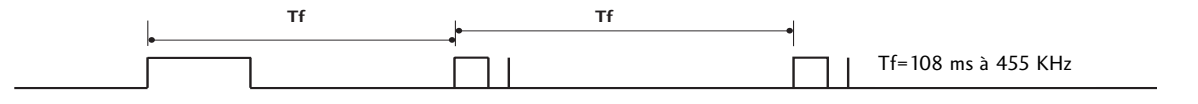

0,55 ms

| Code (Héxa) | Fonction                      | Remarque                                 |
|-------------|-------------------------------|------------------------------------------|
| 08          | POWER                         | Touche de la télécommande (marche/arrêt) |
| OB          | INPUT                         | Touche de la télécommande                |
| f0          | TV/RADIO                      | Touche de la télécommande                |
| 45          | Q.MENU                        | Touche de la télécommande                |
| 43          | MENU                          | Touche de la télécommande                |
| AB          | GUIDE                         | Touche de la télécommande                |
| 07          | Haut (< ou ◀)                 | Touche de la télécommande                |
| 06          | Bas (>ou ►)                   | Touche de la télécommande                |
| 40          | Gauche (∧ou ▲)                | Touche de la télécommande                |
| 41          | Droite (∨ou ▼)                | Touche de la télécommande                |
| 44          | OK()                          | Touche de la télécommande                |
| 28          | RETUŔN                        | Touche de la télécommande                |
| AA          | INFO 🛈                        | Touche de la télécommande                |
| 30          | AV MODE                       | Touche de la télécommande                |
| 02          | VOL <b>+ (</b> ou⊿ <b>+</b> ) | Touche de la télécommande                |
| 03          | VOL - (ou⊿ -)                 | Touche de la télécommande                |
| 00          | P ^ (ou (PR + ou P +))        | Touche de la télécommande                |
| 01          | P ∽ (ou (PR - ou P -))        | Touche de la télécommande                |
| 1E          | FAV                           | Touche de la télécommande                |
| 09          | MUTE                          | Touche de la télécommande                |
| 10 ~19      | Touches numérotées 0~9        | Touche de la télécommande                |
| 53          | LIST                          | Touche de la télécommande                |
| 1A          | Q.VIEW                        | Touche de la télécommande                |
| 72          | ROUGE                         | Touche de la télécommande                |
| 71          | VERTE                         | Touche de la télécommande                |
| 63          | JAUNE                         | Touche de la télécommande                |
| 61          | BLEUE                         | Touche de la télécommande                |
| 20          | TEXT                          | Touche de la télécommande                |
| 21          | T.Option                      | Touche de la télécommande                |
| 39          | SUBTITLE                      | Touche de la télécommande                |
| BD          | (Enregistrement)              | Touche de la télécommande                |
| 7E          | SIMPLINK                      | Touche de la télécommande                |
| 79          | RATIO                         | Touche de la télécommande                |
| 0A          | 1/11                          | Touche de la télécommande                |
| OE          | SLEEP                         | Touche de la télécommande                |
| 26          | TIME                          | Touche de la télécommande                |
| <u>2A</u>   | REVEAL                        | Touche de la télécommande                |
| 50          | TV D/A                        | Touche de la télécommande                |
| 62          | UPDATE                        | Touche de la télécommande                |
| 65          | HOLD                          | Touche de la télécommande                |
| 70          | INDEX                         | Iouche de la télécommande                |

## INSTALLATION D'UN SYSTÈME DE COMMANDE EXTERNE

### Installation du dispositif RS-232C

Raccordez la prise d'entrée RS-232C (port série) à un système de commande externe (tel qu'un ordinateur ou un système de commande A/V) pour contrôler les fonctions du téléviseur en externe.

Raccordez le port série du système externe à la prise RS-232C, à l'arrière du téléviseur.

**Remarque :** le câble de raccordement RS-232C n'est pas fourni avec le téléviseur.

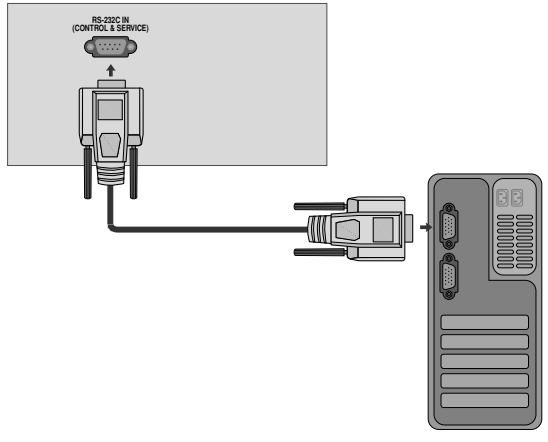

### Type de connecteur : D-Sub 9 broches mâle

| N° | Nom de broche                  |
|----|--------------------------------|
| 1  | Pas de connexion               |
| 2  | RXD (réception de données)     |
| 3  | TXD (envoi de données)         |
| 4  | DTR (terminal de données prêt) |
| 5  | GND (terre)                    |
| 6  | DSR (données prêtes)           |
| 7  | RTS (prêt à envoyer)           |
| 8  | CTS (prêt à émettre)           |
| 9  | Pas de connexion               |
|    |                                |

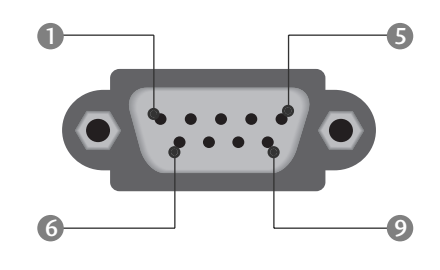

### **Configurations RS-232C**

| Configurations 7 fils (câble RS-232C standard) |         |              |     |  |  |
|------------------------------------------------|---------|--------------|-----|--|--|
|                                                | РС      | ΤV           |     |  |  |
| RXD                                            | 2 •     | 3            | TXD |  |  |
| TXD                                            | 3 .     | <u> </u>     | RXD |  |  |
| GND                                            | 5 .     | <b>—</b> 5   | GND |  |  |
| DTR                                            | 4 •     | 6            | DSR |  |  |
| DSR                                            | 6 •     | <b>—</b> • 4 | DTR |  |  |
| RTS                                            | 7 •     | • 8          | CTS |  |  |
| CTS                                            | 8 •     | • 7          | RTS |  |  |
|                                                | D-Sub 9 | D-Sub 9      |     |  |  |

| Configurations 3 fils (non standard) |         |            |     |  |  |
|--------------------------------------|---------|------------|-----|--|--|
|                                      | PC      | TV         |     |  |  |
| RXD                                  | 2 •     | <b>—</b> 3 | TXD |  |  |
| TXD                                  | 3 •     | <b>—</b> 2 | RXD |  |  |
| GND                                  | 5 •     | • 5        | GND |  |  |
| DTR                                  | 4       | 6          | DTR |  |  |
| DSR                                  | 6       | 4          | DSR |  |  |
| RTS                                  | 7       | 7          | RTS |  |  |
| CTS                                  | 8       | 8          | CTS |  |  |
|                                      | D-Sub 9 | D-Sub 9    |     |  |  |

### Set ID

Utilisez cette fonction pour spécifier un numéro d'identification du téléviseur. Consultez "Mappage réel des données" p.114

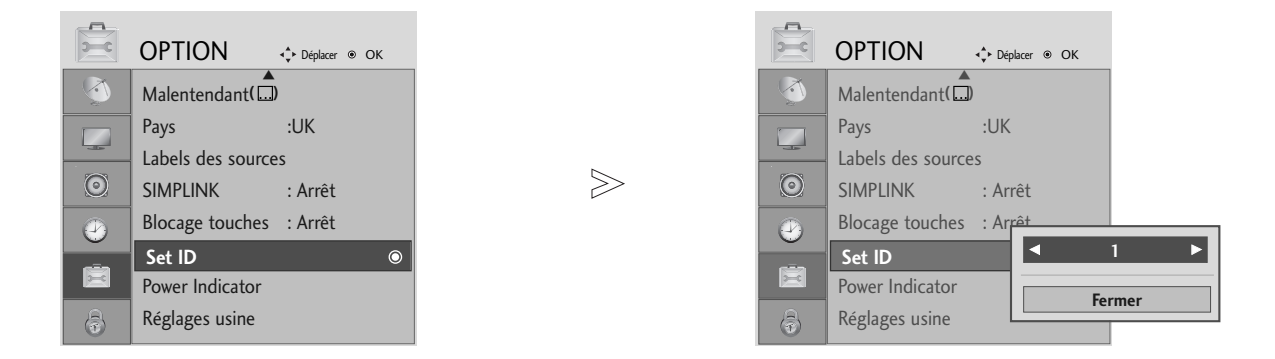

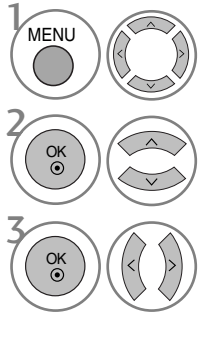

Sélectionner **OPTION**.

Sélectionner Set ID (Définir un identifiant).

Régler la définition de l'identifiant pour choisir le numéro d'identification du téléviseur souhaité. La plage de réglage pour la définition de l'identifiant va de 1 à 99.

### Paramètres de communication

- Débit en baud : 9600 bps (UART émetteur-récepteur universel asynchrone)
- Longueur des données : 8 bits
- Bit d'arrêt : 1 bit
- Code de communication : code ASCII
- Utilisez un câble croisé (inversé).

Parité : aucune

#### Liste des références de commandes

| (                                        | COMMANI<br>1 | DE COMMANDE<br>2 | DONNÉES<br>(Hexadécimales) |
|------------------------------------------|--------------|------------------|----------------------------|
| 01. Marche/Arrêt                         | k            | а                | 00 ~ 01                    |
| 02. Format de l'image                    | k            | c                | Voir page 112              |
| 03. Écran vide                           | k            | d                | 00 ~ 01                    |
| 04. Volume muet                          | k            | e                | 00 ~ 01                    |
| 05. Contrôle du volume                   | e k          | f                | 00 ~ 64                    |
| 06. Contraste                            | k            | g                | 00 ~ 64                    |
| 07. Luminosité                           | k            | h                | 00 ~ 64                    |
| 08. Couleur                              | k            | i                | 00 ~ 64                    |
| 09. Teinte                               | k            | j                | 00 ~ 64                    |
| 10. Netteté                              | k            | k                | 00 ~ 64                    |
| 11. Sélection OSD                        | k            | I                | 00 ~ 01                    |
| 12. Mode de blocage d<br>la télécommande | e k          | m                | 00 ~ 01                    |
| 13. Balance                              | k            | t                | 00 ~ 64                    |
| 14. Température de couler                | ur k         | u                | 00 ~ 02                    |
| 15. État anormal                         | k            | Z                | 00 ~ 09                    |
| 16. Méthode ISM                          | j            | р                | Voir page 114              |
| 17. Économie d'énergie                   | j            | q                | 00 ~ 04                    |
| 18. Configuration automat                | tique j      | u                | 01                         |
| 19. Égaliseur                            | j            | v                | Voir page 114              |
| 20. Syntonisation                        | m            | а                | Voir page 114              |
| 21. Ajouter/sauter un ca                 | anal m       | b                | 00 ~ 01                    |
| 22. Clé                                  | m            | с                | Code Clé                   |
| 23. Rétro-éclairage                      | m            | g                | 00 ~ 64                    |
| 24. Sélection de l'entrée (princi        | ipale) x     | b                | Voir page 115              |

\* Lorsque vous configurez les commandes 15 à 24, aucun menu ne s'affiche à l'écran.

#### Protocole de transmission/réception

#### **Transmission**

#### [Command1][Command2][ ][Set ID][ ][Data][Cr]

- [Command 1] : première commande. (j, k, m ou x)
- \* [Command 2] : seconde commande.
- \* [Set ID] : vous pouvez régler cette fonction pour qu'elle choisisse l'identificateur du téléviseur désiré, dans le menu OPTION. La plage de réglage va de 1 à 99. Si vous sélectionnez l'identifiant " 0 ", vous pouvez contrôler tous les téléviseurs raccordés. L'identificateur (Set ID) est indiqué en décimales (1~99) dans le menu et en hexadécimales (0x0~0x63), dans le protocole de transmission/réception.
- \* [DATA] : pour transmettre des données de commande.
- Transmettre " FF " pour voir l'état des commandes. \* [Cr] : retour chariot.
  - Code ASCII " 0x0D "
- \* [ ] : ASCII code "espace (0x20)"

#### Accusé de réception OK

#### [Command2][ ][Set ID][ ][OK][Data][x]

 Le téléviseur transmet un accusé de réception (ACK) de ce format quand il reçoit des données normales. Si les données reçues sont en mode lecture, il indique l'état actuel des données. Si ces données sont en mode écriture, ce sont celles de l'ordinateur.

#### Accusé de réception d'erreur

#### [Command2][ ][Set ID][ ][NG][Data][x]

 Le téléviseur transmet un accusé de réception (ACK) de ce format quand il reçoit des erreurs de communication ou des données anormales de fonctions non viables.

#### 01. Marche/Arrêt (commande : k a)

Pour allumer et éteindre le téléviseur.

Transmission

[k][a][ ][Set ID][ ][Data][Cr]

Donnée 00 : éteint

01 : allumé

Accusé de réception
[a][ ][Set ID][ ][OK/NG][Data][x]

Pur montrer si le poste est allumé ou éteint.

Transmission

[k][a][ ][Set ID][ ][FF][Cr]

Accusé de réception

[a][ ][Set ID][ ][OK/NG][Data][x]

- \* De la même manière, pour les autres fonctions, si les données 'FF'sont transmises selon ce format, le retour des données d'accusé de réception indique l'état de chaque fonction.
- \* Un avis de confirmation, un avis d'erreur et d'autres messages peuvent s'afficher sur l'écran à la mise sous tension du téléviseur.

#### 02. Format de l'image (commande : k c) (Taille de l'image principale)

Pour régler le format de l'écran. Vous pouvez également régler le format de l'écran en utilisant la fonction Format de l'image dans le menu rapide (Q. MENU) ou le menu IMAGE.

#### Transmission

#### [k][c][ ][Set ID][ ][Data][Cr]

 Donnée 01 : Écran normal (4:3)
 06 : Format original

 02 : Écran large (16:9)
 07 : 14:9

 04 : Zoom1
 09 : Signal original

 05 : Zoom2
 09 : Signal original

Accusé de réception

[c][ ][Set ID][ ][OK/NG][Data][x]

- \* En mode PC, seuls les formats 16:9 et 4:3 sont disponibles.
- \* En mode HDMI/Composantes (supérieur à 720p), la fonction Signal original est disponible.
- \* Vous pouvez sélectionner Original en mode télétexte numérique au Royaue-Uni (MHEG-5).

#### 03. Écran vide (commande : k d)

Pour mettre l'écran en sommeil ou le réactiver. Transmission

#### [k][d][ ][Set ID][ ][Data][Cr]

Donnée 00 : écran actif (activé) 01 : écran en sommeil (désactivé)

Accusé de réception

[d][ ][Set ID][ ][OK/NG][Data][x]

#### 04. Volume muet (commande : k e)

 Pour allumer ou éteindre le son.
 Vous pouvez aussi éteindre le son avec la touche MUTE (MUET) de la télécommande.

Transmission

#### [k][e][ ][Set ID][ ][Data][Cr]

Donnée 00 : volume actif

01 : volume désactivé (muet)

*Accusé de réception* [e][ ][Set ID][ ][OK/NG][Data][x]

#### 05. Contrôle du volume (commande : k f)

Pour régler le volume. Vous pouvez également régler le volume à l'aide des touches VOLUME de la télécommande.

Transmission

#### [k][f][ ][Set ID][ ][Data][Cr]

Donnée Min : 00 ~ Max : 64 \* Consultez "Mappage réel des données 1", page 114.

Accusé de réception

[f][ ][Set ID][ ][OK/NG][Data][x]

#### 06. Contraste (commande : k g)

 Vous pouvez aussi régler le contraste dans le menu IMAGE.

Transmission

#### [k][g][ ][Set ID][ ][Data][Cr]

Donnée Min : 0 ~ Max : 64 \* Consultez "Mappage réel des données 1", page 114.

Accusé de réception

[g][ ][Set ID][ ][OK/NG][Data][x]

#### 07. Luminosité (commande : k h)

Pour régler la luminosité de l'écran. Vous pouvez aussi régler la luminosité dans le menu IMAGE.

**Transmission** 

[k][h][ ][Set ID][ ][Data][Cr]

Donnée Min : 00 ~ Max : 64

Consultez "Mappage réel des données 1", page 114.

Accusé de réception

[h][ ][Set ID][ ][OK/NG][Data][x]

#### 08. Couleur (commande : k i)

Vous pouvez aussi régler la couleur dans le menu IMAGE. <u>Transmission</u>

[k][i][ ][Set ID][ ][Data][Cr]

Donnée Min : 00 ~ Max : 64 \* Consultez "Mappage réel des données 1", page 114.

#### Accusé de réception

[i][ ][Set ID][ ][OK/NG][Data][x]

#### 09. Teinte (commande : k j)

Vous pouvez aussi régler la teinte dans le menu IMAGE.

**Transmission** 

#### [k][j][ ][Set ID][ ][Data][Cr]

Donnée Rouge : 00 ~ Vert : 64 \* Consultez "Mappage réel des données 1", page 114. Accusé de réception

[j][ ][Set ID][ ][OK/NG][Data][x]

#### 10. Netteté (commande : k k)

Pour régler la netteté de l'écran. Vous pouvez aussi régler la netteté dans le menu IMAGE.

<u>Transmission</u>

[k][k][ ][Set ID][ ][Data][Cr]

Donnée Min : 00 ~ Max : 64 \* Consultez "Mappage réel des données 1", page 114.

Accusé de réception

[k][ ][Set ID][ ][OK/NG][Data][x]

#### 11. Sélection OSD (commande : k l)

Pour activer ou désactiver le menu à l'écran (OSD).

#### **Transmission**

[k][l][\_][Set ID][\_][Data][Cr]

Donnée 00 : OSD (menu à l'écran) désactivé 01 : OSD (menu à l'écran) activé

Accusé de réception

[l][ ][Set ID][ ][OK/NG][Data][x]

#### 12. Mode de blocage de la télécommande (commande : k m)

Permet de verrouiller les touches du téléviseur et de la télécommande.

Transmission

#### [k][m][ ][Set ID][ ][Data][Cr]

Donnée 00 : Blocage désactivé 01 : Blocage activé

Accusé de réception

#### [m][ ][Set ID][ ][OK/NG][Data][x]

\* Si vous n'utilisez pas la télécommande, utilisez ce mode. Lorsque l'alimentation principale est sous/hors tension, le blocage externe est désactivé.

#### 13. Balance (commande : k t)

Permet de régler la balance. Vous pouvez également régler la balance à partir du menu SON.

Transmission

#### [k][t][ ][Set ID][ ][Data][Cr]

Donnée Min : 00 ~ Max : 64 \* Consultez "Mappage réel des données 1", page 114.

Accusé de réception

[t][ ][Set ID][ ][OK/NG][Data][x]

#### 14. Température de couleur (commande : k u)

 Permet de régler la température de couleur. Vous pouvez également régler la température de couleur dans le menu IMAGE.

Transmission

[k][u][ ][Set ID][ ][Data][Cr]

Donnée 00 : Moyen 01 : Froid 02 : Chaud

Accusé de réception

[u][ ][Set ID][ ][OK/NG][Data][x]

#### 15. État anormal (commande : k z)

Permet d'identifier un état anormal.

**Transmission** 

#### [k][z][ ][Set ID][ ][FF][ ][Cr]

Donnée FF : lu

Accusé de réception

#### [z][ ][Set ID][ ][OK/NG][Data][x]

- Donnée 00: Normal (téléviseur sous tension et réception d'un signal)
  - 01: Absence de signal (mise sous tension)
  - 02: Arrêt du téléviseur avec la télécommande
  - 03: Arrêt du téléviseur avec la fonction de mise en veille
  - 04: Arrêt du téléviseur à l'aide de la fonction RS-232C
  - 05: 5V éteint
  - 06: Alimentation désactivée
  - 07: Arrêt du téléviseur avec la fonction d'alarme du ventilateur
  - 08: Arrêt du téléviseur avec la fonction d'arrêt automatique
  - 09: Arrêt du téléviseur avec la fonction de mise en veille automatique
  - a: Arrêt du téléviseur par détection de carte AV.

\* Cette fonction est en "lecture seule".

#### 16. Méthode ISM (téléviseur plasma uniquement) (commande : j p)

Pour contrôler la méthode ISM. Vous pouvez également régler la fonction Méthode ISM dans le menu OPTION.

Transmission

[j][p][ ][Set ID][ ][Data][Cr]

Donnée 01: Inversion 02: Orbiter 04: Cérusé 08: Normal

Accusé de réception

[p][ ][Set ID][ ][OK/NG][Data][x]

#### 17. Économie d'énergie (téléviseur plasma uniquement) (commande : j q)

Pour réduire la consommation électrique du téléviseur. Vous pouvez également utiliser la fonction Economie d'énergie dans le menu OPTION.

#### Transmission

[j][q][ ][Set ID][ ][Data][ ][Cr]

Donnée Min : 00 ~ Max : 04 (\*Transmission par code hexadécimal)

Accusé de réception

[q][ ][Set ID][ ][OK/NG][Data][x]

#### 18.Réglage automatique (commande : j u)

Cette fonction permet de régler automatiquement la position de l'image et de minimiser le tremblement de l'image. Elle ne peut être utilisée qu'en mode RVB (PC).

#### Transmission

[j][u][ ][Set ID][ ][Data][Cr]

Donnée 01 : Validation

Accusé de réception

[u][ ][Set ID][ ][OK/NG][Data][x]

| <ul> <li>Mappage réel des données 1</li> <li>00 : Etape 0</li> </ul> | * Mappage réel des données<br>2 |
|----------------------------------------------------------------------|---------------------------------|
| :<br>A : Etape 10 (Set ID 10)                                        | 00:-40<br>01: -39               |
| :<br>F : Etape 15 (Set ID 15)<br>10 : Etape 16 (Set ID 16)<br>:      | 02:-38<br>i<br>28 : 0           |
| 64 : Etape 100                                                       |                                 |
| 6E : Etape 110                                                       | 4F : +39<br>50 : +40            |
| 73 : Etape 115<br>74 : Etape 116                                     |                                 |
| C7: Etape 199                                                        |                                 |
| FE : Etape 254<br>FF : Etape 255                                     |                                 |

#### 19. Égaliseur (commande : j v)

Pour régler la fonction Égaliseur. Transmission

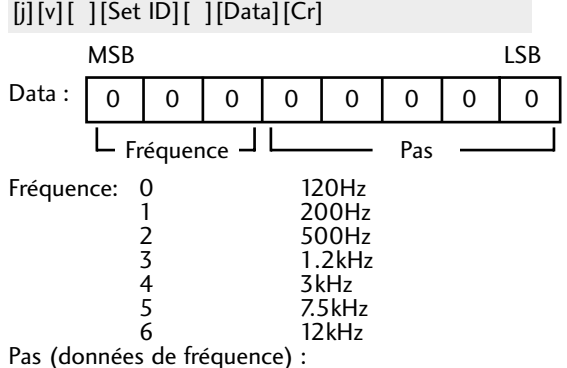

Reportez-vous à la section « mappage des données 3 ». Voir page 115.

Accusé de réception

[v][ ][Set ID][ ][OK/NG][Data][x]

\* Expression de la commande d'égalisation

| 7 | 6 | 5 | 4 | 3 | 2 | 1 | 0 | Fréquence |
|---|---|---|---|---|---|---|---|-----------|
| 0 | 0 | 0 |   |   |   |   |   | 120Hz     |
| 0 | 0 | 1 |   |   |   |   |   | 200Hz     |
| 0 | 1 | 0 |   |   |   |   |   | 500Hz     |
| 0 | 1 | 1 |   |   |   |   |   | 1.2KHz    |
| 1 | 0 | 0 |   |   |   |   |   | 3KHz      |
| 1 | 0 | 1 |   |   |   |   |   | 7.5KHz    |
| 1 | 1 | 0 |   |   |   |   |   | 12KHz     |

|   |   |   | Pas |   |   | Valeur |   |     |
|---|---|---|-----|---|---|--------|---|-----|
| 7 | 6 | 5 | 4   | 3 | 2 | 1      | 0 | OSD |
|   |   |   | 0   | 0 | 0 | 0      | 0 | -24 |
|   |   |   |     |   |   |        |   |     |
|   |   |   | 0   | 1 | 1 | 1      | 1 | 0   |
|   |   |   |     |   |   |        |   |     |
|   |   |   | 1   | 1 | 1 | 1      | 1 | 24  |

ex) Si vous voulez définir une fréquence de 500 Hz et une valeur de -20 sur l'affichage à l'écran, Reportez-vous à la section « mappage des données 3 » puis recherchez la valeur Step (pas) pour -20. 010 (500Hz) 00011 (Step 3) => 01000011 => 43 (Hexadécimal): [j][v][ ][Set ID][ ][43][Cr]

\* 3 bits pour la fréquence et 5 bits pour le pas font 8 bits (1 octet). Puis changez les 8 bits en code hexadécimal.

#### 20. Syntonisation (commande : m a)

Permet de sélectionner les chaînes selon le nombre physique suivant.

**Transmission** 

[m][a][ ][Set ID][ ][Data0][ ][Data1][ ][Data2][Cr]

Donnée 00 : données de la chaîne supérieure

Donnée 01 : données de la chaîne inférieure ex. No. 47 -> 00 2F (2FH) No. 394 -> 01 88 (188H), DTV No. 0 -> Indifférent

Donnée 02 : 0x00 : ATV, 0x10 : DTV, 0x20 : Radio

Plage de données de la chaîne Analogique - Min: 00 ~ Max: 63 (0~99) Numérique - Min: 00 ~ Max: 3E7 (0~999)

Accusé de réception

[a][ ][Set ID][ ][OK/NG][Data][x]

Donnée Min: 00 ~ Max: 7DH

#### 21. Ajouter/sauter un canal (commande : m b)

Pour "sauter" la chaîne en cours. Transmission

[m][b][ ][Set ID][ ][Data][Cr]

Donnée 00 : Sauter 01 : Ajouter

Accusé de réception

[b][ ][Set ID][ ][OK/NG][Data][x]

#### 22. Clé (commande : m c)

Pour envoyer le code clé des commandes infrarouge. Transmission

[m][c][ ][Set ID][ ][Data][Cr]

Donnée: Code clé - Voir page 108.

Accusé de réception

[c][ ][Set ID][ ][OK/NG][Data][x]

#### 23. Rétro-éclairage (commande : m g ) (téléviseur LCD uniquement)

Pour contrôler le rétro-éclairage. Transmission

[m][g][ ][Set ID][ ][Data][Cr]

Donnée Min : 00 ~ Max : 64 (\*Transmission par code hexadécimal)

Accusé de réception

[g][ ][Set ID][ ][OK/NG][Data][x]

#### 24. Sélection de l'entrée (commande : x b) (source d'image principale)

Permet de sélectionner la source d'entrée de l'image principale. Transmission

[x][b][ ][Set ID][ ][Data][Cr]

Donnée: Structure

| MSB                           |   |   |   |   |         |        | LS |
|-------------------------------|---|---|---|---|---------|--------|----|
| 0                             | 0 | 0 | 0 | 0 | 0       | 0      | (  |
| L <sub>Entrée externe</sub> L |   |   |   |   | uméro ( | ďentré |    |

| Entrée externe |   |   |   | Donnée      |
|----------------|---|---|---|-------------|
| 0              | 0 | 0 | 0 | DTV         |
| 0              | 0 | 0 | 1 | Analogique  |
| 0              | 0 | 1 | 0 | AV          |
| 0              | 1 | 0 | 0 | Composantes |
| 0              | 1 | 1 | 0 | RVB         |
| 1              | 0 | 0 | 1 | HDMI        |

| Numéro d'entrée |   |   |   | Donnée  |
|-----------------|---|---|---|---------|
| 0               | 0 | 0 | 0 | Entrée1 |
| 0               | 0 | 0 | 1 | Entrée2 |
| 0               | 0 | 1 | 0 | Entrée3 |

Accusé de réception

#### [b][ ][Set ID][ ][OK/NG][Data][x]

| * Map | page réel des | données 3 (Egaliseur) |
|-------|---------------|-----------------------|
| Pas   | : OSD         | Pas : OSD             |
| 00    | : -24         | 16 : 1                |
| 01    | : -23         | 17 : 3                |
| 02    | : -21         | 18 : 4                |
| 03    | : -20         | 19 : 6                |
| 04    | : -18         | 20 : 7                |
| 05    | : -16         | 21 : 9                |
| 06    | : -15         | 22 : 10               |
| 07    | : -13         | 23 : 12               |
| 08    | : -12         | 24 : 13               |
| 09    | : -10         | 25 : 15               |
| 10    | : -8          | 26 : 16               |
| 11    | : -7          | 27 : 18               |
| 12    | : -5          | 28 : 19               |
| 13    | : -4          | 29 : 21               |
| 14    | : -2          | 30 : 22               |
| 15    | : 0           | 31 : 24               |

# **LG Electronics Inc.**